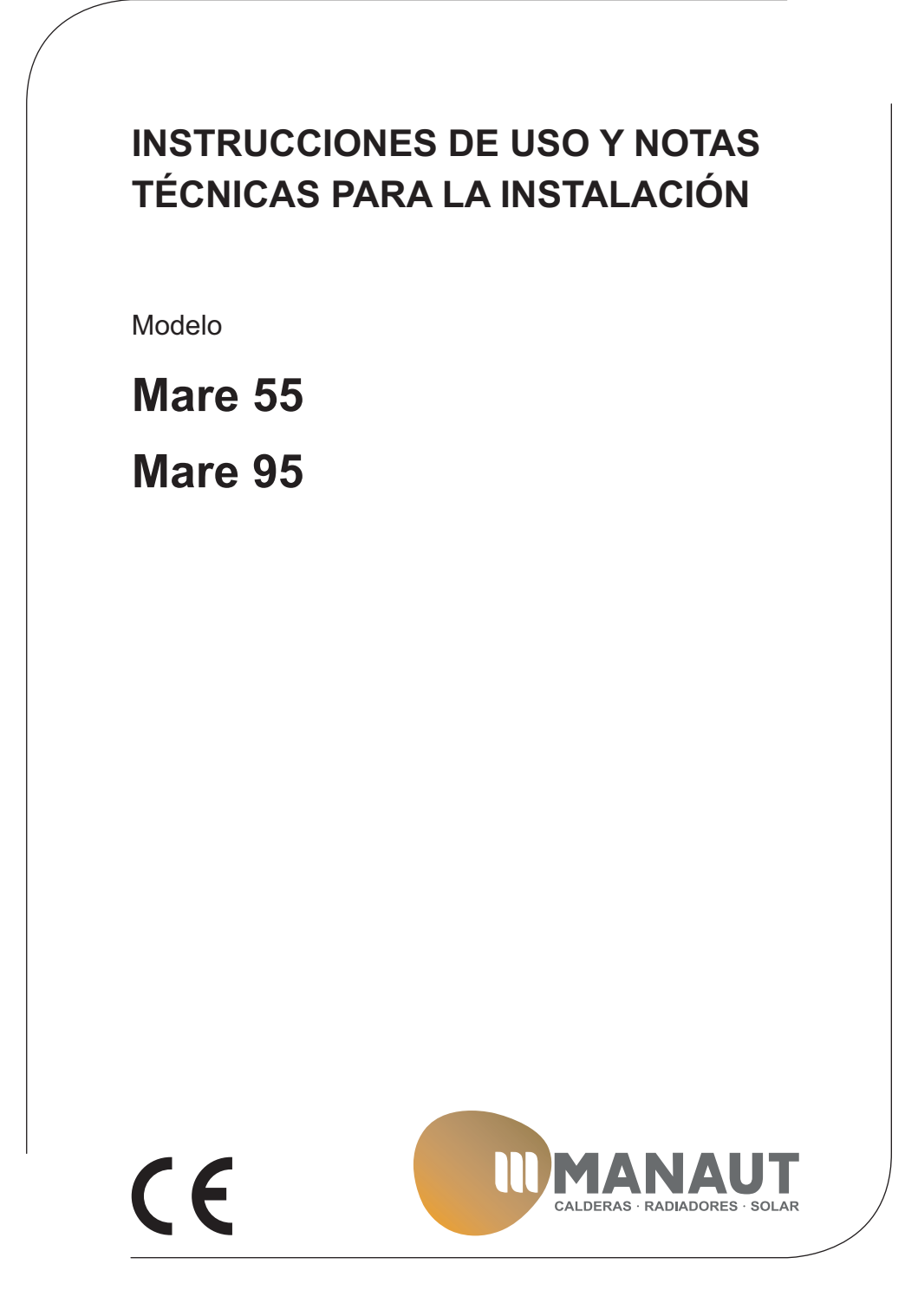

Le felicitamos por su elección.

Su caldera es modulante de encendido y regulación electrónicos.

- De alta eficiencia
- · De cámara estanca.

Su caldera de condensación, a diferencia de las calderas tradicionales, permite recuperar energía condensando el vapor de agua contenido en los humos de evacuación; es decir, a igual calor producido, consume menos gas y los humos de evacuación contienen menos sustancias nocivas para el medio ambiente.

Los materiales con los que está fabricada y sus sistemas de regulación le ofrecen seguridad, confort elevado y ahorro energético, lo que le hará aprovechar al máximo las ventajas de la calefacción autónoma.

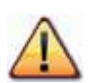

PELIGRO: las indicaciones marcadas con este símbolo deben cumplirse para evitar accidentes de origen mecánico o genérico (ej.: heridas o contusiones).

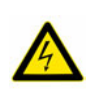

PELIGRO: las indicaciones marcadas con este símbolo deben cumplirse para evitar accidentes de origen eléctrico (electrocución).

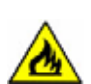

PELIGRO: las indicaciones marcadas con este símbolo deben cumplirse para evitar el peligro de incendio o explosión.

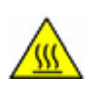

PELIGRO: las indicaciones marcadas con este símbolo deben cumplirse para evitar accidentes de origen térmico (quemaduras).

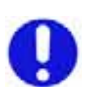

ATENCIÓN: las indicaciones marcadas con este símbolo deben cumplirse para evitar funcionamientos defectuosos y/o daños materiales al aparato o a otros objetos.

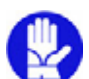

ATENCIÓN: las indicaciones marcadas con este símbolo contienen información importante que se debe leer detenidamente.

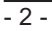

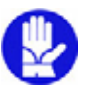

# IMPORTANTE

- El manual debe ser leído detenidamente para permitir un uso racional y seguro de la caldera. Debe conservarse con cuidado, ya que puede ser necesario consultarlo en el futuro. Si se cede el aparato a otro propietario, este manual deberá entregarse junto con él.
- El primer encendido debe ser efectuado por uno de los Centros de Asistencia Autorizados. La garantía será válida a partir de la fecha en que se realice.
- ✓ El fabricante declina toda responsabilidad por las eventuales traducciones de este manual que puedan dar lugar a una interpretación errónea, y no podrá ser considerado responsable por el incumplimiento de las instrucciones contenidas en este manual o por las consecuencias de cualquier maniobra que no se describa de forma específica..

# **DURANTE LA INSTALACIÓN**

- ✓ La instalación debe ser realizada por personal cualificado de tal forma que, bajo su responsabilidad, se cumplan todas las leyes y normas nacionales y locales pertinentes.
- ✓ La caldera permite calentar agua a una temperatura inferior a la de ebullición y debe conectarse a una instalación de calefacción y/o a una red de distribución de agua sanitaria de manera compatible con sus prestaciones y su potencia.
  - La caldera debe alimentarse con gas Natural (G20) o Propano (G31).

La descarga del condensado debe conectarse al conducto de desagüe de condensado doméstico y debe ser inspeccionable (UNI 11071 y normas relacionadas).

La caldera deberá destinarse solo al uso para la cual ha sido expresamente concebida; además:

- · No debe estar expuesta a los agentes atmosféricos.
- No debe ser tocada por niños o personas inexpertas.
- · Evite el uso incorrecto de la caldera.
- · No manipule los dispositivos precintados.
- · Evite el contacto con las partes calientes durante el funcionamiento.

## **DURANTE EL USO**

- Debido a que es peligroso, queda prohibido obstruir, aunque sea parcialmente, la toma o las tomas de aire para la ventilación del cuarto donde está instalada la caldera;
- Las reparaciones deben ser realizadas únicamente por uno de los Centros de Asistencia Autorizados utilizando repuestos originales; por tanto, limítese a desactivar la caldera (véanse las instrucciones).
- ✓ Si percibe olor a gas:
  - No accione interruptores eléctricos, el teléfono ni cualquier otro dispositivo que pueda producir chispas.
  - Abra en seguida las puertas y ventanas para crear una corriente de aire que ventile el cuarto.

ADVERTENCI/

- Cierre las llaves del gas.
- · Solicite la intervención de personal profesionalmente cualificado.
- Antes de poner en marcha la caldera, se aconseja hacer comprobar a personal profesional cualificado que la instalación de alimentación de gas:
  - Es estanca.
  - · Está dimensionada para el caudal necesario para la caldera.
  - Está provista de todos los dispositivos de seguridad y control que disponen las normas vigentes.
  - Asegúrese de que el instalador haya conectado la descarga de la válvula de seguridad a un embudo de descarga.
  - El fabricante no se responsabiliza de los daños causados por la apertura de la válvula de seguridad y la consiguiente salida de agua, si no está conectada correctamente a una red de desagüe.
  - Asegúrese de que el instalador haya conectado la descarga del sifón de condensado a un embudo de descarga adecuado, que debe estar realizado de modo que se impida la congelación del condensado y se asegure su correcta evacuación.
- No toque el aparato con partes del cuerpo mojadas o húmedas y/o descalzo.
- ✓ En caso de tareas de mantenimiento de estructuras ubicadas cerca de los conductos de humos y/o en los dispositivos para la evacuación de humos o sus accesorios, apague el aparato y, una vez finalizados los trabajos, haga que personal profesional cualificado compruebe su eficacia.

## Frecuencia del mantenimiento

✓ El uso y el mantenimiento de las instalaciones térmicas y sus revisiones correspondientes deben realizarse de conformidad con las disposiciones del artículo 11 del D.P.R. nº 412 del 26 de agosto de 1993 (con las modificaciones aportadas por el D.P.R. nº 551 del 21 de diciembre de 1999) y del D.Lgs nº 192/2005, enmendado y complementado con el D.Lgs nº 311/2006, en vigor desde el 2 de febrero de 2007.

En referencia al artículo 12 del D.Lgs n° 192/2005 (enmendado y complementado con el D.Lgs n° 311/2006) y a las disposiciones del anexo L de dicho decreto actualizado, se expone lo siguiente:

 Instalaciones térmicas alimentadas por gas de potencia nominal por hogar mayor o igual a 35 kW.

Las operaciones de revisión y mantenimiento del generador o generadores de calor deben realizarse una vez al año, siguiendo las especificaciones del fabricante y conforme a los decretos antes referidos. Se recuerda (véanse los apartados 5, 6, 7 y 9 del anexo L del D.Lgs nº 192/2005 (enmendado y complementado con el D.Lgs nº 311/2006)) que, en el momento de la revisión y el mantenimiento de los generadores de calor, se deben efectuar también las comprobaciones de rendimiento (de combustión).

## ÍNDICE

| 1 | DES  | SCRIPCIÓN DE LA CALDERA6                            |
|---|------|-----------------------------------------------------|
|   | 1.1  | Vista de conjunto 6                                 |
|   | 1.2  | Cuadro de mandos 6                                  |
|   | 1.3  | Características generales LCD                       |
| 2 | INS  | TRUCCIONES DE USO                                   |
|   | 2.1  | Advertencias                                        |
|   | 2.2  | Encendido                                           |
|   | 2.3  | Temperatura del circuito de calefacción 10          |
|   | 2.4  | Temperatura del agua sanitaria                      |
|   | 2.5  | Apagado 12                                          |
| 3 | CO   | NSEJOS ÚTILES                                       |
|   | 3.1  | Llenado del circuito de calefacción                 |
|   | 3.2  | Calefacción                                         |
|   | 3.3  | Protección antihielo                                |
|   | 3.4  | Mantenimiento periódico 14                          |
|   | 3.5  | Limpieza exterior                                   |
|   | 3.6  | Anomalías de funcionamiento                         |
|   | 3.7  | Código de anomalía remoto 15                        |
|   | 3.8  | Sonda de humos                                      |
| 4 | CAI  | RACTERISTICAS TÉCNICAS 16                           |
|   | 4.1  | Vista de conjunto                                   |
|   | 4.2  | Esquema de principio 18                             |
|   | 4.3  | Esquemas eléctricos 19                              |
|   | 4.4  | Datos técnicos Mare 55 22                           |
|   | 4.5  | Datos técnicos Mare 95 24                           |
|   | 4.6  | Curva característica hidráulica disponible en la    |
|   | 47   | Curva característica hidráulica disponible a la     |
|   | 7.7  | salida del "kit sanitario Mare 55" 26               |
|   | 48   | Curva característica hidráulica disponible a la sa- |
|   |      | lida de la bomba para serpentín del acumulador      |
|   |      | del "kit sanitario Mare 95"                         |
| 5 | INS  | TALACIÓN                                            |
| - | 5.1  | Advertencias                                        |
|   | 5.2  | Precauciones de instalación                         |
|   | 5.3  | Instalación del soporte de caldera                  |
|   | 5.4  | Dimensiones                                         |
|   | 5.5  | Racores                                             |
|   | 5.6  | Montaje de la caldera 31                            |
|   | 5.7  | Ejemplos de instalación                             |
|   | 5.8  | Instalación del acumulador de agua sanitaria 37     |
|   | 5.9  | Función antilegionella 37                           |
|   | 5.10 | Instalación del conducto de expulsión de humos 38   |
|   | 5.11 | Dimensiones y longitudes de la evacuación de        |
|   |      | humos                                               |
|   |      |                                                     |

|   | 5.12 | Colocación de los terminales de tiro               | 2       |
|---|------|----------------------------------------------------|---------|
|   | 5.13 | Conexión de un termostato de ambiente o válvu-     | .5      |
|   | 5.14 | las de zona 4                                      | 4       |
|   | 5.15 | Conexión eléctrica del termostato del acumulador   | ·       |
|   |      | o sonda NTC y configuración 4                      | 5       |
|   | 5.16 | Instalación de la sonda externa de temperatura . 4 | 8       |
|   | 5.17 | Conexión eléctrica entre la caldera y la sonda     |         |
|   |      | externa                                            | 8       |
|   | 5.18 | Conexión eléctrica del control remoto o interfaces |         |
|   |      | de comunicación OT (ZIF) (opcional) 4              | 8       |
|   | 5.19 | Habilitación del funcionamiento con sonda exter-   | ~       |
|   | - 00 | na desde remoto                                    | .9      |
|   | 5.20 | Ajuste del coeliciente K de la sonda externa 5     | 0       |
|   | 5.21 | Configuración de la posteirculación de la homba 5  | 12<br>1 |
|   | 5 23 | Selección de la frecuencia de reencendido          | 6       |
| 6 | DRF  |                                                    | a       |
| 0 | 61   | Advertencias 5                                     | 9       |
|   | 6.2  | Secuencia de las operaciones                       | 9       |
| 7 | CO   | MPROBACIÓN DE LA REGULACIÓN DEL                    |         |
|   | GA   | s                                                  | 2       |
|   | 71   | Advertencias 6                                     | 2       |
|   | 7.2  | Operaciones y configuración del gas Mare 55 6      | 2       |
|   | 7.3  | Operaciones y configuración del gas Mare 95 6      | 5       |
| 8 | CAI  | MBIO DE GAS                                        | 8       |
|   | 8.1  | Advertencias 6                                     | 8       |
|   | 8.2  | Operaciones y configuración del gas 6              | 8       |
| 9 | MA   | NTENIMIENTO7                                       | 1       |
|   | 9.1  | Advertencias 7                                     | '1      |
|   | 9.2  | Desmontaje de los paneles de la carcasa 7          | '1      |
|   | 9.3  | Vaciado del circuito sanitario                     | 1       |
|   | 9.4  | Vaciado del circuito de calefaccion                | 1       |
|   | 9.5  | Limpieza del intercambiador primario de conden-    | 20      |
|   | 06   | Sacion y del quemador                              | 2       |
|   | 9.0  | de expansión de calefacción                        | 1       |
|   | 97   | Comprobación del conducto de expulsión de          | -       |
|   | 0.1  | humos                                              | 4       |
|   | 9.8  | Comprobación del rendimiento de la caldera 7       | 4       |
|   | 9.9  | Comprobación del sifón de descarga de conden-      |         |
|   |      | sado                                               | 4       |
|   | 9.10 | Comprobación del ánodo de magnesio 7               | 5       |
|   | 9.11 | Configuración de la función deshollinador de la    |         |
|   |      | caldera                                            | 5       |
|   |      |                                                    |         |

#### Modelos Mare Mare

#### Sigla de certificación de la caldera Mare 55 Mare 95

### Aparato de categoría: Il2H3P (gas G20 20 mbar, G31 37 mbar) País de destino: ES

Este aparato es conforme a las siguientes Directivas Europeas: Directiva Gas 2009/142/CE Directiva Rendimientos 92/42/CEE Directiva Compatibilidad Electromagnética 2004/108/CE Directiva Baja Tensión 2006/95/CE El fabricante, con el fin de mejorar constantemente sus productos, se reserva el derecho de

modificar los datos detallados en este manual en cualquier momento y sin previo aviso. Este manual es un soporte informativo y no se lo puede considerar como contrato frente a terceros.

# **DESCRIPCIÓN DE LA CALDERA**

#### DESCRIPCIÓN DE LA CALDERA 1

## 1.1 Vista de conjunto

El modelo y el número de serie de la caldera se encuentran impresos en el certificado de garantía

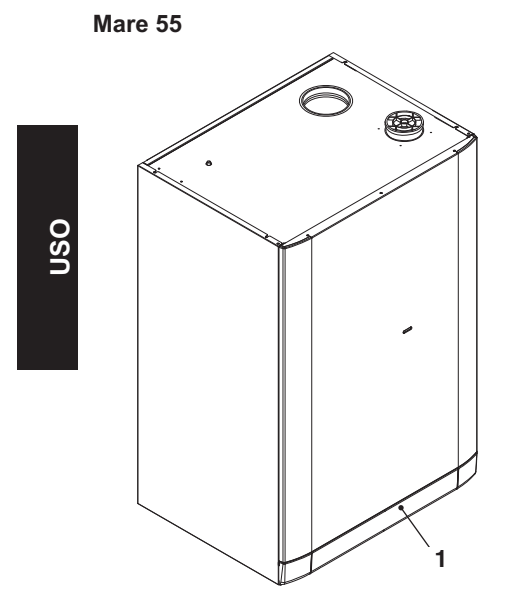

Fig. 1.1

### 1.2 Cuadro de mandos

- 1 Cuadro de mandos
- 2 Mando de ajuste de parámetros de la caldera
- 1

Fig. 1.2

- Selector de función 3
- 4 Botón de restablecimiento caldera
- 5 Pantalla LCD
- 6 Manómetro del circuito de calefacción

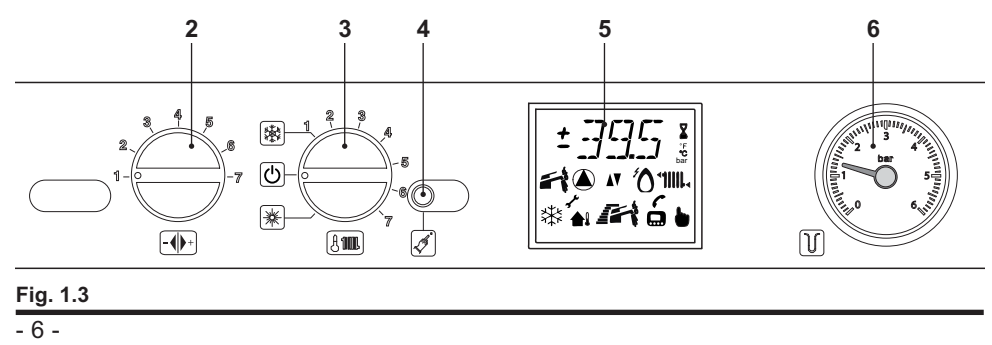

Mare 95

# **DESCRIPCIÓN DE LA CALDERA**

1.3 Características generales LCD Para las características técnicas de la caldera, consulte la sección "CARACTERÍSTI-CAS TÉCNICAS" pág. 16.

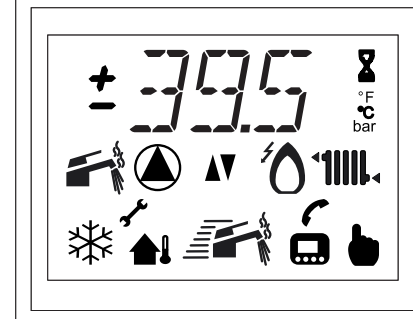

Fig. 1.4 Vista LCD

### LEYENDA

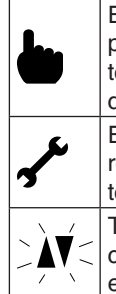

Este símbolo indica que la caldera puede ser reactivada directamente por el usuario pulsando el botón de restablecimiento Este símbolo indica que la avería requiere la intervención de asistencia técnica especializada Todos los símbolos representados

con líneas alrededor indican que el símbolo está parpadeando

### INDICACIONES DADAS POR LA PANTALLA LCD

| LCD   | FUNCIÓN                                              |
|-------|------------------------------------------------------|
| E01 + | Bloqueo de seguridad por fa-<br>llo de encendido     |
| E02 + | Bloqueo por disparo del ter-<br>mostato de seguridad |

| nsc |
|-----|
|     |
|     |
|     |
|     |
|     |
|     |
|     |
|     |
|     |
|     |

# DESCRIPCIÓN DE LA CALDERA

|      |                | Caldera en espera invierno<br>Modalidad sanitario + calefac-<br>ción (símbolo parpadeando)              |
|------|----------------|----------------------------------------------------------------------------------------------------|
|      |                | Caldera es espera verano<br>Modalidad sanitario, si está pre-<br>sente (símbolo parpadeando)            |
|      | OFF            | Caldera alimentada y selector<br>en OFF (símbolo parpadeando)                                           |
|      |                | Control remoto conectado                                                                                |
| OSU  |                | Sonda de control de temperatu-<br>ra exterior conectada                                                 |
|      | 2585           | Caldera solicitando potencia de<br>calefacción<br>(símbolo parpadeando)                                 |
|      | 2585           | Caldera demandando potencia<br>de calefacción con sonda exter-<br>na conectada<br>(símbolo parpadeando) |
|      | <b>*1</b> 1111 | Control de temperatura calefac-<br>ción con sensor de impulsión<br>(sonda superior)                     |
|      | 3560           | Caldera en sanitario, si está pre-<br>sente (símbolo parpadeando)                                       |
|      |                | Precalentamiento habilitado<br>(función no habilitada)                                                  |
| 3560 |                | Precalentamiento en curso (sím-<br>bolo parpadeando) (función no<br>habilitada)                         |
|      | 535            | Caldera en fase antihielo<br>(símbolo parpadeando + tempe-<br>ratura parpadeando)                       |
|      | 4              | Encendido quemador<br>(descarga)                                                                        |

| $\mathbf{\Diamond}$                                                                               | Presencia de llama (quemador<br>encendido)                                                                                                    |  |  |  |  |  |
|---------------------------------------------------------------------------------------------------|----------------------------------------------------------------------------------------------------|--|--|--|--|--|
|                                                                                                   | Bomba funcionando                                                                                                    |  |  |  |  |  |
| X                                                                                                 | Función de retardo activada<br>(anti-recycling activo)                                                                                                    |  |  |  |  |  |
| °C                                                                                                | Temperatura variable expresada en °C                                                                                                    |  |  |  |  |  |
| bar                                                                                               | Variable expresado en bares (si<br>está presente el sensor de pre-<br>sión) (función no habilitada)                                                                                                    |  |  |  |  |  |
| 3560                                                                                              | Punto de consigna Sanitario, si está pre-<br>sente (visible durante 10 seg.)<br>(todos los demás símbolos deshabilitados)<br>(símbolo parpadeando)                                                                                                    |  |  |  |  |  |
| 2585                                                                                              | Punto de consigna Calefacción (visible du-<br>rante 10 seg.)<br>(todos los demás símbolos deshabilitados)<br>(símbolo parpadeando)                                                                                                    |  |  |  |  |  |
| Restaurar<br>La restaura<br>do el valor<br>cendido de                                             | parámetros predeterminados<br>ación se produce solo ajustan-<br>correcto y se indica con el en-<br>todos los símbolos.                                                                                                    |  |  |  |  |  |
|                                                                                                   |                                                                                                    |  |  |  |  |  |
| Deshollina<br>La activaci<br>ajustando e<br>ca con el e<br>temperatur<br>y el símbol<br>ternadame | Deshollinador<br>La activación del deshollinador se realiza<br>ajustando el parámetro correcto y se indi-<br>ca con el encendido de la mano y con la<br>temperatura, el símbolo de comunicación<br>y el símbolo del radiador parpadeando al-<br>ternadamente |  |  |  |  |  |
|                                                                                                   |                                                                                                    |  |  |  |  |  |

#### 2 **INSTRUCCIONES DE USO**

### 2.1 Advertencias

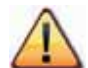

Compruebe que el circuito de calefacción esté debidamente lleno.

De no ser así llénelo correctamente; véase sección "Llenado del circuito de calefacción" pág. 13.

Todas las calderas incluyen un sistema "antihielo" que se dispara si su temperatura desciende por debajo de los 5°C; por tanto no desactive la caldera.

Si no utiliza la caldera durante las temporadas frías, dado el riesgo de formación de hielo, siga las instrucciones de sección "Protección antihielo" pág. 13.

#### 2.2 Encendido

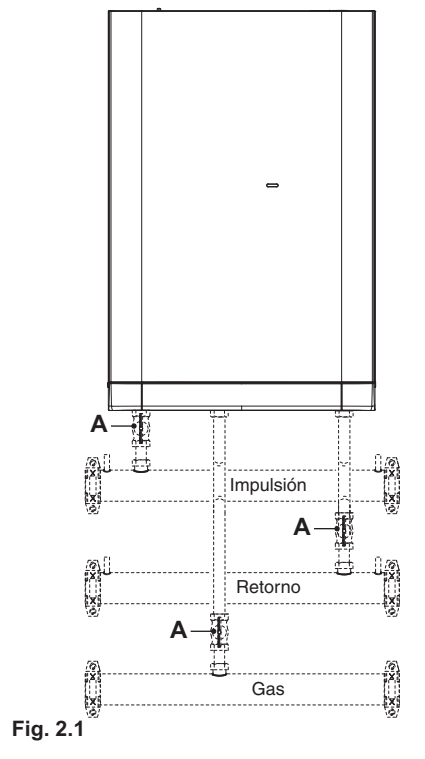

- · Las llaves de corte (A Fig. 2.1), incluidas en la instalación deben estar abiertas
- · Conecte la alimentación eléctrica de la caldera accionando el interruptor bipolar incluido en la instalación; la pantalla LCD mostrará la secuencia de la Fig. 2.2.

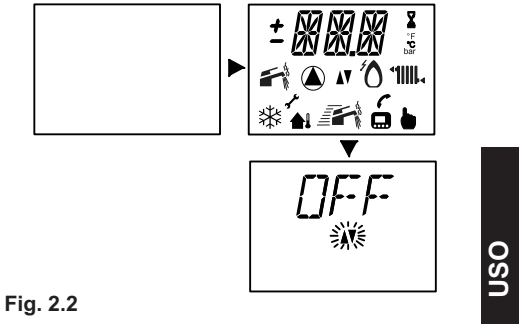

### Funcionamiento en calefacción/agua sa-<u>nitaria</u>

• Gire el selector 3 como en la Fig. 2.3.

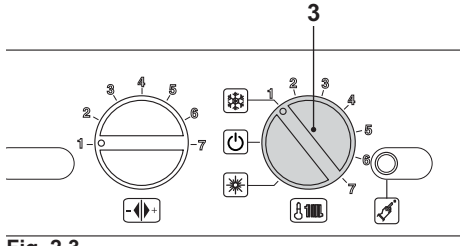

Fig. 2.3

La pantalla LCD mostrará la secuencia de la Fig. 2.4.

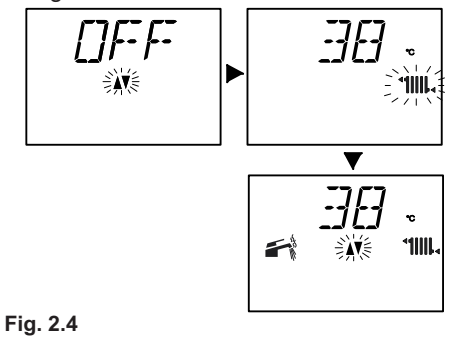

- 9 -

Funcionamiento de la caldera sólo para producción de agua caliente

• Gire el selector 3 como en la Fig. 2.5.

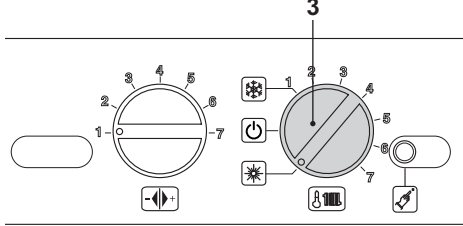

Fig. 2.5

**NSO** 

La pantalla LCD mostrará la secuencia de la Fig. 2.6.

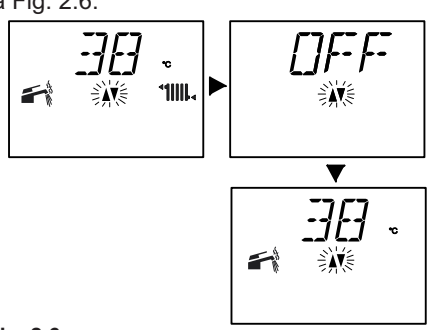

Fig. 2.6

### 2.3 Temperatura del circuito de calefacción

La temperatura del agua caliente de impulsión para calefacción puede regularse girando el mando indicado en la Fig. 2.7 entre un mínimo de aproximadamente 25°C y un máximo de aproximadamente 85°C.

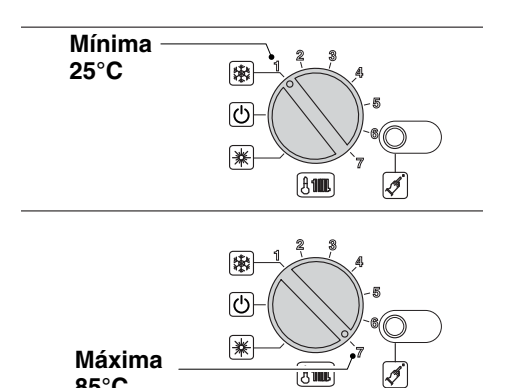

Fig. 2.7

85°C

- Indicación dada por la pantalla LCD:
- con regulación mínima de la temperatura de impulsión para calefacción Fig. 2.8

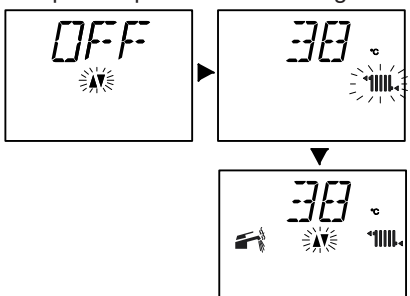

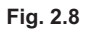

• con regulación máxima de la temperatura de impulsión para calefacción Fig. 2.9.

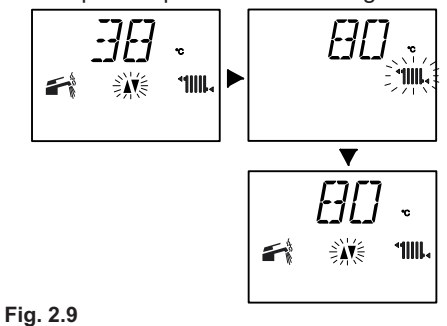

Regulación de la temperatura de calefacción en función de la temperatura exterior (sin sonda externa).

Colocando el mando de la siguiente manera:

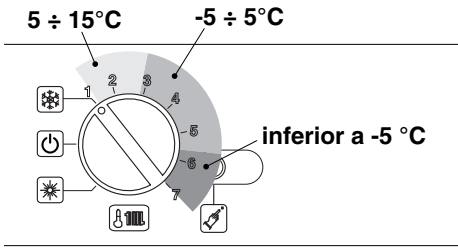

Fig. 2.10

Su instalador cualificado le podrá aconsejar las regulaciones más idóneas para su instalación.

Mediante la pantalla LCD se puede comprobar si se ha alcanzado la temperatura ajustada.

#### Demanda de potencia en calefacción

Cuando la caldera demanda potencia en modalidad de calefacción, la pantalla LCD muestra la secuencia de la Fig. 2.11.

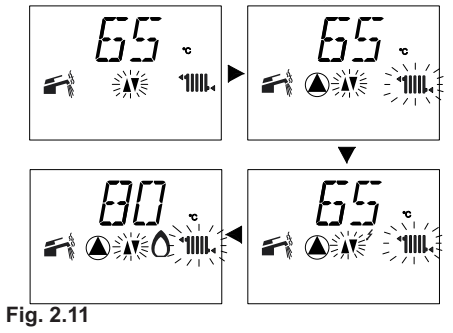

#### Regulación de la temperatura de calefacción con sonda externa instalada

Si está instalada la sonda externa (opcional), la caldera regula automáticamente la temperatura del agua de impulsión de la instalación de calefacción en función de la temperatura exterior. En la pantalla LCD (Fig. 2.12) se enciende el símbolo

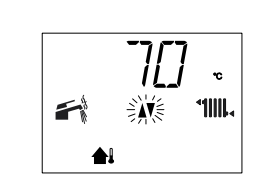

Fig. 2.12

En este caso el reglaje de la caldera debe ser realizado por un instalador cualificado (véase "Ajuste del coeficiente K de la sonda externa" pág. 50) y el mando de regulación de la temperatura debe estar colocado como en la Fig. 2.13.

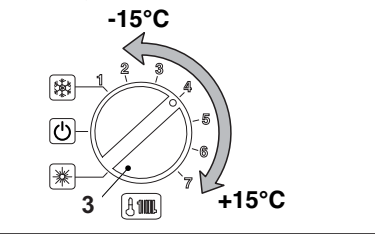

Fig. 2.13

En cualquier caso, si la temperatura ambiente no resultase confortable, se puede aumentar o reducir la temperatura de impulsión de la instalación de calefacción en  $\pm$  15°C mediante el mando mostrado en la Fig. 2.13 (véase "Ajuste del coeficiente K de la sonda externa" pág. 50).

# 2.4 Temperatura del agua sanitaria (solo con acumulador conectado)

La temperatura del agua de impulsión del serpentín del acumulador puede modificarse girando el mando de la figura Fig. 2.14. Para obtener un buen rendimiento del acumulador, se recomienda de todos modos poner el mando al máximo. **OS** 

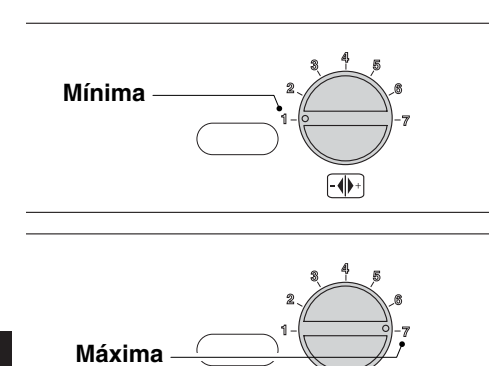

-+

Fig. 2.14

JSO

### Acumulador con sonda NTC

La temperatura del agua caliente sanitaria contenida en el acumulador se puede regular hasta un máximo de aproximadamente 60°C, girando el mando mostrado en la Fig. 2.14. Si hay instalado un acumulador que incluya también la sonda NTC para acumulador, se puede activar la función antilegionella (véase "Función antilegionella" pág. 37). Esta función sirve para eliminar los posibles microorganismos, poniendo la temperatura del agua contenida en el acumulador por encima de los 65°C. Si la cantidad de cal presente en el agua es especialmente alta, se recomienda instalar un ablandador.

#### 2.5 Apagado

Gire el selector 3 como se muestra en la Fig. 2.15.

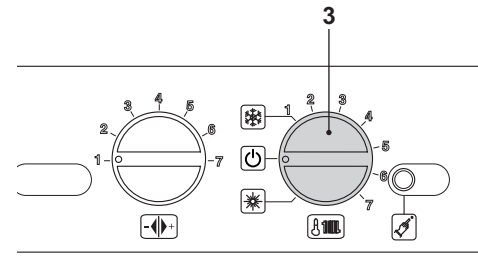

Indicación dada por la pantalla LCD en la Fig. 2.16.

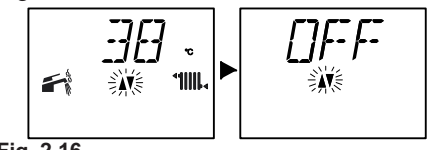

Fig. 2.16

Si no se va a utilizar la caldera durante un largo periodo:

- Desconecte la caldera de la red de alimentación eléctrica;
- Cierre las llaves de corte (A Fig. 2.17), incluidas en la instalación;
- En caso necesario, vacíe los circuitos hidráulicos; véase sección "Vaciado del circuito sanitario" pág. 71 y sección "Vaciado del circuito de calefacción" pág. 71.

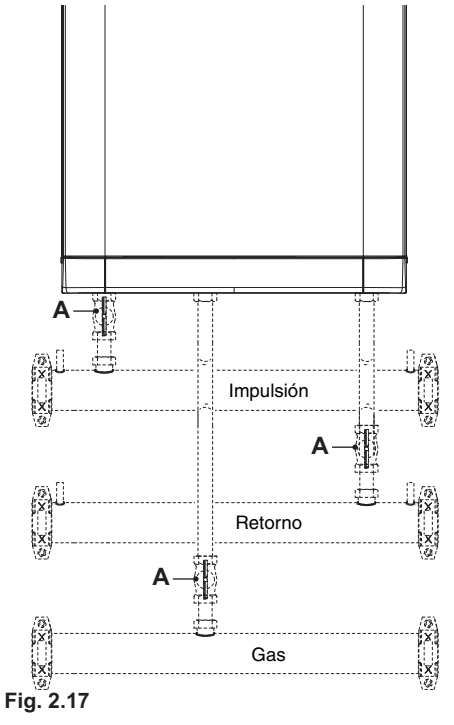

Fig. 2.15

## **CONSEJOS ÚTILES**

## 3 CONSEJOS ÚTILES

3.1 Llenado del circuito de calefacción

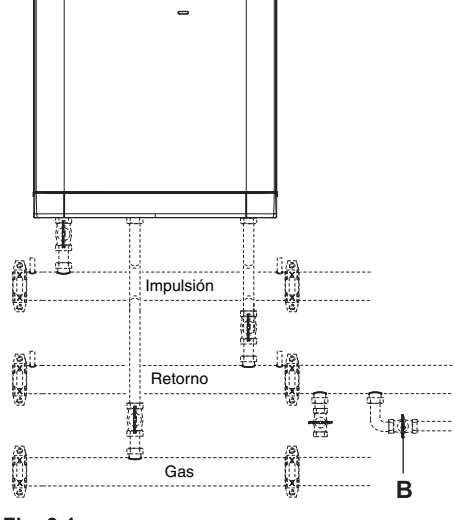

Fig. 3.1

Abra la llave de llenado (B - Fig. 3.1), incluida en la instalación, y compruebe al mismo tiempo la presión del circuito de calefacción indicada por el manómetro (6- Fig. 3.2).

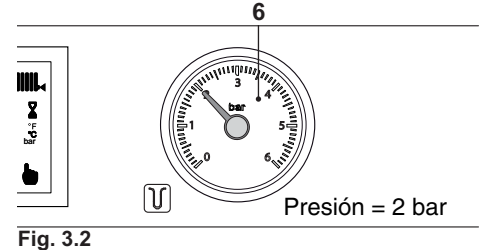

La presión debe ser la calculada para el funcionamiento normal de la instalación (véase el proyecto) y en cualquier caso nunca menor de 1,3 bar.

Una vez efectuada la operación, vuelva a cerrar la llave de llenado (B - Fig. 3.1) y purgue el aire que pueda haber en los radiadores.

### 3.2 Calefacción

Para hacer un uso racional y económico, el funcionamiento debe incluir termostatos de ambiente.

No cierre nunca el radiador en el cuarto donde está instalado el termostato de ambiente. Si un radiador (o un convector) no se calienta, purgue el aire de la instalación y compruebe que la llave correspondiente esté abierta. Si la temperatura ambiente es demasiado alta, no intervenga en las llaves de los radiadores. En su lugar, reduzca la temperatura de calefacción mediante el termostato de ambiente o el mando específico mostrado en la Fig. 3.3.

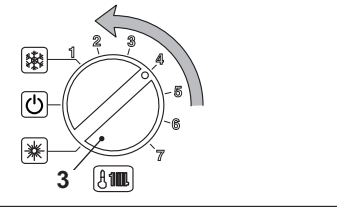

osr

Fig. 3.3

### 3.3 Protección antihielo

El sistema antihielo, y otras eventuales protecciones adicionales, protegen la caldera contra posibles daños producidos por la congelación.

Dicho sistema no garantiza la protección de toda la instalación hidráulica.

Si existe la posibilidad de que la temperatura exterior alcance valores inferiores a 0°C, se aconseja dejar activada toda la instalación, ajustando el termostato de ambiente a baja temperatura.

La activación de la función antihielo se indica en la pantalla LCD como se muestra en la Fig. 3.4

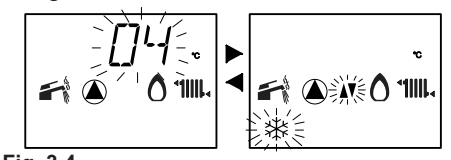

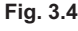

## **CONSEJOS ÚTILES**

En caso de que se desactive la caldera, mande realizar a un técnico cualificado el vaciado de la caldera (circuito de calefacción y sanitario), el de la instalación de calefacción y el de la instalación de agua sanitaria (si está presente).

#### 3.4 Mantenimiento periódico

Para un funcionamiento eficiente y correcto de la caldera, realice una vez al año, como mínimo, su mantenimiento y limpieza, encargándolos a un Técnico del Centro de Asistencia Autorizado.

Durante la revisión se inspeccionarán y limpiarán los componentes más importantes de la caldera y los conductos de aspiración de aire y evacuación de humos. Esta revisión se puede efectuar como parte de un contrato de mantenimiento.

### 3.5 Limpieza exterior

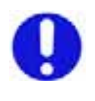

Antes de llevar a cabo cualquier operación de limpieza, desconecte la caldera de la red de alimentación eléctrica.

Para la limpieza, use un paño empapado en agua y jabón.

**No use:** disolventes, sustancias inflamables o sustancias abrasivas.

#### 3.6 Anomalías de funcionamiento

Si la caldera no funciona y la pantalla LCD muestra un código precedido de la letra E junto con el símbolo (véase "Características generales LCD" pág. 7) la caldera está bloqueada.

Para restablecer su funcionamiento, pulse el botón de restablecimiento 4 mostrado en la Fig. 3.5, situado en el cuadro de mandos de la caldera.

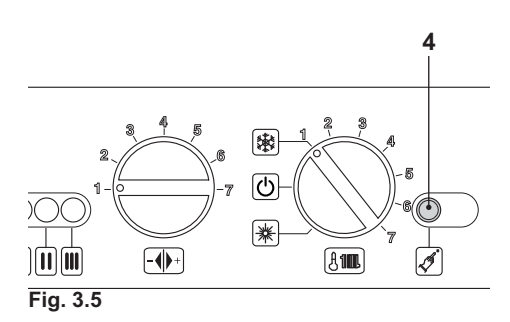

Indicación dada por la pantalla LCD Fig. 3.6.

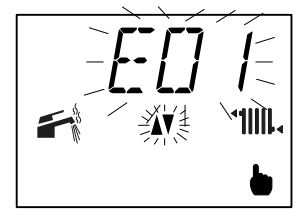

Fig. 3.6

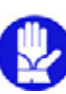

Si se producen bloqueos de seguridad con frecuencia, debe notificarse al Centro de Asistencia Autorizado.

#### Otras posibles anomalías indicadas por la pantalla LCD

Si la pantalla LCD muestra un código precedido de la letra **E** y el símbolo **f**, significa que la caldera presenta una anomalía que no se puede solucionar. Indicación dada por la pantalla LCD Fig. 3.7.

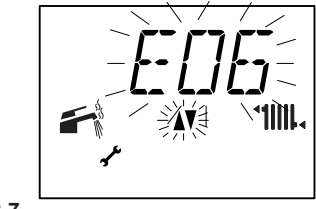

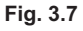

Sonido de burbujas de aire Compruebe la presión del circuito de ca-

## **CONSEJOS ÚTILES**

lefacción y, en caso necesario, efectúe el llenado; véase sección "Llenado del circuito de calefacción" pág. 13.

#### Presión baja en el manómetro

Vuelva a añadir agua a la instalación de calefacción.

Para realizar esta operación, consulte la sección "Llenado del circuito de calefacción" pág. 13.

La comprobación periódica de la presión de la instalación de calefacción corresponde al usuario (responsable de la instalación). Si las adiciones de agua fueran demasiado frecuentes, haga que el servicio de asistencia técnica compruebe que no haya pérdidas debidas a la instalación de calefacción o a la propia caldera.

#### Sale agua por la válvula de seguridad

Compruebe que la llave de llenado, incluida en la instalación, esté bien cerrada (véase "Llenado del circuito de calefacción" pág. 13).

Compruebe en el manómetro que la presión del circuito de calefacción no esté cerca de los 5 bar. De ser así, se aconseja evacuar parte del agua del equipo a través de las válvulas de alivio de aire presentes en los radiadores, de modo que la presión vuelva a un valor normal.

> En caso de anomalías distintas de las descritas, apague la caldera siguiendo las instrucciones de la sección "Advertencias" pág. 9 y llame al Técnico del Centro de Asistencia Autorizado.

### 3.7 Código de anomalía remoto

Si la caldera tiene conectado el control remoto (opcional), en la parte central de la pantalla puede aparecer un código que indica una anomalía en la caldera. La anomalía presente se indica con un código numérico seguido de la letra **E**. La tabla reúne los posibles códigos que pueden aparecer en el control remoto.

| ANOMALÍA                                                     | CÓDIGO |      |
|--------------------------------------------------------------|--------|------|
| Bloqueo fallo de encendido                                   | 01E    |      |
| Bloqueo disparo termostato se-<br>guridad                    | 02E    |      |
| Bloqueo genérico                                             | 03E    |      |
| Falta de agua en el circuito de<br>calefacción o circulación | 04E    |      |
| Anomalía control ventilador                                  | 05E    |      |
| Anomalía sonda NTC calefac-<br>ción                          | 06E    |      |
| Anomalía sonda NTC sanitaria                                 | 07E    | SO S |
| Anomalía sonda NTC externa                                   | 08E    | ∥⊃   |
| Anomalía sonda NTC humos<br>(interrupción)                   | 09E    |      |
| Bloqueo por disparo sonda<br>evacuación                      | 10E    |      |

#### 3.8 Sonda de humos

La sonda de humos 33 en la Fig. 4.1 es un dispositivo de seguridad que se dispara cuando la temperatura de los humos supera los 110°C, poniendo la caldera en bloqueo de seguridad y apagándola.

Para restablecer el funcionamiento normal de la caldera, basta pulsar el botón de restablecimiento 4 del cuadro de mandos.

## **4** CARACTERÍSTICAS TÉCNICAS

4.1 Vista de conjunto

### Mare 55

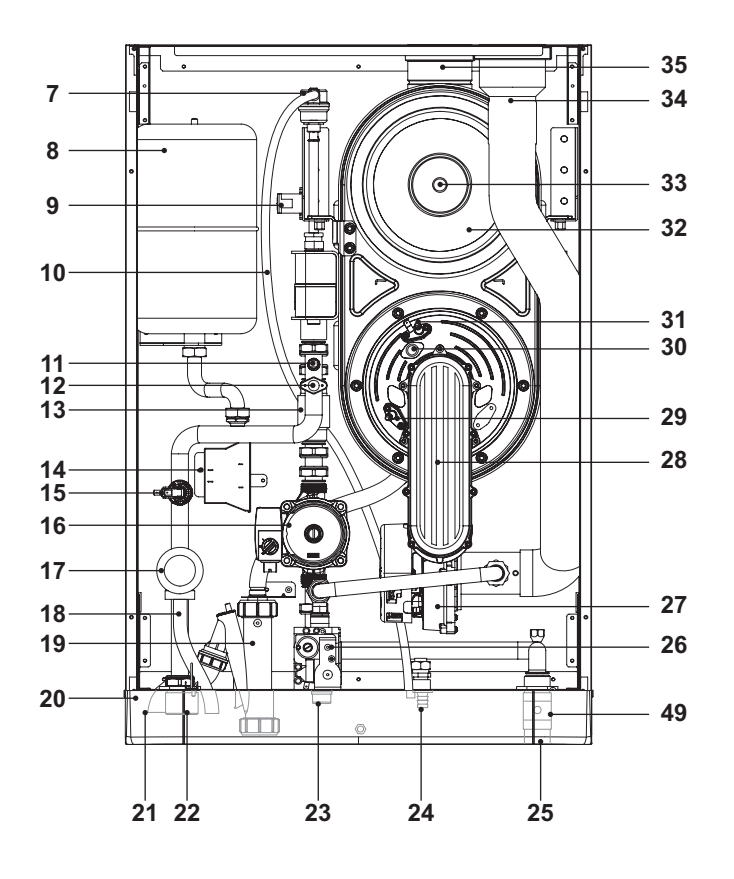

INSTALACIÓN

### Fig. 4.1

- 7 Válvula purga automática
- 8 Depósito de expansión
- 9 Encendedor remoto
- 10 Descarga purga
- 11 Sonda NTC calefacción
- 12 Termostato de seguridad
- 13 Fluxostato (Mare 55) Flujómetro calefacción (Mare 95)
- 14 Transformador 230V~/24V~
- 15 Presostato de mínima
- 16 Bomba
- 16 -

- 17 Válvula de seguridad (5 bar)
- 18 Descarga válvula de seguridad (5 bar)
- 19 Sifón de descarga de condensado
- 20 Cuadro de mandos
- **21** Tubo de descarga de condensado
- 22 Tubo impulsión calefacción
- 23 Entrada de gas
- 24 Llave de desagüe caldera
- 25 Tubo retorno calefacción
- 26 Válvula de gas
- 27 Ventilador

#### Mare 95

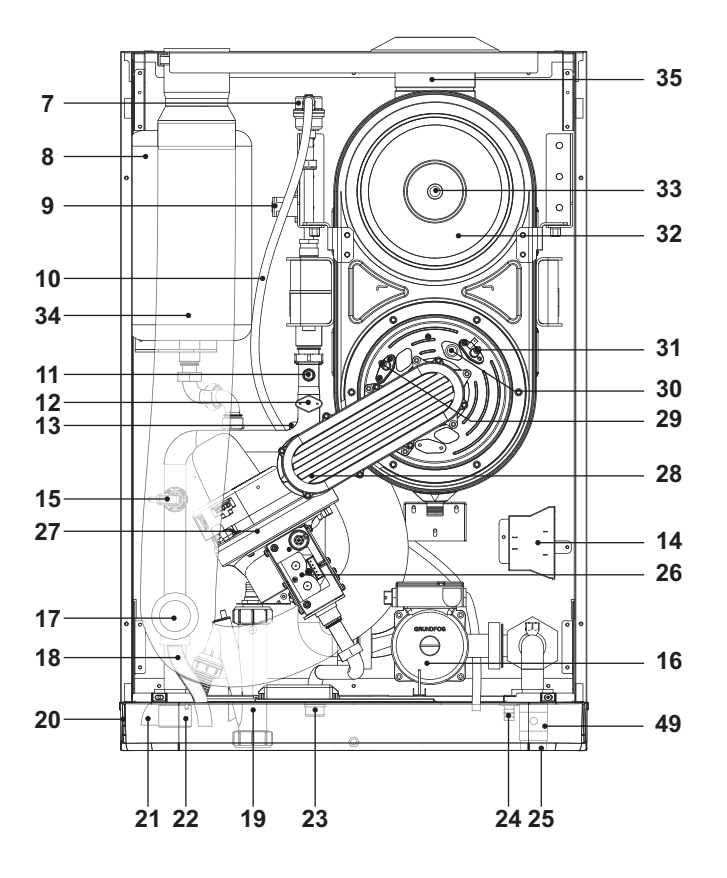

## Fig. 4.2

- 28 Quemador
- 29 Electrodo de detección de llama
- 30 Mirilla de inspección de llama
- **31** Electrodo de encendido
- 32 Intercambiador primario de condensación
- 33 Sonda de humos
- 34 Tubo de aspiración de aire
- 35 Conexión conducto de expulsión de humos
- 36 Fusible térmico
- 49 Válvula antirretorno montada de serie (\*)
- (\*) En las instalaciones con caldera única, debe desmontarse la válvula antirretorno (Mare 55 y Mare 95). En las instalaciones con adición de acumulador de agua sanitaria, la válvula antirretorno debe moverse al colector de retorno (véanse también las instrucciones del kit).

## 4.2 Esquema de principio

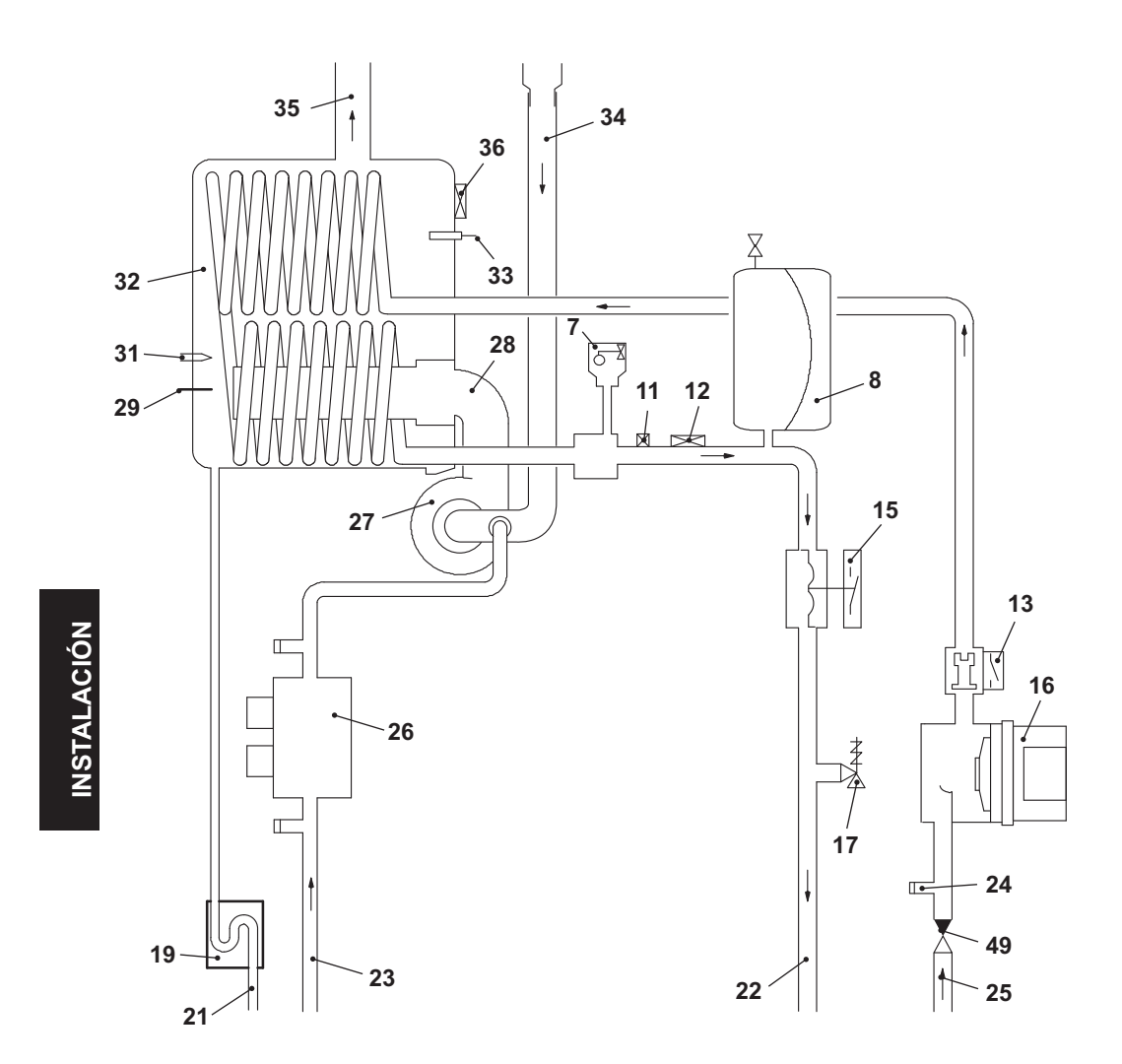

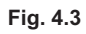

### 4.3 Esquemas eléctricos

Mare 55

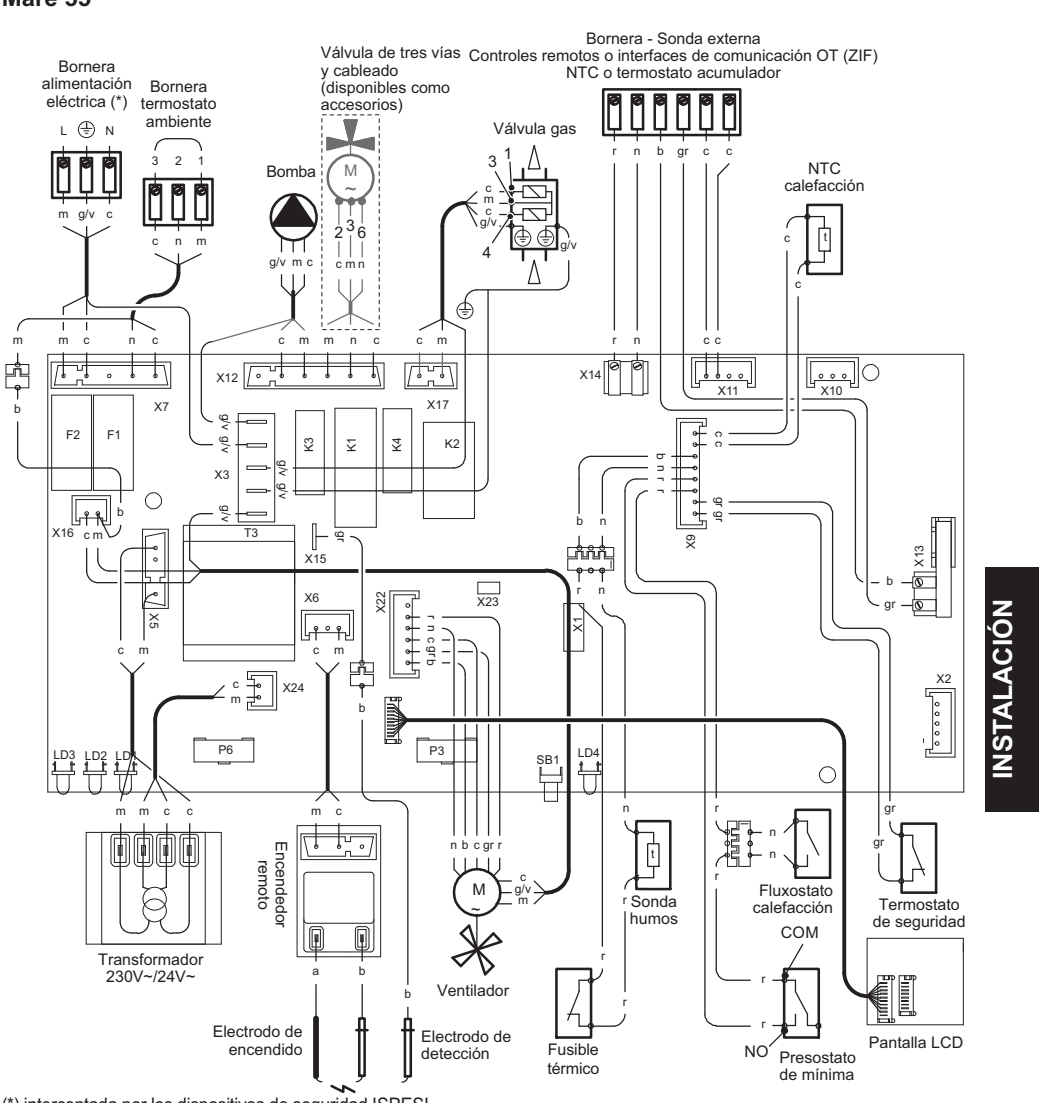

| (*) | interceptada | por los | dispositivos | de seguridad ISPE | SL |
|-----|--------------|---------|--------------|-------------------|----|
|-----|--------------|---------|--------------|-------------------|----|

| а | naranja        | gr | gris   | r   | rojo             |
|---|----------------|----|--------|-----|------------------|
| b | blanco         | m  | marrón | b/r | blanco / rojo    |
| С | celeste (azul) | n  | negro  | g/v | amarillo / verde |

Fig. 4.4

### Mare 95

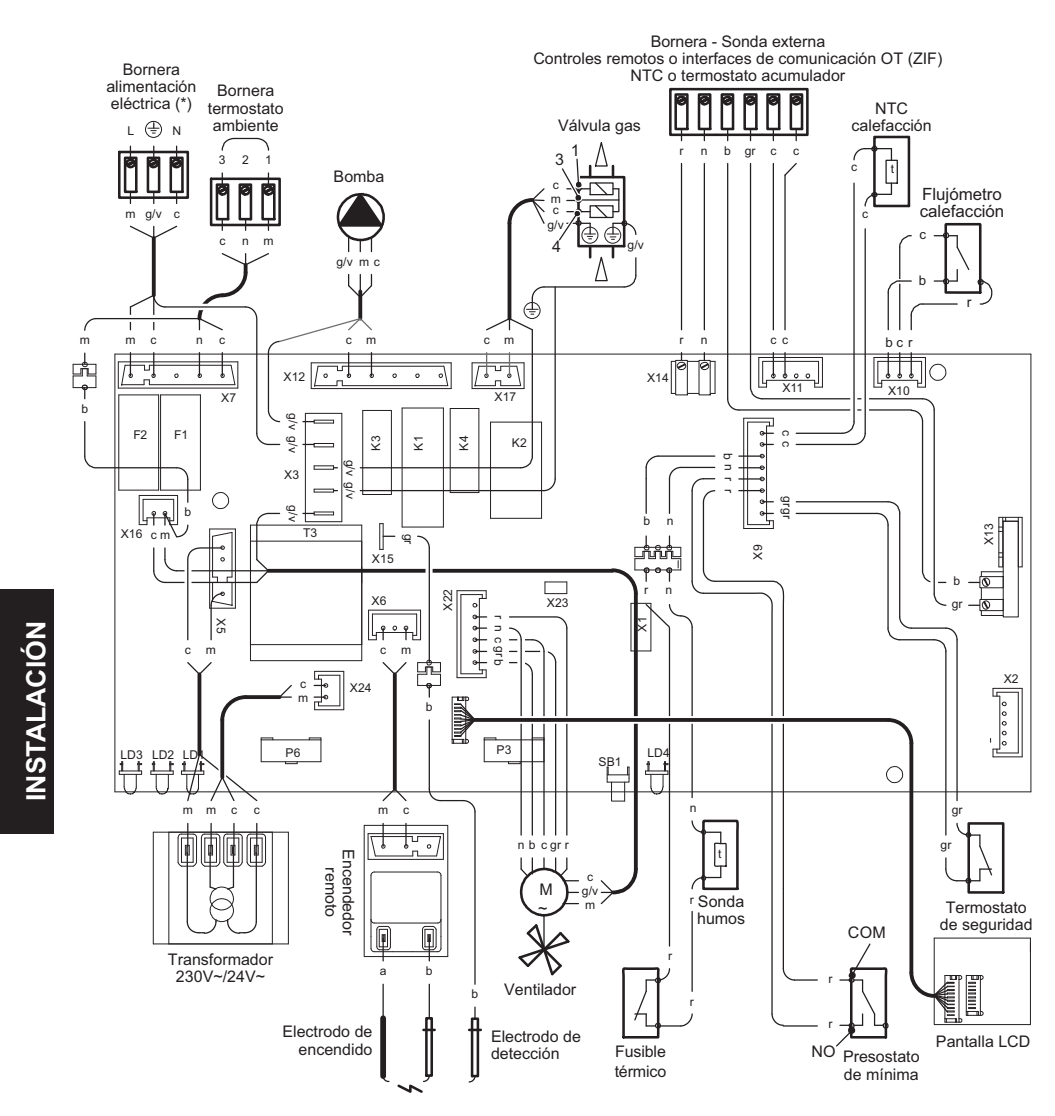

(\*) interceptada por los dispositivos de seguridad ISPESL

| а | naranja        | gr | gris   | r   | rojo             |
|---|----------------|----|--------|-----|------------------|
| b | blanco         | m  | marrón | b/r | blanco / rojo    |
| С | celeste (azul) | n  | negro  | g/v | amarillo / verde |

### Fig. 4.5

Mare 95 con KIT DE CONTROL DE ACUMULADOR

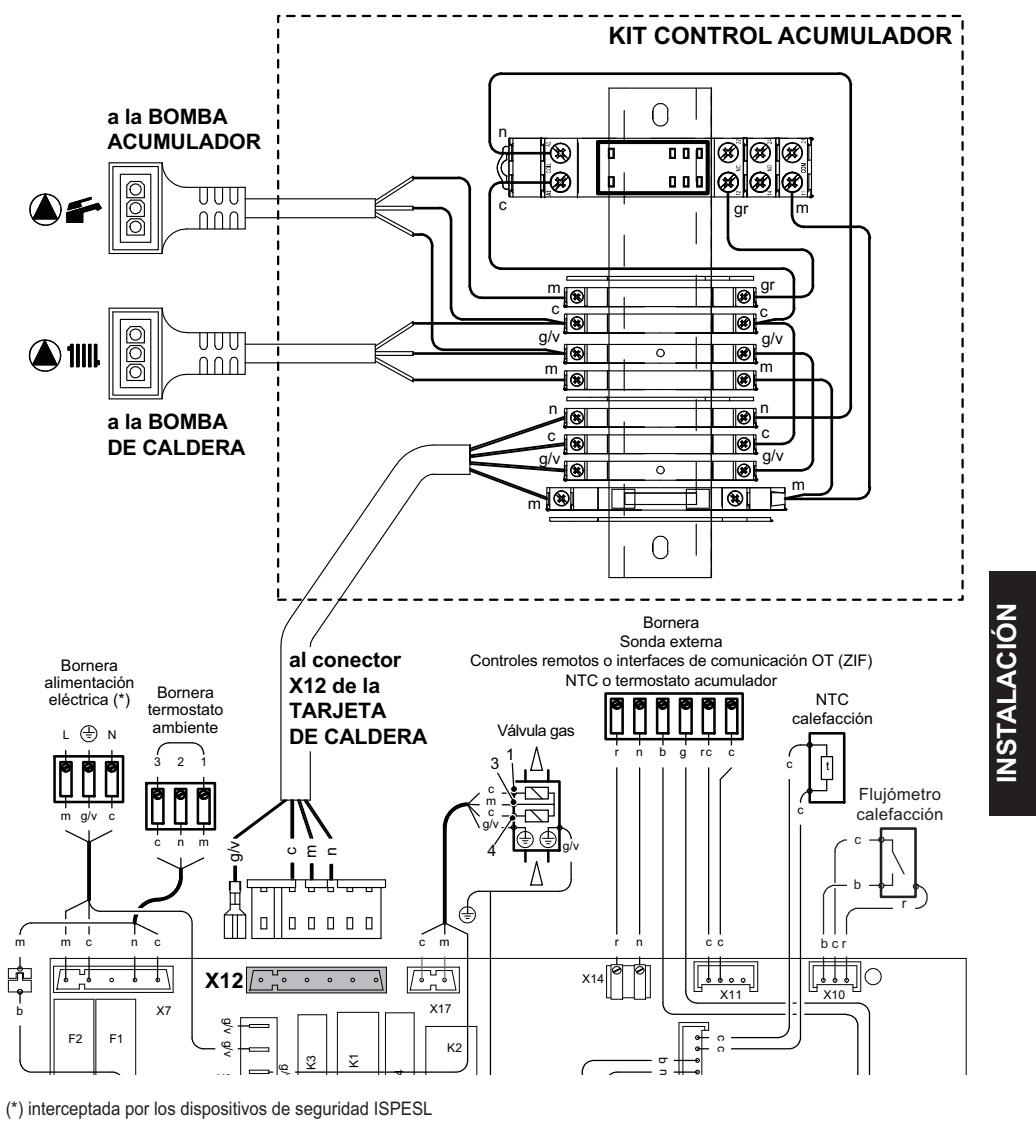

| а | naranja        | gr | gris   | r   | rojo             |
|---|----------------|----|--------|-----|------------------|
| b | blanco         | m  | marrón | b/r | blanco / rojo    |
| с | celeste (azul) | n  | negro  | g/v | amarillo / verde |

Fig. 4.6

### 4.4 Datos técnicos Mare 55

| (Q.nom.) Capacidad térmica nomi-     | kW                                                                           | 54,0  |
|--------------------------------------|------------------------------------------------------------------------------|-------|
| nalen calefacción (Hi)               | kcal/h                                                                       | 46432 |
| (Q.nom.) Capacidad térmica míni-     | kW                                                                           | 14,0  |
| ma calefacción (Hi)                  | kcal/h                                                                       | 12038 |
| * Potencia útil en calefacción máx.  | kW                                                                           | 53,1  |
| 60°/80°C                             | kcal/h                                                                       | 45658 |
| * Detensis útil mín. 60°/90°C        | kW                                                                           | 13,6  |
|                                      | kW<br>kcal/h<br>kW<br>kcal/h<br>kW<br>kcal/h<br>kW<br>kcal/h<br>kW<br>kcal/h | 11694 |
| ** Potencia útil en calefacción máx. | kW                                                                           | 57,6  |
| 30°/50°C                             | kcal/h                                                                       | 49527 |
| ** Detensis útil mín 20°/E0°C        | kW                                                                           | 15,1  |
|                                      | kcal/h                                                                       | 12984 |

| Rendimiento medido en calefacción |   |         |  |
|-----------------------------------|---|---------|--|
| * Rendim. nom. 60°/80° C          | % | 98,3    |  |
| * Rendim. mín. 60°/80° C          | % | 96,8    |  |
| ** Rendim. nom. 30°/50° C         | % | 106,6   |  |
| ** Rendim. mín. 30°/50° C         | % | 107,5   |  |
| * Rendim. con 30% de carga        | % | 102,1   |  |
| ** Rendim. con 30% de carga       | % | 108,2   |  |
| Número estrellas                  |   | * * * * |  |

| Datos en calefacción                             |        |             |
|--------------------------------------------------|--------|-------------|
| Clase Nox                                        |        | 5           |
|                                                  | mg/kWh | 45          |
|                                                  | ppm    | 26          |
| CO pond EN483 (0% O2)                            | ppm    | 35,0        |
| CO con Q.nom.(0% O2) ***                         | ppm    | 150,0       |
| CO con Q.min.(0% O2) ***                         | ppm    | 20,0        |
| CO2 con Q.nom. G20                               | %      | 8,8 - 9,8   |
| CO2 con Q.min. G20                               | %      | 8,5 - 9,5   |
| CO2 con Q.nom. G31                               | %      | 10,0 - 11,0 |
| CO2 con Q.min. G31                               | %      | 9,0 - 10,0  |
| ** Cantidad de condensado con<br>Q.nom. 30°/50°C | l/h    | 8,6         |
| ** Cantidad de condensado con<br>Q.min. 30°/50°C | l/h    | 2,2         |
| pH del condensado                                | pН     | 4,0         |

\* Con temperaturas del agua de retorno que no permiten la condensación

\*\* Con temperaturas del agua de retorno que permiten la condensación

\*\*\* Con evacuación de humos desdoblada 80 mm de 1 m + 1 m y gas NATURAL G20

### Presión de alimentación de gas

| Gas         |      | Pa   | mbar |
|-------------|------|------|------|
|             | Nom. | 2000 | 20   |
| Natural G20 | Mín. | 1700 | 17   |
|             | Máx. | 2500 | 25   |
|             | Nom. | 3700 | 37   |
| Propano G31 | Mín. | 2500 | 25   |
|             | Máx. | 4500 | 45   |
|             |      |      |      |

| Máximo caudal de gas en calefacción |      |      |
|-------------------------------------|------|------|
| Natural G20                         | m³/h | 5,71 |
| Propano G31                         | kg/h | 4,20 |
| Capacidad mínima gas                |      |      |
| Natural G20                         | m³/h | 1,48 |
| Propano G31                         | kg/h | 1,09 |

| Diafragma gas | Ø mm<br>/100 |
|---------------|--------------|
| Natural G20   | 850          |
| Propano G31   | 580          |

INSTALACIÓN

| Calefacción                       |     |         |
|-----------------------------------|-----|---------|
| Temperatura regulable *           | °C  | 25 - 85 |
| Temp. máx. de trabajo             | °C  | 90      |
| Presión máxima                    | kPa | 600     |
|                                   | bar | 6,0     |
| Draaián mínima                    | kPa | 130     |
| Presion minima                    | bar | 1,3     |
|                                   | kPa | 53      |
| Presion disponible (Con 1000 l/n) | bar | 0,53    |

\* Con potencia útil mínima

| Agua sanitaria      |    |         |
|---------------------|----|---------|
| Temp. Mínima-Máxima | °C | 35 - 60 |
| Temp. Minima-Maxima | °C | 35 -    |

| Proyectación chimenea #                  |      |       |
|------------------------------------------|------|-------|
| * Temperatura máx de humos<br>60°/80°C   | °C   | 77    |
| ** Temperatura máx. de humos<br>30°/50°C | °C   | 61    |
| Caudal másico máx. de humos              | kg/s | 0,025 |
| Caudal másico mín. de humos              | kg/s | 0,007 |
| Caudal másico máx. de aire               | kg/s | 0,023 |
| Caudal másico mín. de aire               | kg/s | 0,006 |

# Valores referidos a pruebas con salida desdoblada 80 mm de 1 +1 gas Natural G20 y con la capacidad térmica en agua sanitaria

| Datos eléctricos    |    |      |
|---------------------|----|------|
| Tensión             | V  | 230  |
| Frecuencia          | Hz | 50   |
| Potencia eléctrica  | W  | 170  |
| Grado de protección | I  | PX4D |

| Otras características |    |      |
|-----------------------|----|------|
| Altura                | mm | 900  |
| Anchura               | mm | 600  |
| Profundidad           | mm | 450  |
| Peso                  | kg | 64,5 |
| Temp. ambiente mínima | °C | -10  |
| Temp. ambiente máxima | °C | 60   |

| Salidas de humos                             |    |        |
|----------------------------------------------|----|--------|
| Caldera tipo                                 |    |        |
| C13 C33 C43 C53 C63<br>C83 B23P              |    |        |
| ø conducto de humos/aire desdo-<br>blado     | mm | 80/80  |
| ø conducto de humos/aire coaxial<br>de techo | mm | 80/125 |

G20 Hi. 34,02 MJ/m3 (15°C, 1013,25 mbar)

G31 Hi. 46,34 MJ/kg (15°C, 1013,25 mbar)

1 mbar corresponde a aproximadamente 10 mm H20

## 4.5 Datos técnicos Mare 95

| (Q.nom.) Capacidad térmica nomi-    | kW     | 94,0  |
|-------------------------------------|--------|-------|
| nalen calefacción (Hi)              | kcal/h | 80825 |
| (Q.nom.) Capacidad térmica míni-    | kW     | 30,5  |
| ma calefacción (Hi)                 | kcal/h | 26225 |
| * Potencia útil en calefacción máx. | kW     | 91,7  |
| 60°/80°C                            | kcal/h | 78848 |
| * Potencia útil mín. 60°/80°C       | kW     | 29,4  |
|                                     | kcal/h | 25279 |
| ** Potencia útil en calefacción máx | kW     | 100,3 |
| 30°/50°C                            | kcal/h | 86242 |
|                                     | kW     | 33,2  |
| Potencia util min. 30 /50 C         | kcal/h | 28547 |

| Rendimiento medido en calefacción |   |         |
|-----------------------------------|---|---------|
| * Rendim. nom. 60°/80° C          | % | 97,5    |
| * Rendim. mín. 60°/80° C          | % | 96,4    |
| ** Rendim. nom. 30°/50° C         | % | 106,7   |
| ** Rendim. mín. 30°/50° C         | % | 108,7   |
| * Rendim. con 30% de carga        | % | 101,7   |
| ** Rendim. con 30% de carga       | % | 108,6   |
| Número estrellas                  |   | * * * * |

| Datos en calefacción                             |        |             |
|--------------------------------------------------|--------|-------------|
| Clase Nox                                        |        | 5           |
| NOv popdorodo                                    | mg/kWh | 69          |
| NOX ponderado                                    | ppm    | 39          |
| CO pond EN483 (0% O2)                            | ppm    | 67,0        |
| CO con Q.nom.(0% O2) ***                         | ppm    | 250,0       |
| CO con Q.min.(0% O2) ***                         | ppm    | 50,0        |
| CO2 con Q.nom. G20                               | %      | 8,7 - 9,7   |
| CO2 con Q.min. G20                               | %      | 8,2 - 9,2   |
| CO2 con Q.nom. G31                               | %      | 10,1 - 11,1 |
| CO2 con Q.min. G31                               | %      | 9,4 - 10,4  |
| ** Cantidad de condensado con<br>Q.nom. 30°/50°C | l/h    | 15,0        |
| ** Cantidad de condensado con<br>Q.min. 30°/50°C | l/h    | 5,0         |
| pH del condensado                                | pН     | 4,0         |

\* Con temperaturas del agua de retorno que no permiten la condensación

\*\* Con temperaturas del agua de retorno que permiten la condensación

\*\*\* Con evacuación de humos desdoblada 80 mm de 1 m + 1 m y gas NATURAL G20

| Gas             |                | Pa      | mbar |
|-----------------|----------------|---------|------|
|                 | Nom.           | 2000    | 20   |
| Natural G20     | Mín.           | 1700    | 17   |
|                 | Máx.           | 2500    | 25   |
|                 | Nom.           | 3700    | 37   |
| Propano G31     | Mín.           | 2500    | 25   |
|                 | Máx.           | 4500    | 45   |
|                 |                |         |      |
| Máximo caudal d | le gas en cale | facción |      |

Presión de alimentación de gas

| inazine sauda de gas en sa |      |      |
|----------------------------|------|------|
| Natural G20                | m³/h | 9,98 |
| Propano G31                | kg/h | 7,30 |
| Capacidad mínima gas       |      |      |
| Natural G20                | m³/h | 3,27 |
| Propano G31                | kg/h | 2,37 |

| Diafragma gas | Ø mm<br>/100 |
|---------------|--------------|
| Natural G20   | -            |
| Propano G31   | -            |

INSTALACIÓN

| Calefacción                       |     |         |
|-----------------------------------|-----|---------|
| Temperatura regulable *           | °C  | 25 - 85 |
| Temp. máx. de trabajo             | °C  | 90      |
| Presión máxima                    | kPa | 600     |
|                                   | bar | 6,0     |
| Presión mínima                    | kPa | 130     |
|                                   | bar | 1,3     |
| Presión disponible (con 1000 l/h) | kPa | 65      |
|                                   | bar | 0,65    |

\* Con potencia útil mínima

L

| Agua sanitaria      |    |         |
|---------------------|----|---------|
| Temp. Mínima-Máxima | °C | 35 - 60 |

| Proyectación chimenea #                  |      |       |
|------------------------------------------|------|-------|
| * Temperatura máx de humos<br>60°/80°C   | °C   | 75    |
| ** Temperatura máx. de humos<br>30°/50°C | °C   | 62    |
| Caudal másico máx. de humos              | kg/s | 0,043 |
| Caudal másico mín. de humos              | kg/s | 0,015 |
| Caudal másico máx. de aire               | kg/s | 0,041 |
| Caudal másico mín. de aire               | kg/s | 0,014 |

# Valores referidos a pruebas con salida desdoblada 80 mm de 1 +1 gas Natural G20 y con la capacidad térmica en agua sanitaria

| Datos eléctricos    |    |      |
|---------------------|----|------|
| Tensión             | V  | 230  |
| Frecuencia          | Hz | 50   |
| Potencia eléctrica  | W  | 318  |
| Grado de protección | IF | PX4D |

| Otras características |    |     |
|-----------------------|----|-----|
| Altura                | mm | 900 |
| Anchura               | mm | 600 |
| Profundidad           | mm | 450 |
| Peso                  | kg | 84  |
| Temp. ambiente mínima | °C | -10 |
| Temp. ambiente máxima | °C | 60  |

| Salidas de humos                             |    |        |
|----------------------------------------------|----|--------|
| Caldera tipo                                 |    |        |
| C13 C33 C43 C53 C63<br>C83 B23P              |    |        |
| ø conducto de humos/aire desdo-<br>blado     | mm | 80/80  |
| ø conducto de humos/aire coaxial<br>de techo | mm | 80/125 |

G20 Hi. 34,02 MJ/m3 (15°C, 1013,25 mbar)

G31 Hi. 46,34 MJ/kg (15°C, 1013,25 mbar)

1 mbar corresponde a aproximadamente 10 mm H20

# 4.6 Curva característica hidráulica disponible en la instalación

La curva característica hidráulica representa la presión (altura de elevación) a disposición de la instalación de calefacción en función del caudal.

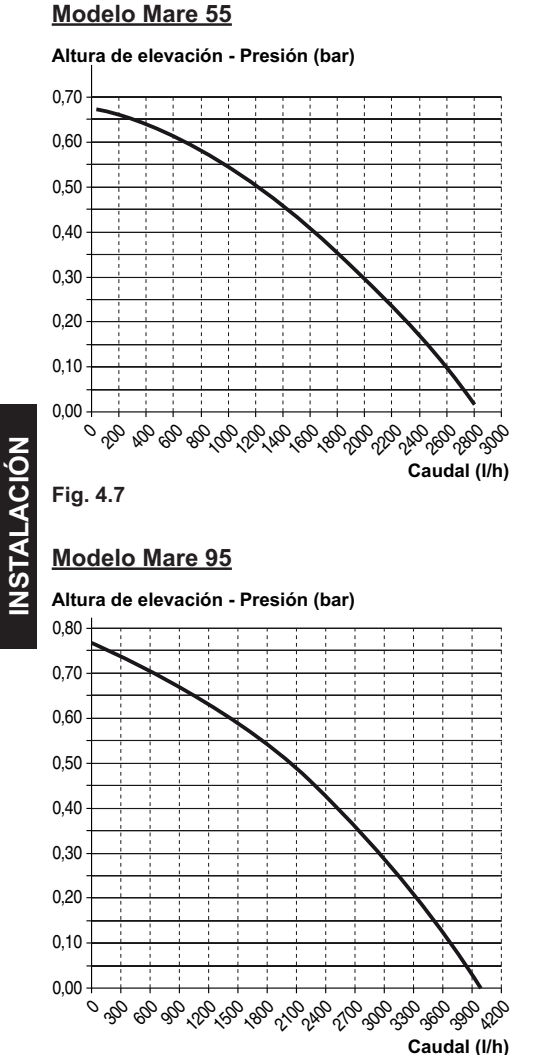

## 4.7 Curva característica hidráulica disponible a la salida del "kit sanitario Mare 55"

La curva característica disponible a la salida de la válvula de 3 vías representa la presión (altura de elevación) a disposición del serpentín del acumulador que se piensa añadir, en función de caudal.

### Modelo Mare 55

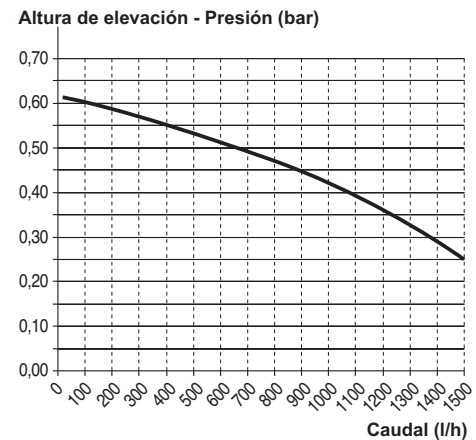

Fig. 4.9

Fig. 4.8

### 4.8 Curva característica hidráulica disponible a la salida de la bomba para serpentín del acumulador del "kit sanitario Mare 95"

La curva característica disponible a la salida de la bomba representa la presión (altura de elevación) a disposición del serpentín del acumulador que se piensa añadir, en función de caudal.

### Modelo Mare 95

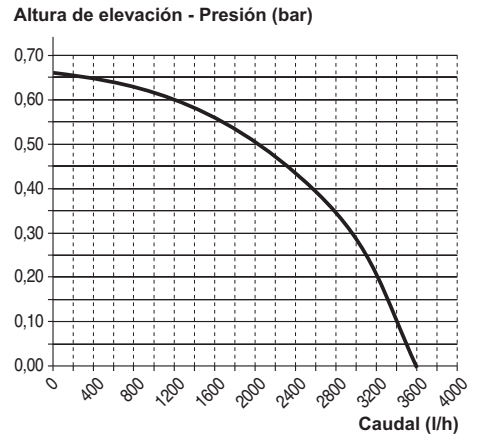

Fig. 4.10

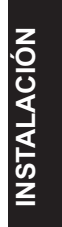

## 5 INSTALACIÓN

### 5.1 Advertencias

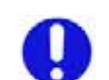

El aparato debe evacuar los productos de la combustión directamente al exterior o a un cañón de chimenea adecuado y destinado a tal fin, y cumplir las normas nacionales y locales vigentes.

El aparato no es apto para recibir condensado procedente del sistema de evacuación de los productos de la combustión.

En caso de instalación de varias calderas en cascada, instale en cada generador la válvula antirretorno incluida.

El cuarto de instalación **debe ser de uso** exclusivo y cumplir las Normas Técnicas y la Legislación vigente.

INSTALACIÓN

En concreto, para las centrales que emplean aparatos de potencia mayor o igual a 35 kW, son obligatorios la expedición del certificado de prevención de incendios conforme al D.P.R. 447 y el proyecto eléctrico. Antes de la instalación es absolutamente necesario lavar en profundidad todas las tuberías de la instalación usando productos químicos no agresivos. Esta operación tiene la finalidad de eliminar los posibles residuos o impurezas que podrían perjudicar el

buen funcionamiento de la caldera. Tras el lavado es necesario realizar un tratamiento de la instalación.

La garantía ordinaria no cubrirá los posibles problemas que puedan resultar del incumplimiento de dichas disposiciones.

#### Compruebe:

 que la caldera sea apta para el tipo de gas distribuido (véase la etiqueta adhesiva).
Si fuese necesario adaptar la caldera a un tipo de gas distinto, véase la sección "Cambio de gas" en la pág. 68.  que las características de las redes de alimentación eléctrica, de agua y de gas correspondan con las citadas en la placa;

La evacuación de los productos de la combustión debe realizarse usando únicamente los kits de expulsión de humos que suministra el fabricante, ya que forman parte integrante de la caldera. Si se utilizan otros kits, tenga en cuenta el valor de presión residual en el ventilador durante el dimensionamiento de los conductos (véase "Instalación del conducto de expulsión de humos" en la pág. 38).

Es obligatorio utilizar conductos específicos para grupos térmicos de condensación. Para la instalación siga las instrucciones entregadas con los Kits.

Para el gas GPL (Propano G31), la instalación debe además ser conforme a las disposiciones de las empresas de suministro y cumplir los requisitos de las normas técnicas y leyes vigentes.

La válvula de seguridad debe estar conectada a un conducto de desagüe adecuado, para evitar inundaciones en caso de disparo de la válvula.

El sifón de la descarga de condensado debe estar conectado al conducto de descarga de condensado doméstico, cuando sea necesario; debe ser inspeccionable, completamente estanco y realizado de manera que se impida la congelación del condensado.

La instalación eléctrica debe ser conforme a las normas técnicas. En concreto:

- La caldera debe conectarse **obligatoriamente** a una instalación de tierra eficaz por medio de un borne adecuado;
- Debe instalarse cerca de la caldera un interruptor de corte omnipolar que permita la desconexión completa en las condiciones de la categoría de sobretensión III, y cerca de la puerta de acceso a la central térmica, un seccionador general F.M. apto para desconectar toda la central de la carga.

- Para las conexiones eléctricas, consulte la sección "Conexión eléctrica" en la pág. 43.
- Los conductores eléctricos para la conexión del control remoto y de la sonda externa a la caldera deben recorrer conductos distintos de los de la tensión de red (230 V), ya que están alimentados a baja tensión de seguridad.

Para facilitar las operaciones de conexión eléctrica entre varias calderas colocadas en batería, hay disponibles accesorios específicos.

## 5.2 Precauciones de instalación Durante la instalación, siga las siguientes instrucciones:

 Fije la caldera a una pared resistente. En caso necesario, hay disponible un "Kit estructura de soporte" para facilitar las operaciones de instalación en central térmica.

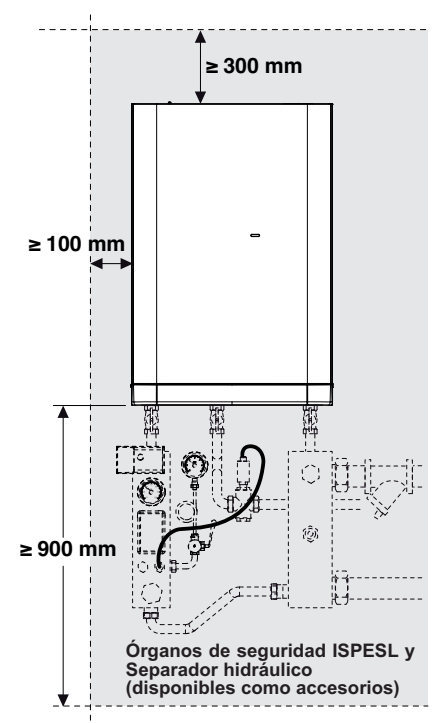

#### Fig. 5.1

- Respete las medidas del conducto de evacuación de humos (véase "Dimensiones y longitudes de la evacuación de humos" en la pág. 38) y siga los métodos de instalación correctos del conducto, expuestos en la hoja de instrucciones entregada con el kit de tubos de expulsión de humos.
- Deje alrededor del aparato las distancias mínimas que permitan instalar y acceder libremente a todos los órganos de seguridad previstos para la instalación (Fig. 5.1) y en cualquier caso, conforme al D.M. del 12/04/76, en las centrales térmicas de gas que emplean aparatos de potencia mayor o igual a los 35 kW, se deben dejar los espacios mínimos para su correcto mantenimiento.
- En caso de instalación de calefacción antigua, antes de instalar la caldera, lleve a cabo una limpieza minuciosa para elimi-

nar los depósitos de limo formados con el tiempo.

 Equipe la instalación con un filtro decantador, o use un producto acondicionador del agua que circula por ella. En particular, esta última solución, además de limpiar la instalación, realiza una acción anticorrosiva que propicia la formación de una película de protección sobre las superficies metálicas y neutraliza los gases presentes en el agua.

### 5.3 Instalación del soporte de caldera

La caldera incluye un soporte para el montaje de pared y una plantilla de papel que contiene todas las medidas y datos para instalarla correctamente en el soporte.

Si fuese necesario instalar varias calderas en cascada, hay disponibles kits accesorios específicos tanto para el soporte como para las conexiones hidráulicas.

La mi im 3/2 pa de Pa

La instalación del agua y del gas debe terminar en racores hembra de 1"1/4 para la impulsión y el retorno de la calefacción, de 3/4" para los modelos Mare 55 y de 1"1/4 para los modelos Mare 95 para la conexión del gas.

Para las medidas y los datos útiles, véanse las páginas 30 y 38.

### 5.4 Dimensiones

La caldera respeta las siguientes dimensiones:

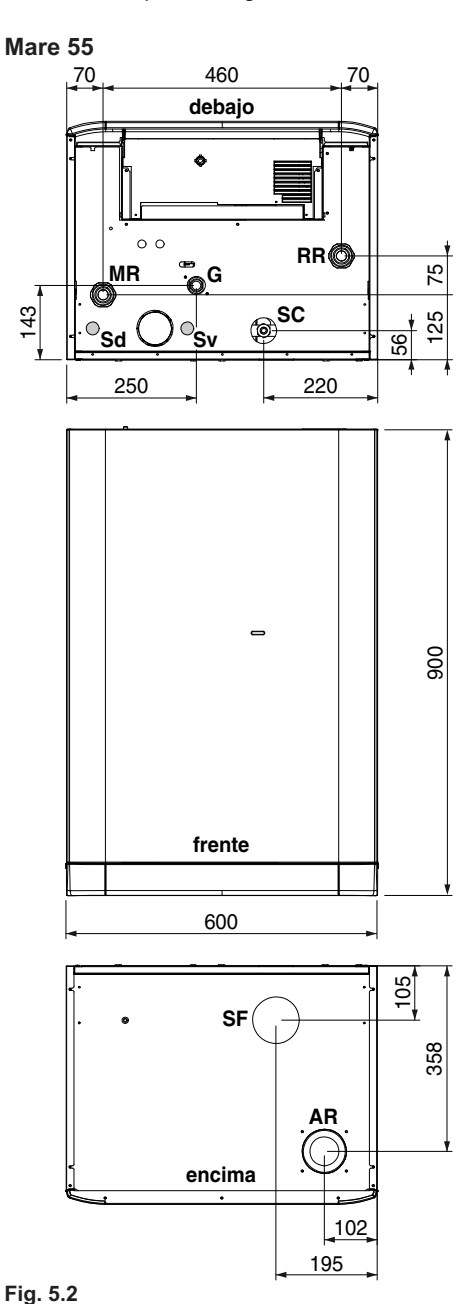

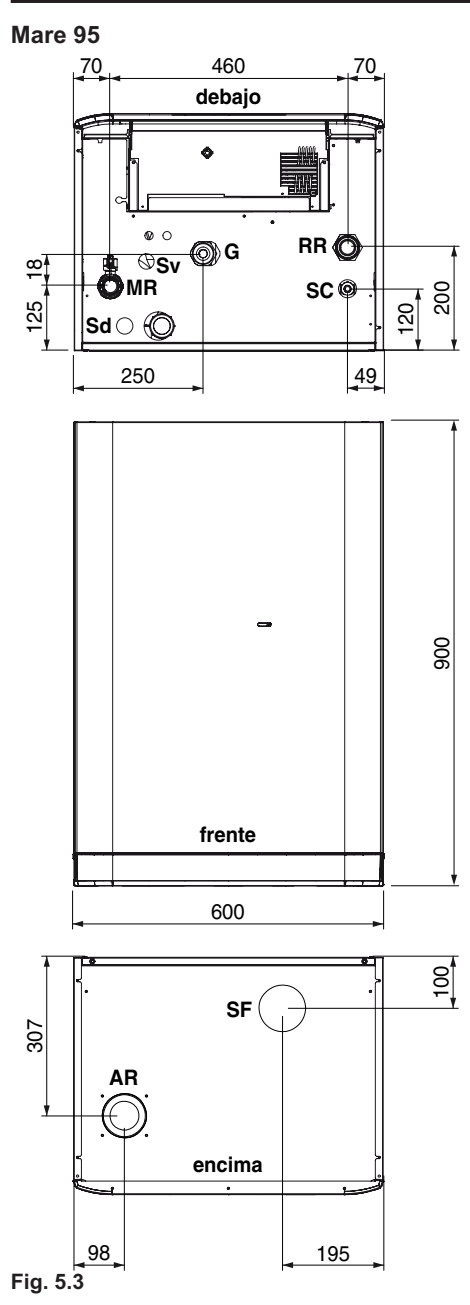

### 5.5 Racores

La caldera utiliza los siguientes racores:

- MR Impulsión calefacción (1"1/4)
- **G** Gas (3/4") Mare 55 Gas (1"1/4) Mare 95
- RR Retorno calefacción (1"1/4)
- Sd Descarga sifón de condensado (Ø 30 mm)
- Sv Descarga válvula de seguridad (Ø 30 mm)
- **SC** Desagüe caldera
- SF Evacuación de humos (Ø 80 mm) Mare 55 Evacuación de humos (Ø 100 mm) Mare 95
- AR Aspiración de aire (Ø 80 mm)

### 5.6 Montaje de la caldera

- Quite los tapones de protección de las tuberías de la caldera.
- · Enganche la caldera al soporte
- Realice las conexiones hidráulicas de impulsión (MR), retorno (RR) y gas (G) con la instalación.

# Para facilitar este último hay disponibles kits accesorios específicos. Fig. 5.8.

- Si la instalación hidráulica de calefacción discurre a una altura superior a la de la caldera, es aconsejable instalar llaves de corte para poder seccionar la instalación en caso de mantenimiento.
- Realice una prueba de estanqueidad de la instalación de alimentación del gas.
- Conecte la descarga 18 de la válvula de seguridad 17, de la purga 10 y del sifón de descarga de condensado 21 a un embudo de descarga apto para recibir condensado ácido.

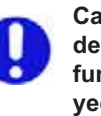

Calibre la presión del depósito de expansión de la caldera en función de los cálculos de proyecto de la instalación hidráulica. INSTALACIÓI

En caso necesario, disponga un sistema de neutralización del condensado (disponible como kit accesorio); en este caso, conecte la descarga 5 bar aguas abajo de este último.

Si se instala una única caldera, desmonte la válvula antirretorno integrada en el racor de retorno de la calefacción.

Nota la válvula debe quitarse e introducirse en el alojamiento correspondiente del kit para añadir un acumulador de agua sanitaria a la caldera Mare 95 (véase también la hoja de instrucciones entregada con el kit).

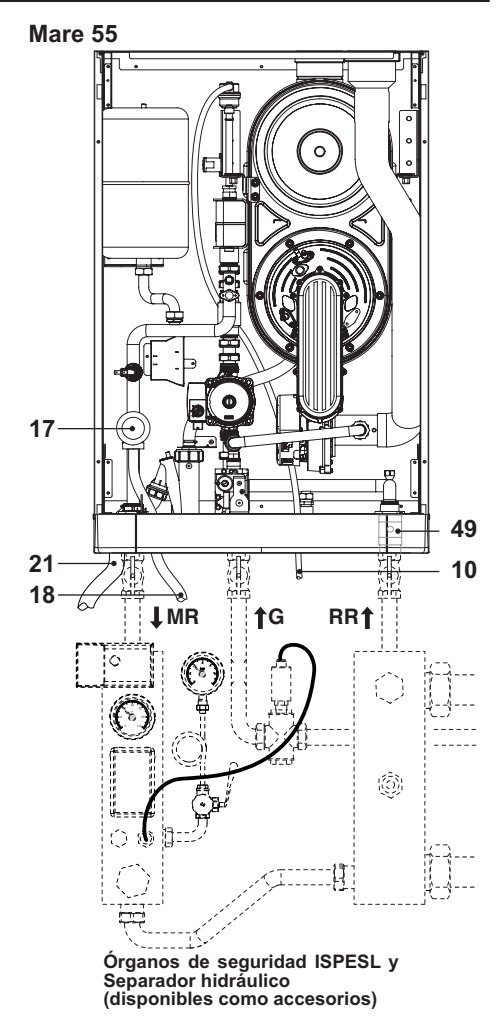

Fig. 5.4

INSTALACIÓN

Mare 95

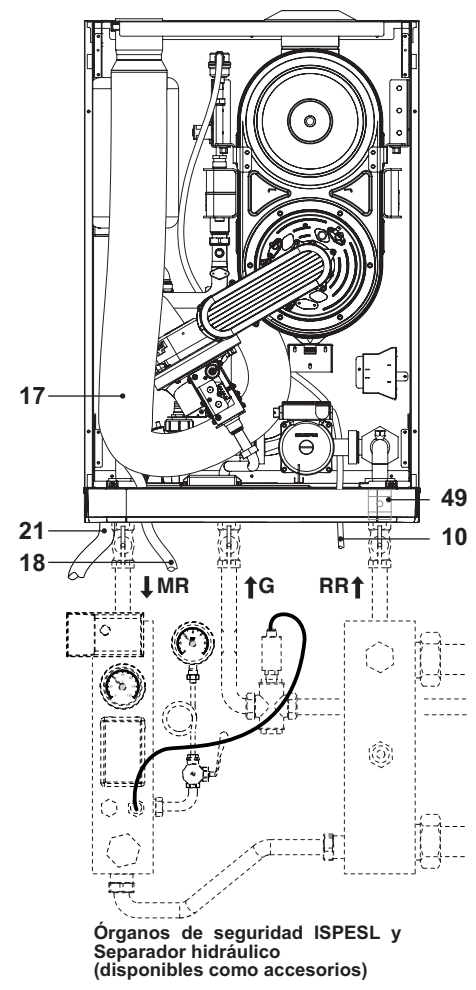

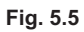

INSTALACIÓN

### 5.7 Ejemplos de instalación

## Mare 55: Gestión de una zona de ALTA TEMPERATURA, de una zona de BAJA TEMPERATURA y de un ACUMULADOR remoto

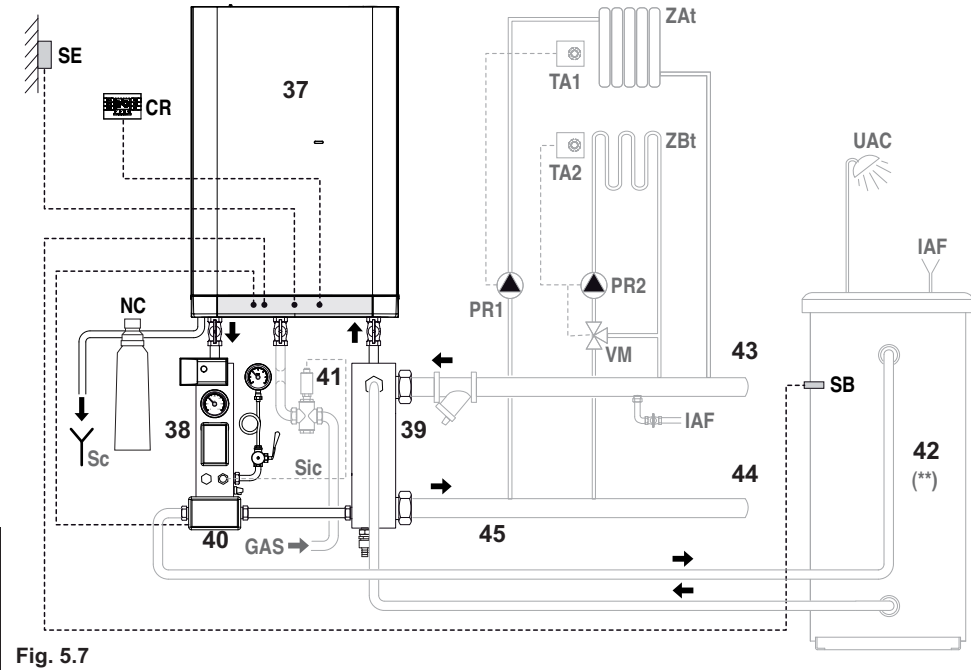

- NSTALACIÓN
- 37 Caldera
- 38 Módulo órganos de seguridad ISPESL (\*)
- 39 Separador hidráulico (\*)
- 40 Válvula de tres vías (\*)
- 41 Válvula de corte del combustible
- 42 Acumulador remoto (\*\*) (gestionado directamente por la caldera mediante válvula de tres vías)
- 43 Colector de retorno instalaciones
- 44 Colector de impulsión instalaciones
- 45 Filtro decantador
- (\*) Disponible como accesorio.
- (\*\*) En esta configuración se recomienda usar un acumulador con un serpentín dimensionado adecuadamente (véase "Curva característica hidráulica disponible a la salida del "kit sanitario Mare 55"" pág. 26).

- **SE** Sonda externa (\*)
- NC Neutralizador de condensado (\*)
- CR Control remoto (\*)
- SB Sonda acumulador (\*)
- Sc Desagüe
- **ZAt** Zona alta temperatura
- ZBt Zona baja temperatura
- TA1 Termostato ambiente zona alta temperatura
- TA2 Termostato ambiente zona baja temperatura
- PR1 Bomba instalación alta temperatura
- PR2 Bomba instalación baja temperatura
- VM Válvula mezcladora instalación baja temperatura
- **Sic** Sonda de corte del combustible
- GAS Alimentación combustible
- IAF Entrada agua fría
- UAC Salida agua caliente

### <u>Mare 95: Gestión de una zona de ALTA TEMPERATURA, de una zona de BAJA TEM-</u> <u>PERATURA y de un ACUMULADOR remoto</u>

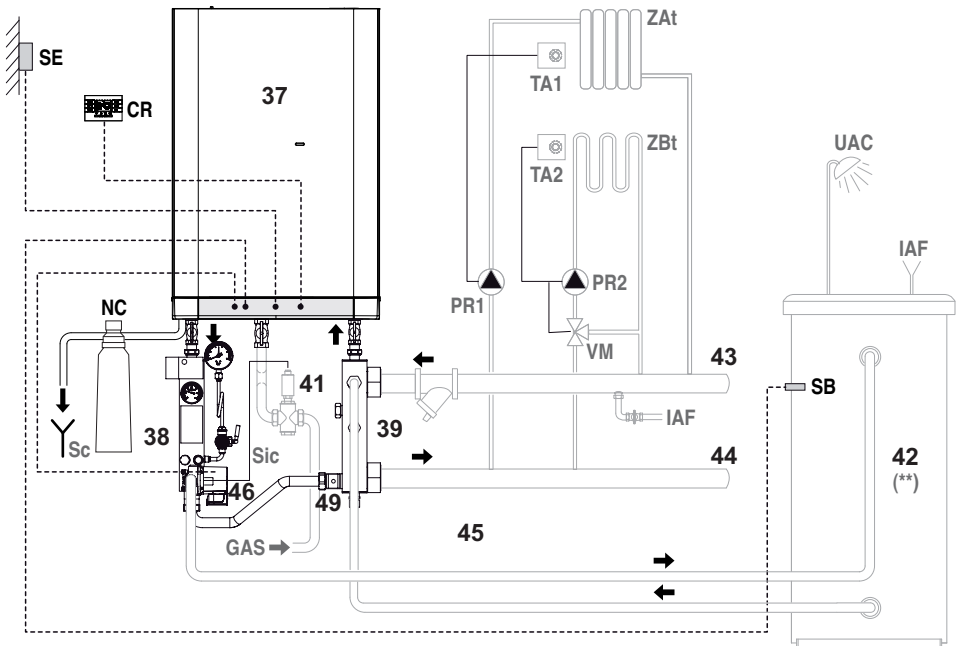

### Fig. 5.8

- 37 Caldera
- 38 Módulo órganos de seguridad ISPESL (\*)
- 39 Separador hidráulico (\*)
- 46 Bomba serpentín acumulador (\*)
- 41 Válvula de corte del combustible
- **42** Acumulador remoto (\*\*) (gestionado directamente por la caldera mediante bomba del serpentín del acumulador)
- 43 Colector de retorno instalaciones
- 44 Colector de impulsión instalaciones
- 45 Filtro decantador
- 49 Válvula antirretorno
- (\*) Disponible como accesorio.
- (\*\*) En esta configuración se recomienda usar un acumulador con un serpentín dimensionado adecuadamente (véase "Curva característica hidráulica disponible a la salida de la bomba para serpentín del acumulador del "kit sanitario Mare 95"" pág. 27).

- **SE** Sonda externa (\*)
- NC Neutralizador de condensado (\*)
- **CR** Control remoto (\*)
- SB Sonda acumulador (\*)
- Sc Desagüe
- **ZAt** Zona alta temperatura
- ZBt Zona baja temperatura
- TA1 Termostato ambiente zona alta temperatura
- TA2 Termostato ambiente zona baja temperatura
- PR1 Bomba instalación alta temperatura
- PR2 Bomba instalación baja temperatura
- VM Válvula mezcladora instalación baja temperatura
- **Sic** Sonda de corte del combustible
- GAS Alimentación combustible
- IAF Entrada agua fría
- UAC Salida agua caliente

**INSTALACIÓN** 

### <u>Gestión de varias zonas de ALTA TEMPERATURA, de varias zonas de BAJA TEMPE-</u> <u>RATURA y de un ACUMULADOR remoto</u>

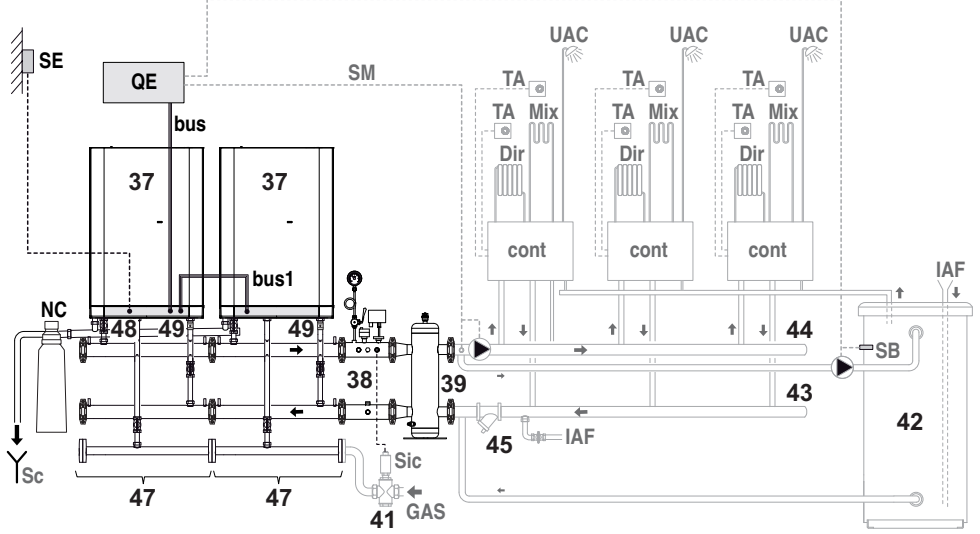

Fig. 5.9

- 37 Caldera/s (el número de calderas puede variar según la potencia requerida por la instalación)
- 38 Módulo órganos de seguridad ISPESL (\*)
- 39 Separador hidráulico (\*)
- 41 Válvula de corte del combustible
- 42 Acumulador remoto
- **43** Colector de retorno instalaciones
- 44 Colector de impulsión instalaciones
- 45 Filtro decantador
- 47 Tuberías de impulsión-retorno-gas (\*)
- 48 Tuberías de evacuación (\*)
- 49 Válvula antirretorno
- (\*) Disponible como accesorio.

Instale en cada generador la válvula antirretorno 49 suministrada.

- QE Cuadro de mandos externo (\*)
- **bus** Comunicación entre caldera y cuadro de mandos externo (\*)
- bus1 Comunicación entre calderas (\*)
- SE Sonda externa (\*)
- NC Neutralizador de condensado (\*)
- SM Sonda de impulsión
- SB Sonda del acumulador
- cont Unidad satélite
- TA Termostato de ambiente
- Dir Zona de baja temperatura
- Mix Zona de baja temperatura
- Sic Sonda de corte del combustible
- Sc Desagüe
- GAS Alimentación combustible
- IAF Entrada agua fría
- UAC Salida agua caliente
# 5.8 Instalación del acumulador de agua sanitaria

Las conexiones hidráulicas del acumulador de agua sanitaria deben realizarse como en la Fig. 5.8.

En esta configuración se recomienda utilizar un acumulador con un serpentín que presente pérdidas de carga inferiores al valor indicado en los capítulos 4.7 y 4.8.

Si fuese necesario utilizar un acumulador con un serpentín que presente pérdidas de carga mayores, conéctelo como en la Fig. 5.9. En este caso, el acumulador NO es gestionado por la caldera, sino por un sistema de control que se debe incluir durante la instalación.

### 5.9 Función antilegionella

(solo en caso de acumulador gestionado directamente por la caldera mediante válvula de tres vías y sonda NTC para acumulador)

La modalidad Antilegionella sirve para eliminar los posibles microorganismos, poniendo la temperatura del agua contenida en el acumulador por encima de los 65°C durante un periodo máximo de 15 minutos. Para activar la función Antilegionella es necesario añadir al acumulador una sonda NTC, colocándola en la vaina para sonda prevista en el acumulador.

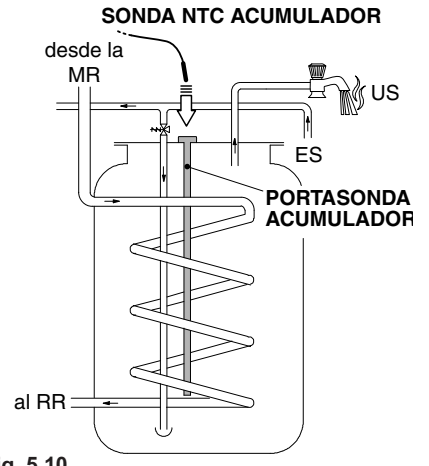

Fig. 5.10

 Antes de conectar la alimentación eléctrica de la caldera, ponga el mando 3 como se indica en la Fig. 5.11.

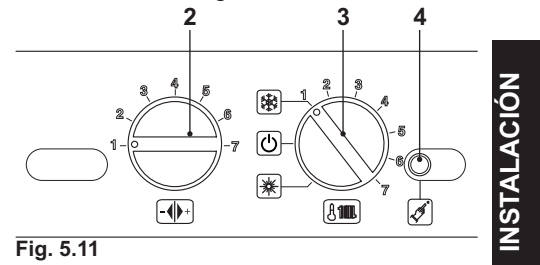

 Conecte la alimentación eléctrica de la caldera. La pantalla LCD mostrará la siguiente visualización.

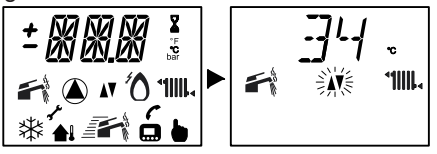

 Para configurar el funcionamiento de la modalidad Antilegionella, es necesario entrar en el modo de programación manteniendo pulsado durante 15 segundos el botón de restablecimiento 4 mostrado en la Fig. 5.11 hasta que aparezca el parámetro P01 en la pantalla LCD; la pantalla

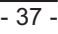

LCD mostrará la siguiente visualización la secuencia P01 se alterna con -- -- --).

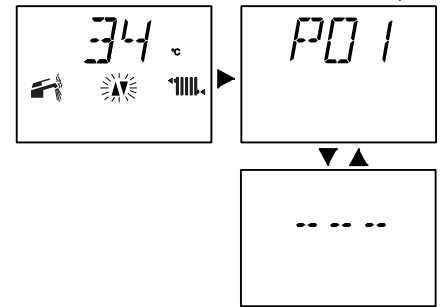

 Pulse el botón de restablecimiento 4 mostrado en la Fig. 5.11 para desplazar los parámetros hasta llegar al P17, correspondiente a la configuración de la función Antilegionella; la pantalla LCD mostrará la siguiente visualización (la secuencia P17 se alterna con 01).

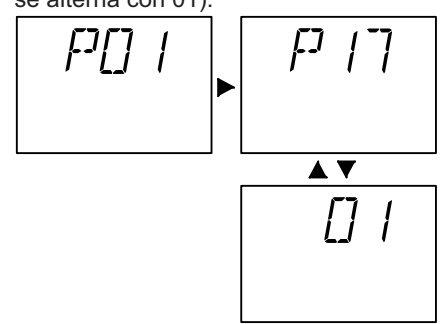

 Para cambiar la configuración, gire el mando de configuración de la caldera 2, colocándolo en el parámetro elegido para la función Antilegionella.

| Configura-<br>ción Mando | LCD | Frecuencia<br>de uso |
|--------------------------|-----|----------------------|
| 1                        | 01  | OFF                  |
| 4                        | 04  | cada 2 días          |
| 7                        | 07  | cada 3 días          |

Esta función se hace efectiva 12 horas después de ser activada.

### 5.10 Instalación del conducto de expulsión de humos

El D. Leg. N°152 obliga a evacuar los productos de la combustión por encima de la vertiente del tejado, manteniendo distancias de seguridad respecto a los edificios cercanos.

Consulte la hoja entregada junto con el kit elegido para instalar correctamente el conducto de humos.

Los tramos horizontales del tubo de humos deben tener una inclinación aproximada de 1,5 grados (25 mm por metro), por lo que el terminal debe quedar más alto que la embocadura del lado de la caldera.

Solo el tubo coaxial con terminal debe ser horizontal, ya que el tubo de evacuación ya está fabricado con la inclinación correcta.

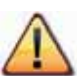

El terminal debe quedar más alto que la embocadura del lado de la caldera.

### 5.11 Dimensiones y longitudes de la evacuación de humos

La evacuación de humos/aspiración de aire puede realizarse en las modalidades: C13 - C33 - C43 - C53 - C63 - C83 - B23P

STALACIÓN

Sistemas CORRECTOS de realización de evacuación de humos / aspiración de aire desdoblada

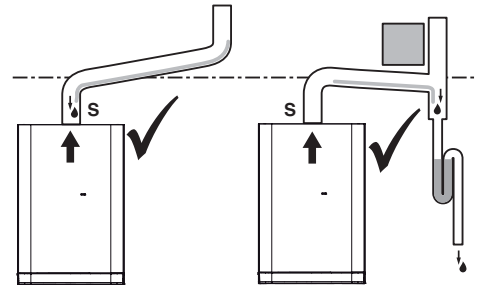

Sistemas INCORRECTOS de realización de evacuación de humos / aspiración de aire desdoblada

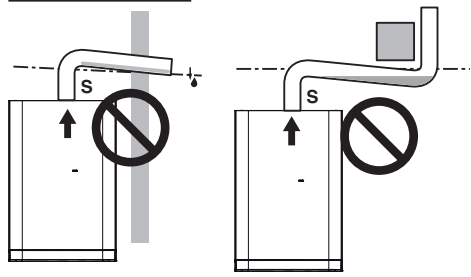

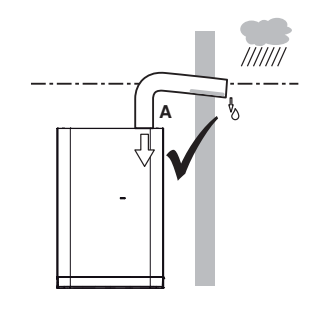

A = aspiración de aire S = evacuación de humos

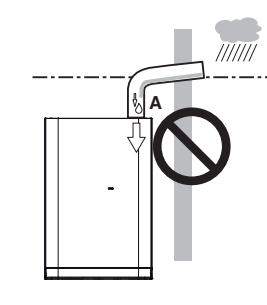

A = aspiración de aire S = evacuación de humos <u>Kit de evacuación de humos de pared</u> Este kit permite aspirar el aire y evacuar los humos a través de la pared por medio do un humos a través de la pared por medio de un sistema coaxial.

C13

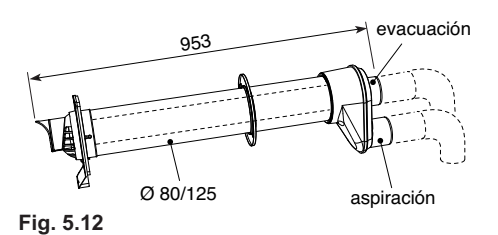

Kit de conductos desdoblados para aspiración y evacuación ø 80 mm Este kit permite separar la evacuación de

humos de la aspiración de aire.

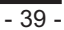

Los terminales pueden insertarse en cañones de chimenea apropiados, o evacuar los humos y tomar aire directamente a través de la pared.

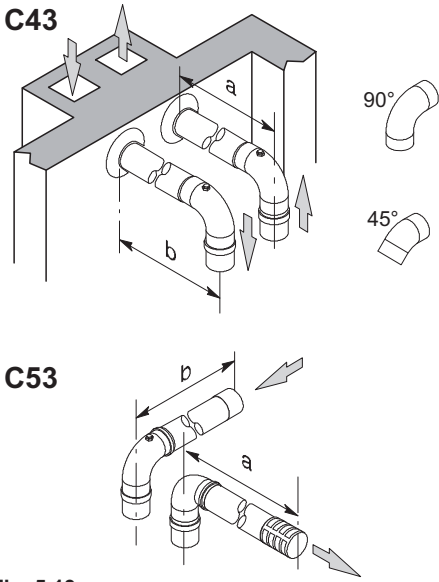

# Fig. 5.13

ACIÓI

4

Nota: los terminales de los tubos de aspiración de aire y expulsión de humos no se pueden colocar en paredes opuestas del edificio (EN 483).

La longitud mínima de los tubos no debe ser inferior a 0,5 m, mientras que la suma máxima de los tramos  $\mathbf{a} + \mathbf{b}$  realizable mediante prolongaciones no debe superar los 20 m

También hay disponibles codos de  $\emptyset$  80 mm a 90° y a 45° que reducen la longitud total de los conductos en:

| Para el codo de 45° pérdida | 0,9 mm |
|-----------------------------|--------|
| Para el codo de 90° pérdida | 1,65 m |

### Evacuación de humos y aspiración de aire no suministrados por el fabricante (Tipo C63)

Si se utilizan conductos y terminales de otro fabricante (Tipo C63), estos deben ser conformes al prEn 1856-1, y en el caso del conducto de humos es necesario emplear materiales compatibles con los productos de la condensación.

Durante el dimensionamiento de los conductos, tenga en cuenta el valor de presión residual en el ventilador.

| Presión estática útil con capaci-<br>dad térmica nominal para modelo | 130 Pa |
|----------------------------------------------------------------------|--------|
| Mare 55                                                              |        |
| Presión estática útil con capaci-                                    |        |
| dad térmica nominal para modelo                                      | 143 Pa |
| Mare 95                                                              |        |

Kit de evacuación desdoblada con aspiración de aire del ambiente (Fig. 5.14)

Este kit permite evacuar el humo directamente al cañón de la chimenea (diseñado a tal fin) o al exterior, mientras que toma el aire comburente directamente del ambiente en el que está instalada la caldera.

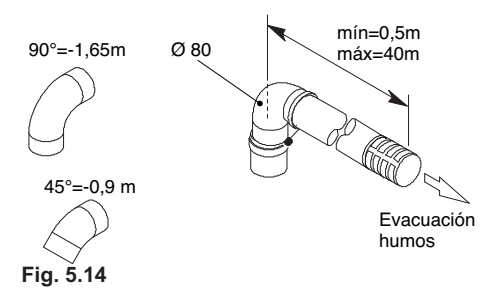

### Kit de toma de humos (Fig. 5.15)

Este kit permite realizar el análisis de los humos de manera sencilla y rápida.

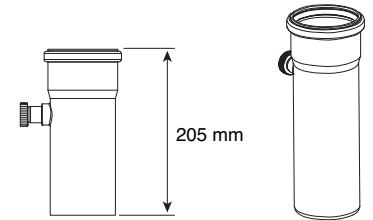

Fig. 5.15

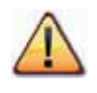

En el cuarto de instalación de la caldera, es necesario realizar una toma de aire adecuada para la aportación del aire comburente y la ventilación del ambiente.

Para obtener un buen funcionamiento, la renovación de aire mínima necesaria debe ser de 2 m<sup>3</sup>/h por cada kW de capacidad térmica.

Hay disponibles prolongaciones para alcanzar las longitudes máximas admitidas.

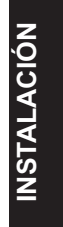

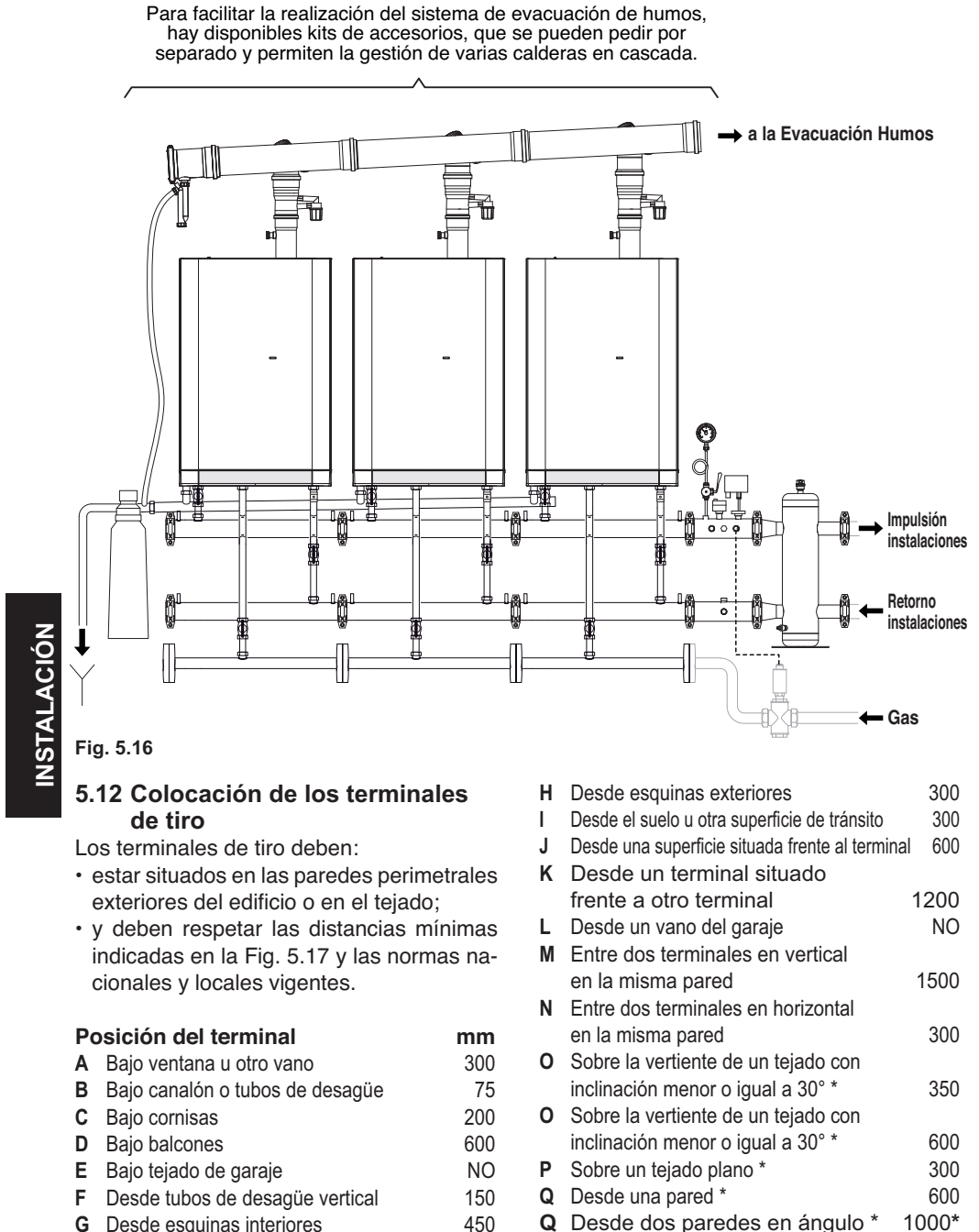

450

Q Desde dos paredes en ángulo \*

G Desde esquinas interiores

Terminal en tejado

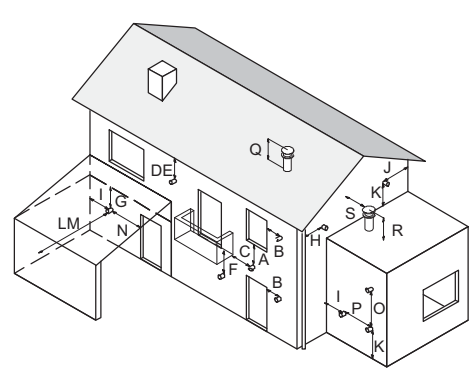

Fig. 5.17

# 5.13 Conexión eléctrica

Quite los tornillos (C) y desmonte el panel frontal (D) desplazándolo hacia arriba para liberarlo de los ganchos inferiores Fig. 5.18.

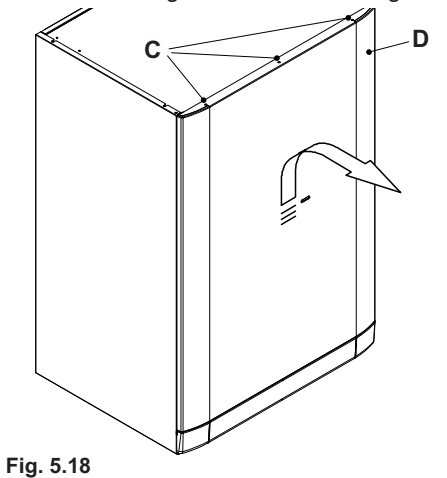

Para facilitar las operaciones de conexión de los cables, se puede extraer el cuadro de mandos:

- quite los tornillos (E) in Fig. 5.19 e (F) in Fig. 5.20;
- · extraiga de frente el cuadro de mandos y acceda a la bornera de alimentación.

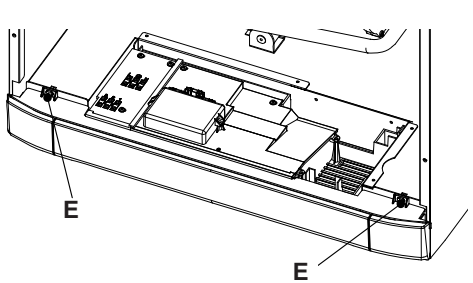

Fig. 5.19

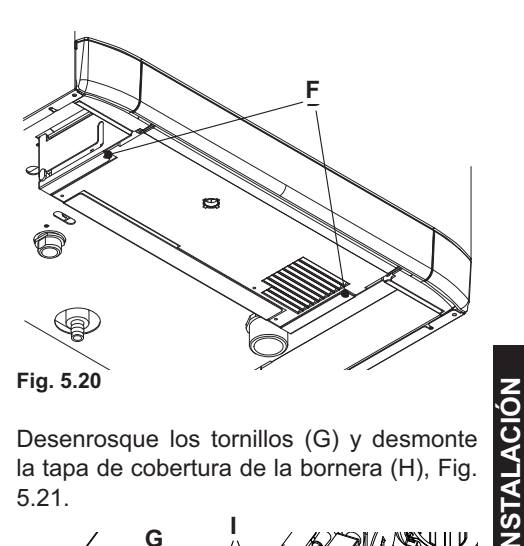

Desenrosque los tornillos (G) y desmonte la tapa de cobertura de la bornera (H), Fig. 5.21.

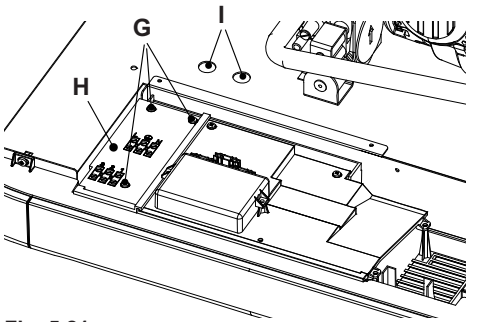

Fig. 5.21

Para el paso de los cables use los dos orificios (I).

### Conexión a la red de alimentación eléctrica

- Conecte el cable de alimentación eléctrica procedente del interruptor omnipolar a la bornera de alimentación eléctrica de la caldera Fig. 5.22, respetando la correspondencia de la línea (hilo marrón) y del neutro (hilo azul).
- Conecte el cable de tierra (amarillo/verde) a una instalación de tierra eficaz.

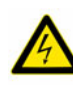

El hilo de tierra debe ser al menos 2 cm más largo que los hilos de alimentación eléctrica.

Respete la equipotencialidad de proyecto.

El cable o hilo de alimentación eléctrica del aparato debe tener una sección mínima de 1,5 mm<sup>2</sup>, debe mantenerse alejado de partes calientes o cortantes y debe cumplir las normas técnicas vigentes.

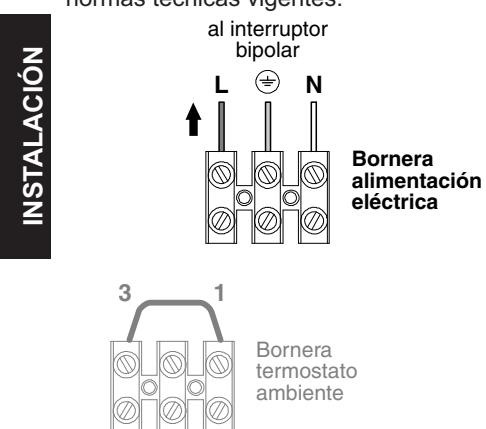

### 5.14 Conexión de un termostato de ambiente o válvulas de zona

Para la conexión de un termostato de ambiente, use la bornera del termostato de ambiente de la caldera Fig. 5.23.

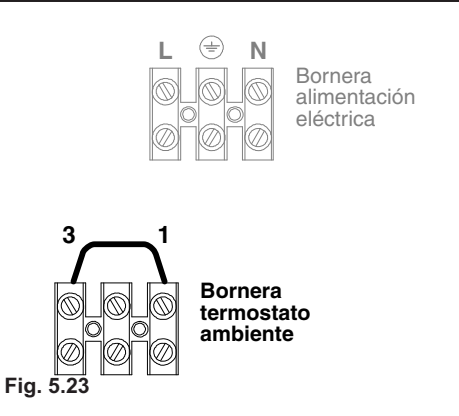

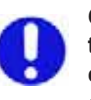

3

Fig. 5.24

Cuando se conecta cualquier tipo de termostato de ambiente, debe quitarse el puente eléctrico presente entre "1 y 3".

Los conductores eléctricos del termostato de ambiente se deben conectar entre los bornes "1 y 3", como en la Fig. 5.24.

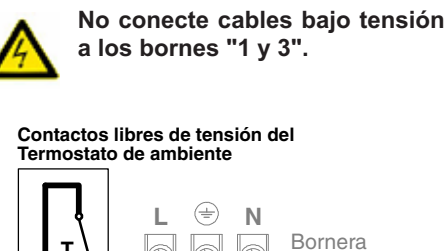

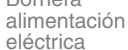

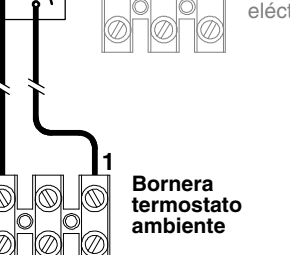

El termostato debe ser de clase de aislamiento II (□) o debe estar correctamente conectado a tierra.

Fig. 5.22

Conexión de válvulas de zona controladas por un termostato de ambiente

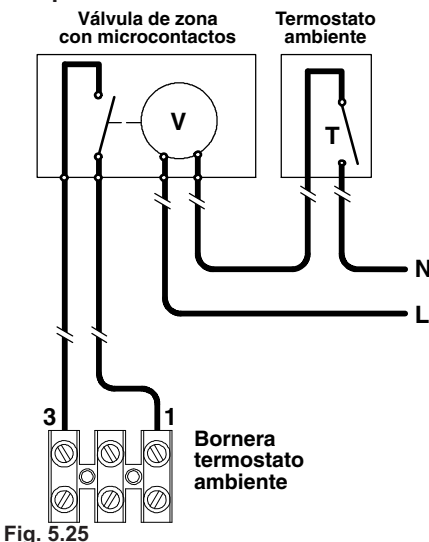

Para la conexión de las válvulas de zona, use la bornera del termostato de ambiente de la caldera Fig. 5.25.

Los conductores eléctricos de los contactos del microinterruptor de la válvula de zona deben conectarse a los bornes "1 y 3" de la bornera del termostato ambiente, como en la Fig. 5.25.

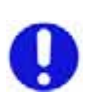

El puente eléctrico presente entre "1 y 3" debe quitarse.

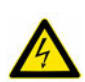

No conecte cables bajo tensión a los bornes "1 y 3".

### <u>NOTA:</u>

i utiliza el control remoto, consulte también el capítulo "Conexión de un termostato diferente o válvulas de zona" del manual incluido junto al aparato.

El cable o los hilos de alimentación eléctrica de la caldera y del termostato de ambien-

te deben seguir el recorrido indicado, estar sujetos como en la Fig. 5.26 y salir de la caldera a través de los dos orificios (I).

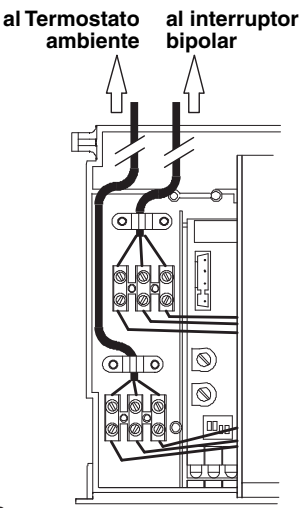

Fig. 5.26

### 5.15 Conexión eléctrica del termostato del acumulador o sonda NTC y configuración

Para conectar el termostato del acumulador o la sonda NTC a la caldera, utilice conductores eléctricos con sección mínima de 0,50 mm2.

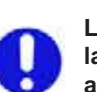

Los conductores eléctricos para la conexión de la sonda externa a la caldera deben recorrer conductos distintos de los de la tensión de red (230 V), ya que están alimentados a baja tensión de seguridad.

• Quite los dos tornillos (L) indicados en la Fig. 5.27 y abra la tapa (M) de la bornera.

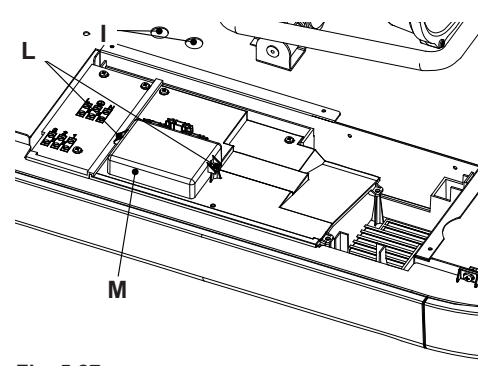

Fig. 5.27

· Conecte a los bornes T1 y T2 de la bornera los dos conductores eléctricos, como se indica en la Fig. 5.28. Conecte estos mismos conductores a los bornes del termostato del acumulador o sonda NTC.

В

al Termostato acumulador o sonda NTC

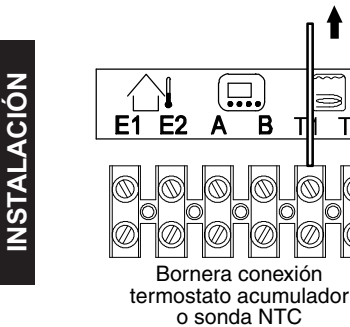

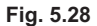

### **PROGRAMACIÓN**

(debe realizarse tras concluir la instalación) La caldera viene ajustada de fábrica en modalidad de solo calefacción, y puede añadírsele un acumulador de agua sanitaria.

### Configuración de acumulador con termostato

· Antes de conectar la alimentación eléctrica de la caldera, ponga los mandos 2 y 3 de la manera indicada en la Fig. 5.29.

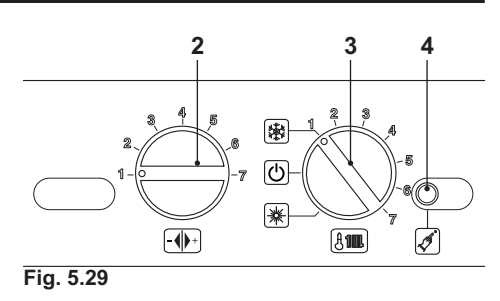

· Conecte la alimentación eléctrica de la caldera. La pantalla LCD mostrará la siguiente visualización.

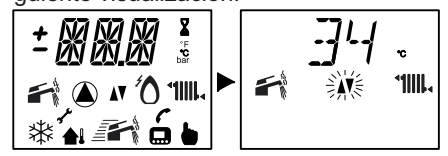

· Para configurar el funcionamiento con Termostato, es necesario entrar en el modo de programación pulsando durante 10 segundos el botón de restablecimiento 4, mostrado en la Fig. 5.29 hasta que aparezca el parámetro P01 en la pantalla LCD; la pantalla LCD mostrará la siguiente visualización (la secuencia P01 se alterna con -- -- ).

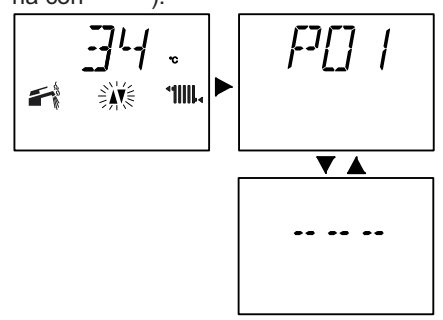

- · Pulse varias veces el botón de restablecimiento 4, mostrado en la Fig. 5.29 para desplazar los parámetros hasta llegar al P03, correspondiente a la comprobación del funcionamiento del acumulador con termostato.
- El valor que aparece en la pantalla LCD ya está ajustado y debe ser 04.

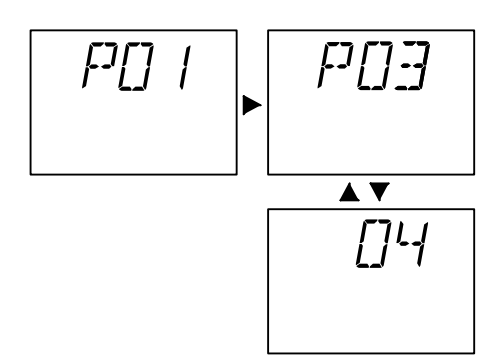

 Una vez comprobado, entre en el parámetro de programación P04 y compruebe que el parámetro ajustado también sea 04.

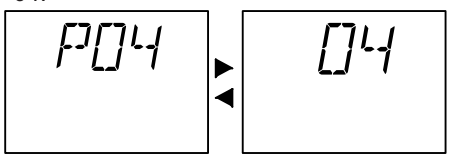

Configuración con sonda NTC del acumulador

 Conecte la alimentación eléctrica de la caldera. La pantalla LCD mostrará la siguiente visualización.

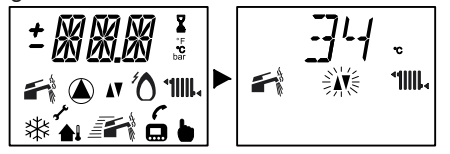

 Para configurar el funcionamiento con Sonda NTC, es necesario entrar en el modo de programación pulsando durante 10 segundos el botón de restablecimiento 4, mostrado en la Fig. 5.29 hasta que aparezca el parámetro P01 en la pantalla LCD; la pantalla LCD mostrará la siguiente visualización (la secuencia P01 se alterna con -- ---).

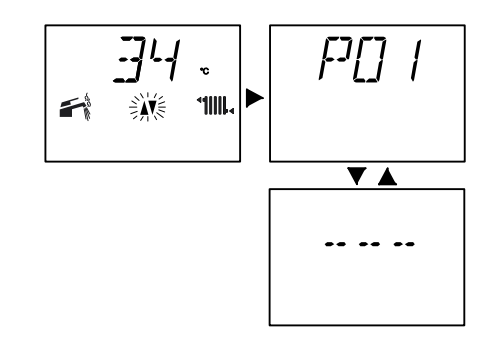

 Pulse varias veces el botón de restablecimiento 4, mostrado en la Fig. 5.29 para desplazar los parámetros hasta llegar al P03, correspondiente a la comprobación del funcionamiento del acumulador con sonda NTC.

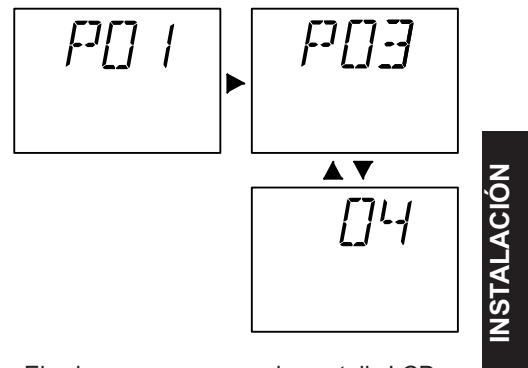

• El valor que aparece en la pantalla LCD es 04. Gire el mando de configuración de la caldera 2 mostrado en la Fig. 5.29, hasta ponerlo al valor mínimo "1".

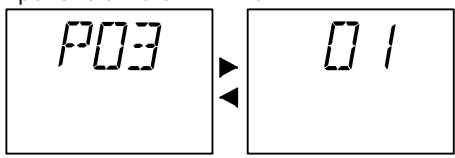

La siguiente tabla muestra la configuración del mando de la caldera 2 mostrado en la Fig. 5.29 con la visualización de la pantalla LCD para el parámetro P03.

| Parámetro P03          | Mando | LCD |
|------------------------|-------|-----|
| Termostato acumulador/ | 4     | 04  |
| Solo calefacción       | 4     | 04  |
| Sonda NTC acumulador   | 1     | 01  |

 Vuelva a pulsar el botón de restablecimiento 4 para entrar en el modo de programación P04. El valor inicial mostrado por la LCD es 04. Ponga el mando de configuración de la caldera 2 mostrado en la Fig. 5.29 en el valor medio "4". El valor mostrado por la pantalla LCD tras esta operación será 04.

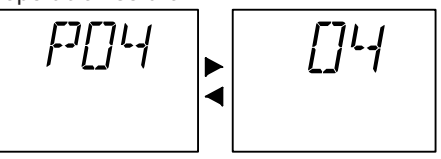

 La siguiente tabla muestra la configuración del mando de la caldera 2 mostrado en la Fig. 5.29 con la visualización de la pantalla LCD para el parámetro P04.

| Parámetro P04                              | Mando | LCD |
|--------------------------------------------|-------|-----|
| Termostato acumulador/<br>Solo calefacción | 4     | 04  |
| Sonda NTC acumulador                       | 4     | 04  |

### 5.16 Instalación de la sonda externa de temperatura (opcional)

La sonda externa debe instalarse en una pared externa del edificio, evitando:

- · La exposición directa a la luz del sol.
- Paredes húmedas o expuestas a la formación de moho.
- La instalación cerca de ventiladores, bocas de evacuación o chimeneas.

# 5.17 Conexión eléctrica entre la caldera y la sonda externa

Para conectar la sonda externa a la caldera, utilice conductores eléctricos con sección mínima de 0,50 mm<sup>2</sup>.

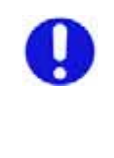

Los conductores eléctricos para la conexión de la sonda externa a la caldera deben recorrer conductos distintos de los de la tensión de red (230 V), ya que están alimentados a baja tensión de seguridad. Su longitud máxima no debe superar los 20 metros.

- Quite los dos tornillos (L) indicados en la Fig. 5.27 y abra la tapa (M) de la bornera.
- Conecte a los bornes (E1) y (E2) de la bornera los dos conductores eléctricos, como se indica en la Fig. 5.30.
- Conecte estos mismos conductores a los bornes de la sonda externa.

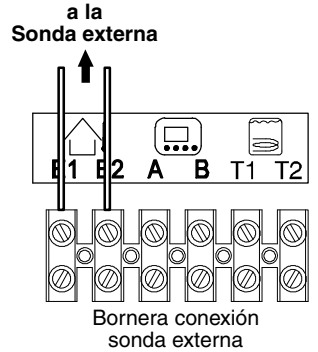

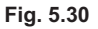

# 5.18 Conexión eléctrica del control remoto o interfaces de comunicación OT (ZIF) (opcional)

Para la conexión del control remoto o interfaces de comunicación OT (ZIF) a la caldera, consulte también el manual del CON-TROL REMOTO o el manual regulador para calderas en cascada.

• Quite los dos tornillos (L) indicados en la Fig. 5.27 y abra la tapa (M) de la bornera.

INSTALACIÓN

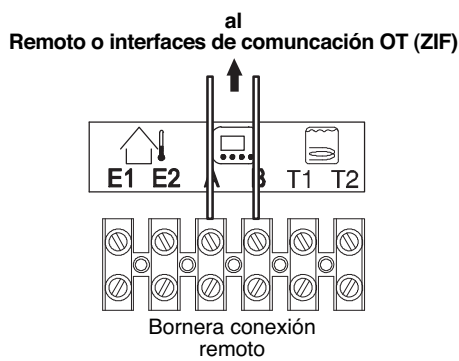

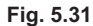

Conecte a los bornes (A) y (B) de la bornera los dos conductores eléctricos, como se indica en la Fig. 5.31.

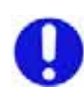

El puente eléctrico conectado en la bornera del termostato de ambiente entre los bornes "1 y 3" no debe quitarse Fig. 5.32.

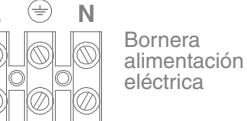

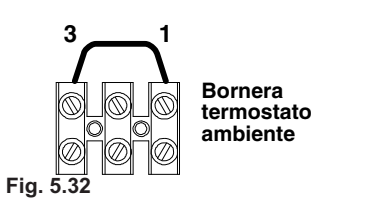

### 5.19 Habilitación del funcionamiento con sonda externa desde remoto

En la caldera, el funcionamiento con sonda externa debe estar habilitado.

Modificando la programación del CON-TROL REMOTO, es posible habilitar su funcionamiento.

 Pulse durante más de tres segundos el botón P para entrar en la modalidad INFO.

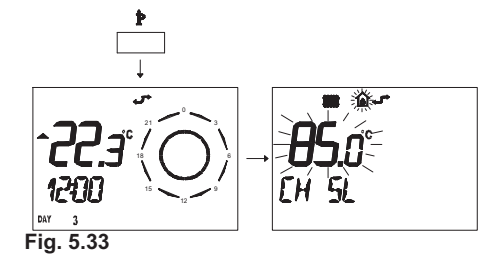

 Pulse simultáneamente los botones <sup>∞</sup> y <sup>()</sup> <sup>()</sup> para entrar en la modalidad de programación transparente (Fig. 5.34).

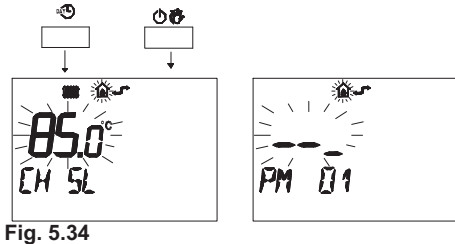

 Pulse los botones → o → para visualizar la programación "PM 15" para la habilitación de la sonda externa (Fig. 5.35).

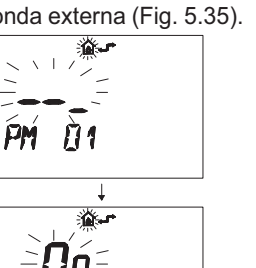

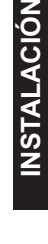

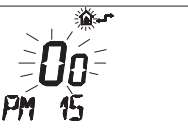

Fig. 5.35

5

F .

 Modifique el punto de consigna programado mediante los botones ▲ ① o ▼ ① hasta que aparezca un valor de 60. Espere a que el número programado comience a parpadear (Fig. 5.36).

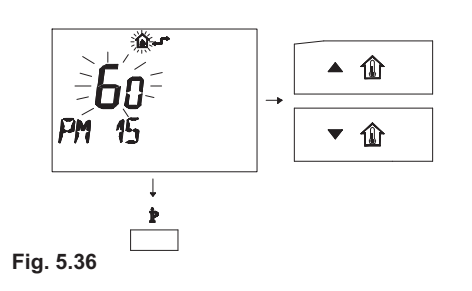

# 5.20 Ajuste del coeficiente K de la sonda externa

La caldera está configurada con un coeficiente K igual a cero para el funcionamiento de la caldera sin sonda conectada.

### Temperatura impulsión °C

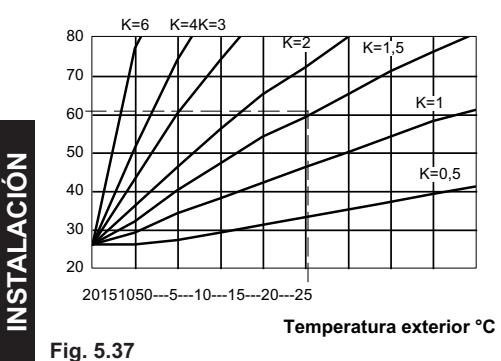

El coeficiente K es un parámetro que aumenta o disminuye la temperatura de impulsión de la caldera al variar la temperatura exterior.

Cuando se instala la sonda externa, es necesario ajustar este parámetro en función del rendimiento de la instalación de calefacción para optimizar la temperatura de impulsión (Fig. 5.37).

Ej.: para obtener una temperatura de impulsión a la instalación de calefacción de 60 °C con una temperatura exterior de -5 °C, se debe ajustar un K de 1,5 (línea discontinua en la Fig. 5.37).

Secuencia para el ajuste del coeficiente

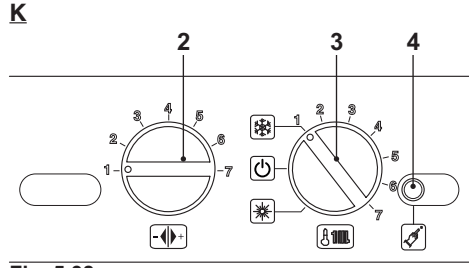

Fig. 5.38

- Ponga los mandos 2 y 3 como se indica en la Fig. 5.38.
- Conecte la alimentación eléctrica de la caldera. La pantalla LCD mostrará la siguiente visualización.

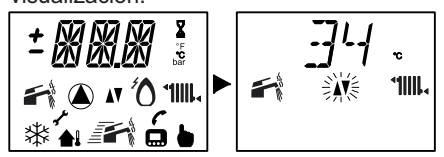

 Para ajustar el coeficiente K, indicado en la Fig. 5.37 es necesario entrar en el modo de programación pulsando durante 15 segundos el botón de restablecimiento 4, mostrado en la Fig. 5.38 hasta que aparezca el parámetro P01 en la pantalla LCD; la pantalla LCD mostrará la siguiente visualización (la secuencia P01 se alterna con -- -- ).

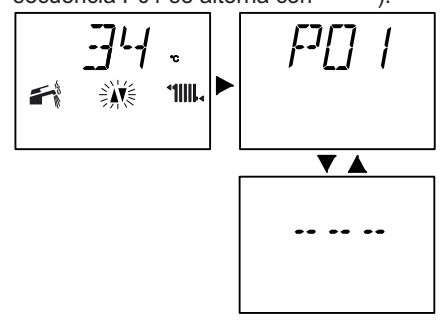

 Pulse el botón de restablecimiento 4, mostrado en la Fig. 5.38, para desplazar los parámetros hasta llegar al P15, correspondiente al ajuste del coeficiente K; la pantalla

- 50 -

LCD mostrará la siguiente visualización (la secuencia P15 se alterna con 00)

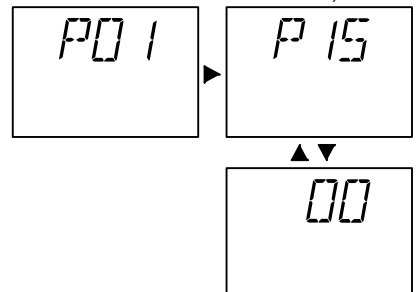

 Ajuste el valor girando el mando 2 de la Fig. 5.39 desde un mínimo de 30 (la secuencia P15 se alterna con 30) hasta un máximo de 255 en función de la curva elegida para el coeficiente K en la Fig. 5.37

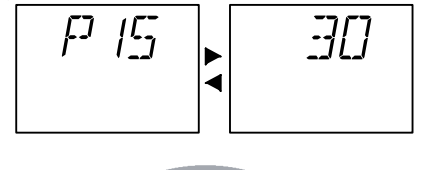

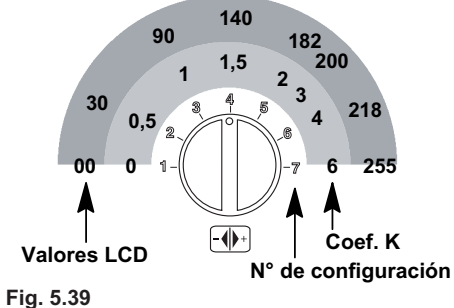

Una vez ajustado el valor deseado, la confirmación de memorización se produce automáticamente 5 segundos después, con la aparición del mensaje OK en la pantalla LCD.

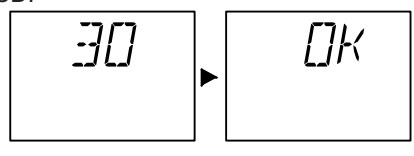

 Para salir del modo de programación, ponga el selector de función/mando de regulación de la temperatura de calefacción 3 como se indica en la Fig. 5.40.

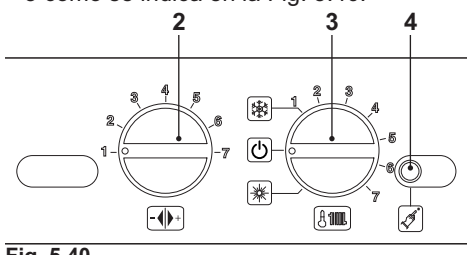

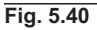

El mando 3 debe colocarse como en la Fig. 5.41 para respetar la evolución de la temperatura de impulsión a la instalación respecto al coeficiente K ajustado.

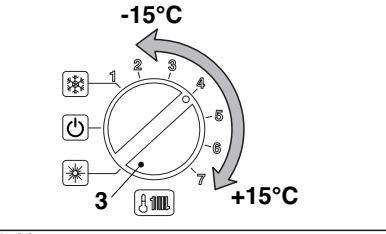

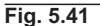

Girando el mando 3 se puede modificar la temperatura de impulsión de la calefacción en  $\pm$  15 °C con respecto a la establecida por el coeficiente K de la sonda externa.

**INSTALACIÓN** 

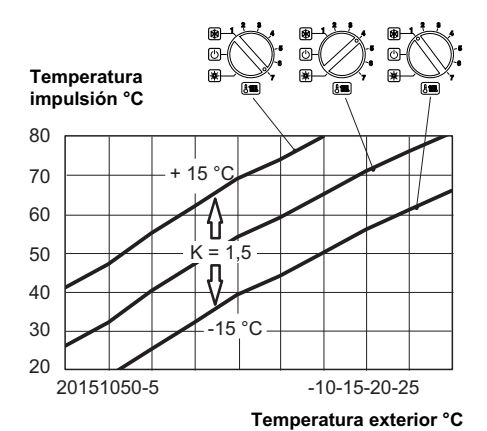

Fig. 5.42

La evolución de la temperatura, al cambiar la posición del mando con un K de 1,5, se muestra en la Fig. 5.42.

### Secuencia para el ajuste del coeficiente K con control remoto conectado

Modificando la programación del CON-TROL REMOTO, se puede ajustar el coeficiente K.

- Conecte la alimentación eléctrica de la caldera accionando el interruptor bipolar incluido en la instalación.
- Pulse durante más de 3 segundos el botón P para entrar en la modalidad INFO (Fig. 5.43).

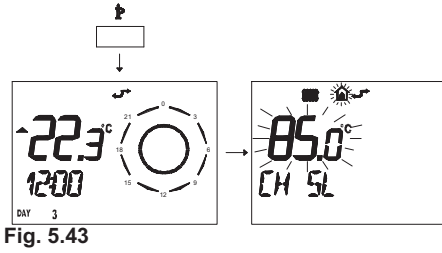

Pulse el botón OK para ir a la ventana K REG (Fig. 5.44).

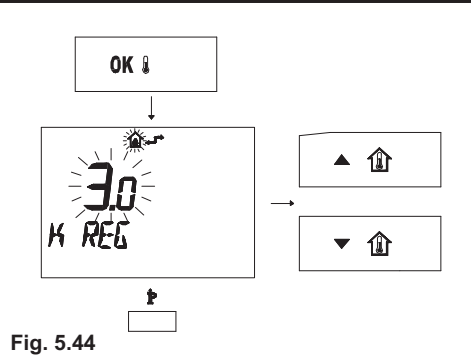

Con los botones  $\clubsuit$  (1) y  $\checkmark$  (1) es posible modificar el valor.

Pulse el botón  $\mathring{\mathbb{P}}$  para salir de la modalidad INFO (Fig. 5.43).

# 5.21 Configuración del funcionamiento modo bomba

En modalidad de calefacción, la bomba está configurada para funcionar bajo el control del termostato de ambiente en Modo TA. Esta configuración se puede cambiar a Modo ON (bomba siempre en funcionamiento).

• Antes de conectar la alimentación eléctrica de la caldera, ponga el mando 3 como se indica en la Fig. 5.45.

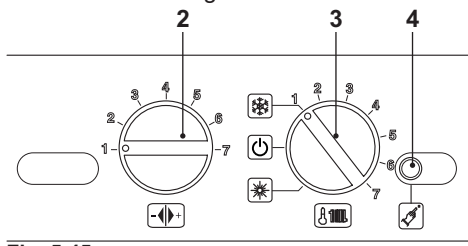

Fig. 5.45

• Conecte la alimentación eléctrica de la caldera. La pantalla LCD mostrará la siguiente visualización.

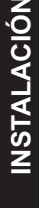

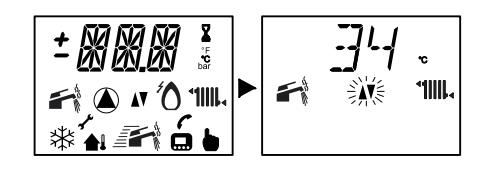

· Para configurar el funcionamiento modo bomba, es necesario entrar en el modo de programación pulsando durante 15 segundos el botón de restablecimiento 4, mostrado en la Fig. 5.45 hasta que aparezca el parámetro P01 en la pantalla LCD; la pantalla LCD mostrará la siguiente visualización (la secuencia P01 se alterna con -- -- --).

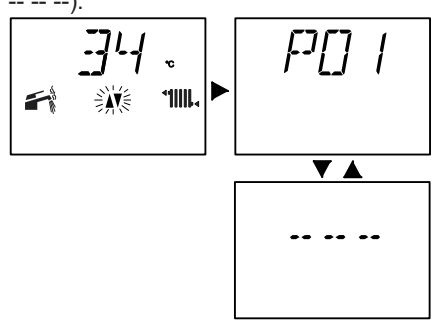

 Pulse el botón de restablecimiento 4 mostrado en la Fig. 5.45 para desplazar los parámetros hasta llegar al P13, correspondiente a la configuración del modo bomba; la pantalla LCD mostrará la siguiente visualización (la secuencia P13 se alterna con 01).

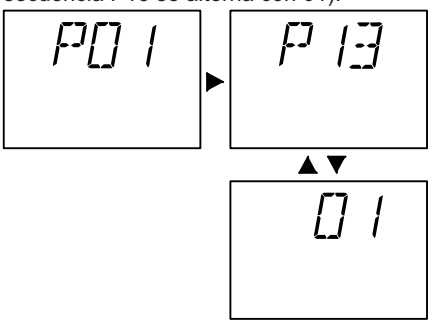

· Para cambiar la configuración, gire el mando 2 de la Fig. 5.45 - Fig. 5.46 hasta ponerlo en el modo bomba elegido (en la Fig. 5.46, ejemplo de mando ajustado para Modo bomba ON); en la pantalla LCD la secuencia P13 se alterna con 04.

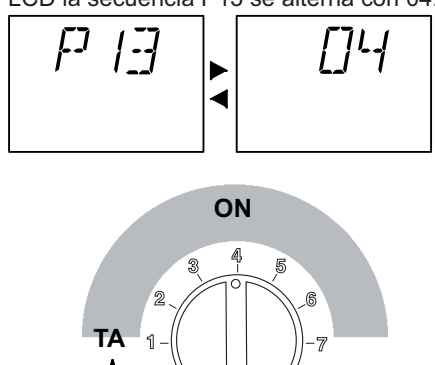

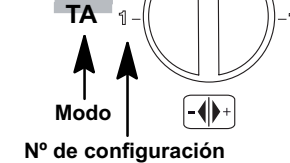

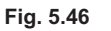

· Una vez ajustado el modo bomba deseado, la memorización se produce automáticamente 5 segundos después, con la aparición del mensaje OK en la pantalla LCD.

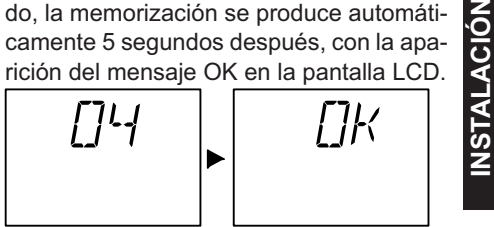

· Para salir del modo de programación, ponga el selector de función/mando de regulación de la temperatura 3 como se indica en la Fig. 5.47. **2** 

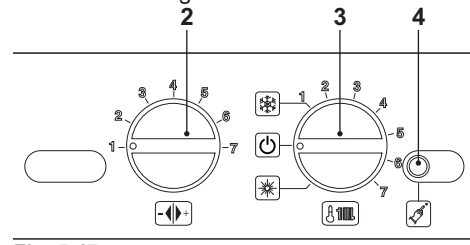

Fig. 5.47

### Programación con CONTROL REMOTO

· Pulse durante más de tres segundos el botón P para entrar en la modalidad INFO (Fig. 5.48).

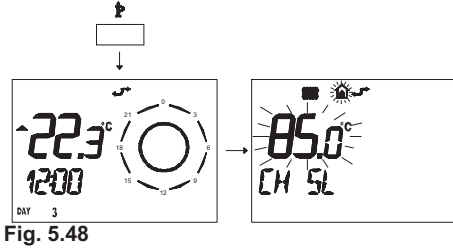

• Pulse simultáneamente los botones 🕾 y gramación transparente Fig. 5.49).

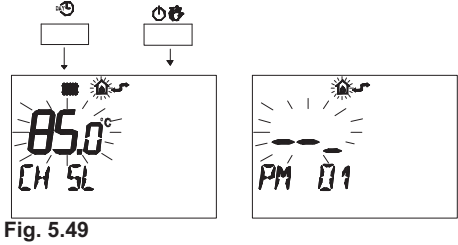

**NSTALACIÓN** 

 Pulse los botones F ▲ o F ▼ para visualizar la programación "PM 13" modo bomba (Fig. 5.50).

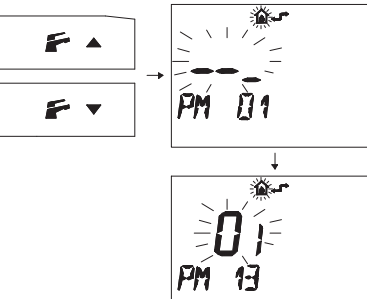

Fig. 5.50

· Modifique el punto de consigna programado mediante los botones ▲ 🏦 o 🔻 🏦 y espere a que el número programado comience a parpadear(Fig. 5.51).

- Modo ON ajustar 04

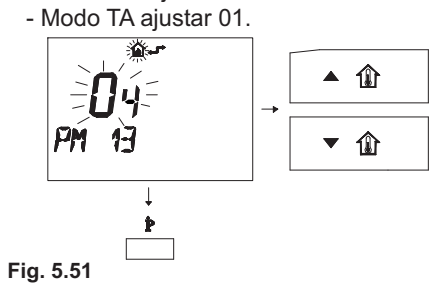

· Para salir del modo de programación, pulse el botón  $\dot{\mathbb{P}}$ 

# 5.22 Configuración de la postcirculación de la bomba

La bomba, en funcionamiento de calefacción, está configurada para una postcirculación aproximada de un minuto tras concluir cada demanda de calor. Este tiempo se puede ajustar entre un mínimo de cero y un máximo de cuatro minutos modificando la programación desde el cuadro de mandos o desde el control remoto.

· Antes de conectar la alimentación eléctrica de la caldera, ponga los mandos 2 y 3 de la manera indicada en la Fig. 5.52.

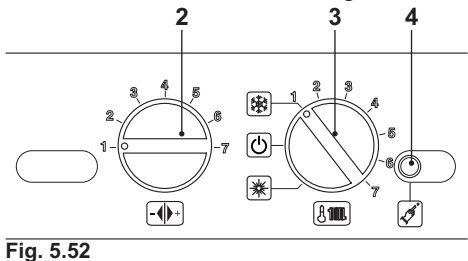

· Conecte la alimentación eléctrica de la caldera. La pantalla LCD mostrará la siguiente visualización.

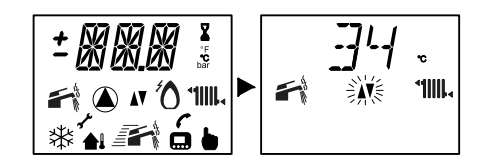

 Para ajustar el tiempo de postcirculación de la bomba, es necesario entrar en el modo de programación pulsando durante 15 segundos el botón de restablecimiento 4 mostrado en la Fig. 5.52 hasta que aparezca el parámetro P01 en la pantalla LCD; la pantalla LCD mostrará la siguiente visualización (la secuencia P01 se alterna con -- -- --).

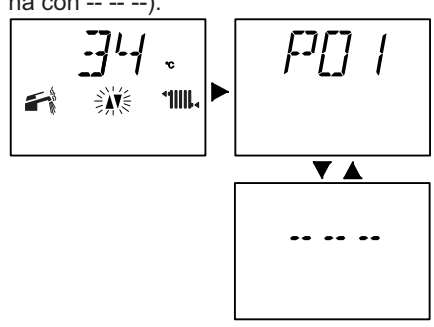

 Pulse el botón de restablecimiento 4 mostrado en la Fig. 5.52 para desplazar los parámetros hasta llegar al P11, correspondiente a la configuración de la postcirculación de la bomba; la pantalla LCD mostrará la siguiente visualización (la secuencia P11 se alterna con 44).

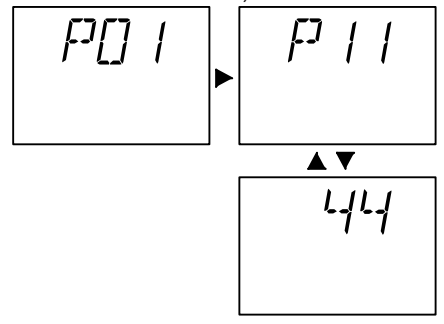

· Para cambiar la configuración, gire el

mando 2 de la Fig. 5.52 y póngalo en el tiempo elegido Fig. 5.53.

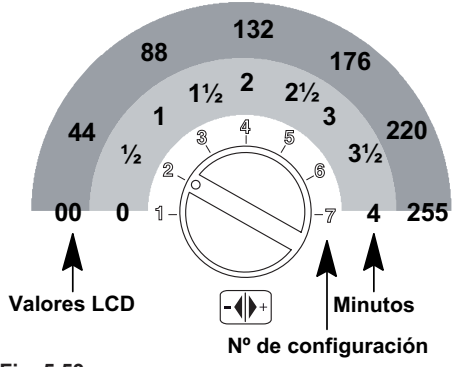

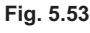

El paso de ajuste del mando 2 de la Fig. 5.53 corresponde a un valor en la pantalla LCD de aproximadamente 44 (40 segundos), que se puede modificar hasta aproximadamente 255 (4 minutos); en la pantalla LCD la secuencia P11 se alterna con 60.

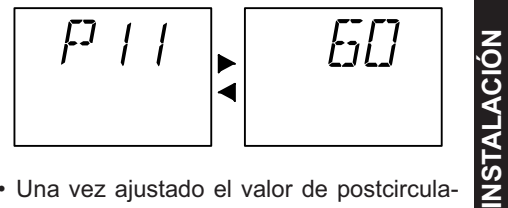

 Una vez ajustado el valor de postcirculación de la bomba deseado, la confirmación de memorización se produce automáticamente 5 segundos después, con la aparición del mensaje OK en la pantalla LCD.

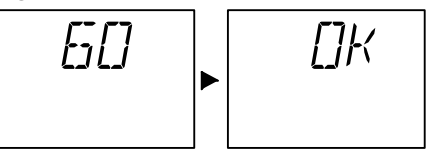

 Para salir del modo de programación, ponga el selector de función 3 como se indica en la Fig. 5.54.

- 55 -

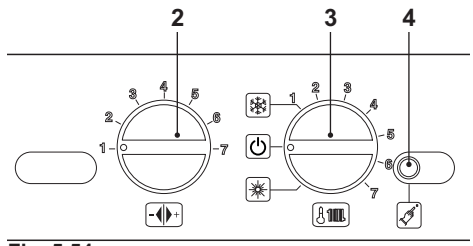

Fig. 5.54

### Programación con CONTROL REMOTO

 Pulse durante más de 3 segundos el botón P para entrar en la modalidad INFO (Fig. 5.55).

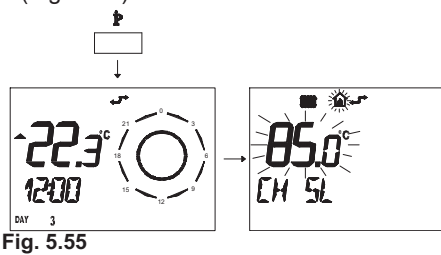

**NSTALACIÓN** 

 Pulse simultáneamente los botones <sup>∞</sup> y <sup>()</sup> <sup>(b)</sup>/<sub>2</sub> para entrar en la modalidad de programación transparente (Fig. 5.56).
<sup>∞</sup>
<sup>∞</sup>
<sup>∞</sup>
<sup>∞</sup>
<sup>∞</sup>
<sup>∞</sup>
<sup>∞</sup>
<sup>∞</sup>
<sup>∞</sup>
<sup>∞</sup>
<sup>∞</sup>
<sup>∞</sup>
<sup>∞</sup>
<sup>∞</sup>
<sup>∞</sup>
<sup>∞</sup>
<sup>∞</sup>
<sup>∞</sup>
<sup>∞</sup>
<sup>∞</sup>
<sup>∞</sup>
<sup>∞</sup>
<sup>∞</sup>
<sup>∞</sup>
<sup>∞</sup>
<sup>∞</sup>
<sup>∞</sup>
<sup>∞</sup>
<sup>∞</sup>
<sup>∞</sup>
<sup>∞</sup>
<sup>∞</sup>
<sup>∞</sup>
<sup>∞</sup>
<sup>∞</sup>
<sup>∞</sup>
<sup>∞</sup>
<sup>∞</sup>
<sup>∞</sup>
<sup>∞</sup>
<sup>∞</sup>
<sup>∞</sup>
<sup>∞</sup>
<sup>∞</sup>
<sup>∞</sup>
<sup>∞</sup>
<sup>∞</sup>
<sup>∞</sup>
<sup>∞</sup>
<sup>∞</sup>
<sup>∞</sup>
<sup>∞</sup>
<sup>∞</sup>
<sup>∞</sup>
<sup>∞</sup>
<sup>∞</sup>
<sup>∞</sup>
<sup>∞</sup>
<sup>∞</sup>
<sup>∞</sup>
<sup>∞</sup>
<sup>∞</sup>
<sup>∞</sup>
<sup>∞</sup>
<sup>∞</sup>
<sup>∞</sup>
<sup>∞</sup>
<sup>∞</sup>
<sup>∞</sup>
<sup>∞</sup>
<sup>∞</sup>
<sup>∞</sup>
<sup>∞</sup>
<sup>∞</sup>
<sup>∞</sup>
<sup>∞</sup>
<sup>∞</sup>
<sup>∞</sup>
<sup>∞</sup>
<sup>∞</sup>
<sup>∞</sup>
<sup>∞</sup>
<sup>∞</sup>
<sup>∞</sup>
<sup>∞</sup>
<sup>∞</sup>
<sup>∞</sup>
<sup>∞</sup>
<sup>∞</sup>
<sup>∞</sup>
<sup>∞</sup>
<sup>∞</sup>
<sup>∞</sup>
<sup>∞</sup>
<sup>∞</sup>
<sup>∞</sup>
<sup>∞</sup>
<sup>∞</sup>
<sup>∞</sup>
<sup>∞</sup>
<sup>∞</sup>
<sup>∞</sup>
<sup>∞</sup>
<sup>∞</sup>
<sup>∞</sup>
<sup>∞</sup>
<sup>∞</sup>
<sup>∞</sup>
<sup>∞</sup>
<sup>∞</sup>
<sup>∞</sup>
<sup>∞</sup>

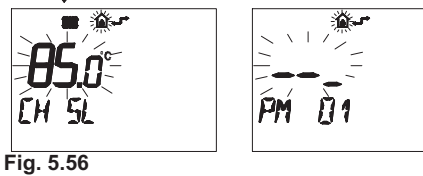

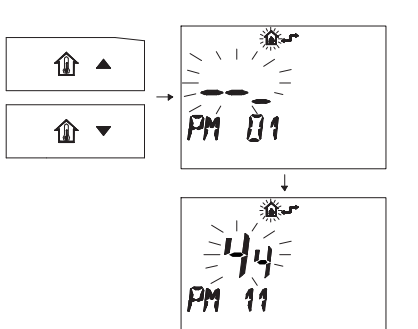

Fig. 5.57

 Para modificar el punto de consigna programado use los botones ▲ ① o ▼ ① y espere a que el número programado comience a parpadear (Fig. 5.58).

Cada paso de aumento o reducción equivale a 1 segundo.

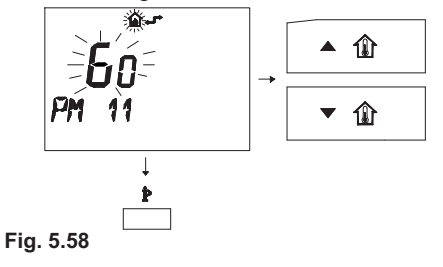

 Para salir del modo de programación, pulse el botón P.

### 5.23 Selección de la frecuencia de reencendido

Cuando la caldera funciona en modalidad de calefacción con régimen de encendido/apagado, el tiempo mínimo entre dos encendidos está ajustado a tres minutos (frecuencia de reencendido).

Este tiempo se puede modificar entre un mínimo de cero y un máximo de ocho minutos y medio modificando la programación desde el cuadro de mandos o desde el control remoto.

· Ponga los mandos 2 y 3 como se indica en

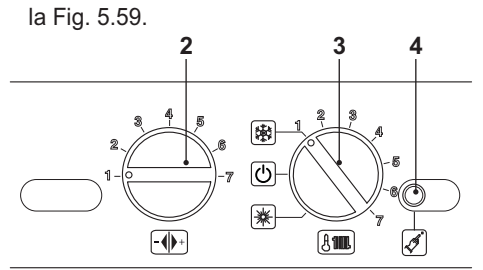

Fig. 5.59

 Conecte la alimentación eléctrica de la caldera. La pantalla LCD mostrará la siguiente visualización.

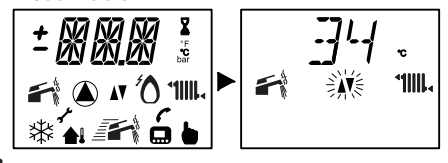

 Para ajustar el tiempo de frecuencia de reencendido, es necesario entrar en el modo de programación pulsando durante 15 segundos el botón de restablecimiento 4 mostrado en la Fig. 5.59 hasta que aparezca el parámetro P01 en la pantalla LCD; la pantalla LCD mostrará la siguiente visualización (la secuencia P01 se alterna con -- -- ).

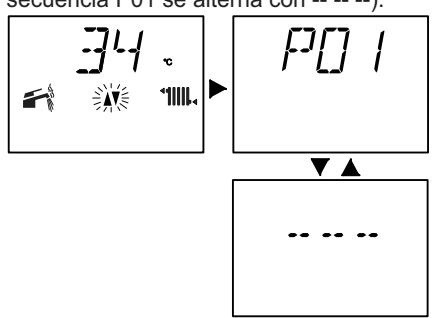

 Pulse el botón de restablecimiento 4 mostrado en la Fig. 5.59 para desplazar los parámetros hasta llegar al P10, correspondiente a la configuración de la frecuencia de reencendido; la pantalla LCD mostrará la siguiente visualización (la secuencia P10 se alterna con 88).

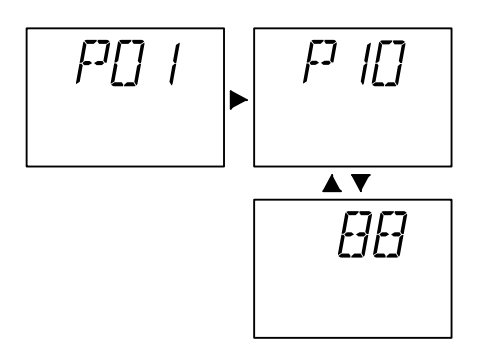

 Para cambiar el ajuste gire el mando 2 de la Fig. 5.59 y póngalo en el tiempo elegido como en la Fig. 5.60 (en la figura, ejemplo de mando ajustado para frecuencia de reencendido de tres minutos).

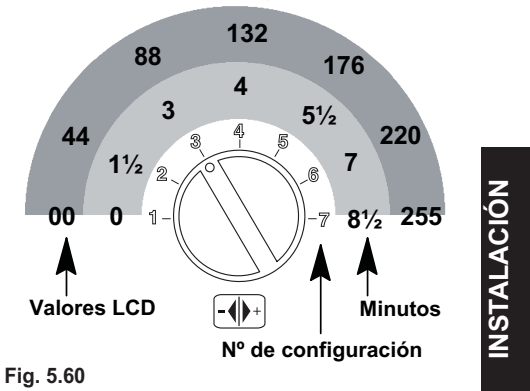

El paso de ajuste del mando 2 de la Fig. 5.60 corresponde a un valor en la pantalla LCD de aproximadamente 44 (90 segundos), que se puede modificar hasta aproximadamente 255 (8 1/2 minutos); en la pantalla LCD la secuencia P10 se alterna con 60.

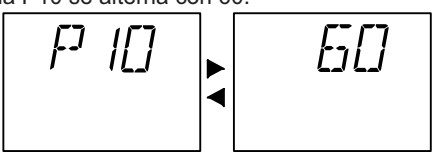

 Una vez ajustado el valor de frecuencia de reencendido deseado, la confirmación de memorización se produce automáticamente

5 segundos después, con la aparición del mensaje OK en la pantalla LCD.

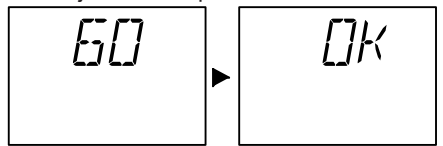

· Para salir del modo de programación, ponga el selector de función 3 como se indica en la Fig. 5.61.

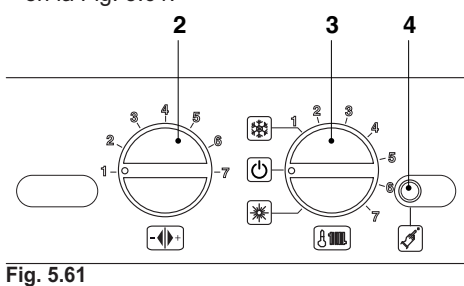

ÓN

A CI

4

# Programación con CONTROL REMOTO

Modificando la programación del CONTROL REMOTO se puede seleccionar un tiempo mínimo entre dos encendidos cuando la caldera funciona en modalidad de calefacción con régimen de encendido/apagado.

• Pulse durante más de 3 segundos el botón P para entrar en la modalidad INFO (Fig. 5.62).

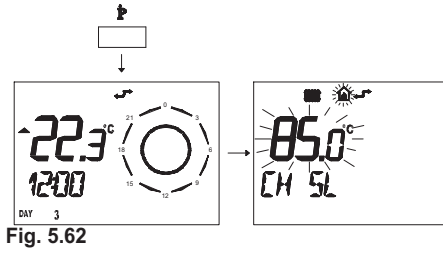

• Pulse simultáneamente los botones 🐵 y mación transparente (Fig. 5.63).

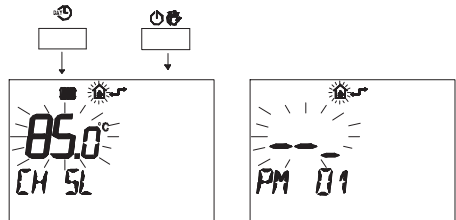

Fig. 5.63

lizar la programación "PM 10" de la frecuencia de encendido (Fig. 5.64)

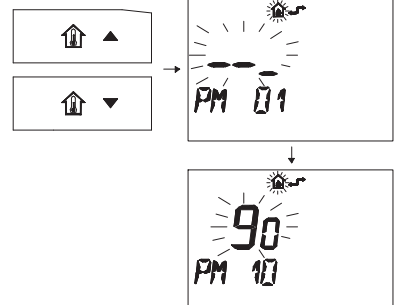

Fig. 5.64

La Fig. 5.64 muestra un punto de consigna programado de 90, equivalente a un tiempo de reencendido de aproximadamente 3 minutos.

El campo de regulación va desde 0 a 8 minutos y medio.

Cada paso de aumento o reducción equivale a 2 segundos.

· Para modificar el punto de consigna programado use los botones ▲ ① o ▼ ① y espere a que el número programado comience a parpadear Fig. 5.65).

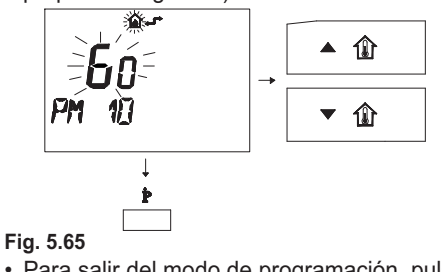

· Para salir del modo de programación, pulse el botón P.

# PREPARACIÓN PARA EL SERVICIO

# 6 PREPARACIÓN PARA EL SERVICIO

# 6.1 Advertencias

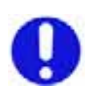

Antes de realizar las operaciones detalladas a continuación, compruebe que el interruptor bipolar incorporado a la instalación está en posición de apagado.

### 6.2 Secuencia de las operaciones

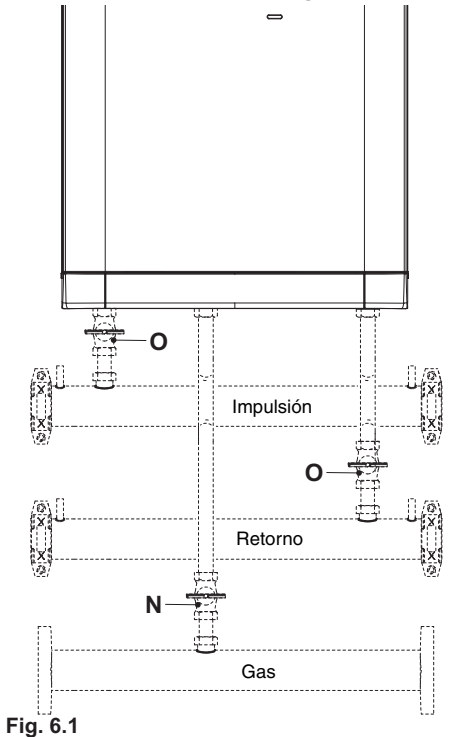

- Abra la llave del contador de gas y el de la instalación (N) mostrado en la Fig. 6.1.
- Compruebe con una solución jabonosa, o producto equivalente, la estanqueidad del racor del gas.
- Vuelva a cerrar la llave del gas (N).
- Desmonte el panel frontal de la carcasa. Véase sección "Desmontaje de los paneles de la carcasa" pág. 71.
- Abra las llaves de impulsión y retorno (O)

incluidas en la instalación (Fig. 6.1).

- Abra las llaves de los radiadores.
- Llene la instalación de calefacción. Véase sección "Llenado del circuito de calefacción" pág. 13.
- Purgue los radiadores y los puntos altos de la instalación; a continuación, vuelva a cerrar los eventuales dispositivos manuales de purga.
- Quite el tapón (P) mostrado en la Fig. 6.2 y en la Fig. 6.3 y desbloquee la bomba girando el rodete con un destornillador.

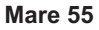

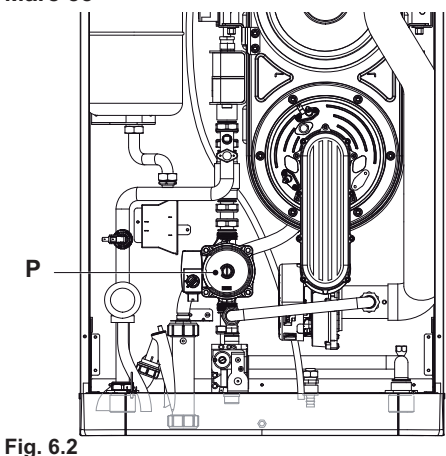

- --

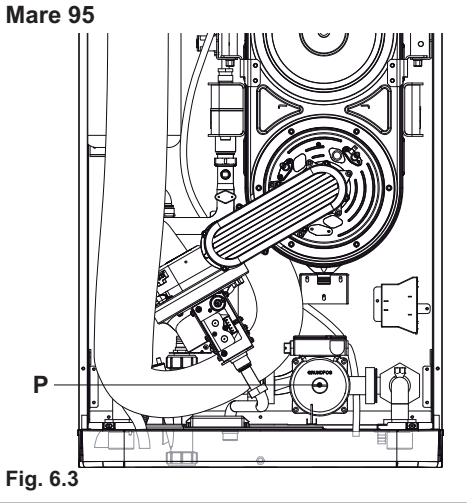

# INSTALACIÓN

# PREPARACIÓN PARA EL SERVICIO

- Vuelva a cerrar el tapón de la bomba.
- Complete el llenado de la instalación de calefacción.

La purga de la instalación debe repetirse varias veces.

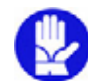

Llene el sifón de descarga de condensado con aproximadamente medio litro de agua, para evitar que salga humo durante el primer encendido.

Para esta operación se puede usar la toma de humos (Q) situada en la evacuación de humos (Fig. 6.4) y Fig. 6.5 o desmontar el conducto de evacuación.

- Monte el panel frontal de la carcasa.
- Conecte la alimentación eléctrica de la caldera accionando el interruptor bipolar incluido en la instalación; la pantalla LCD mostrará la secuencia de la Fig. 6.6.

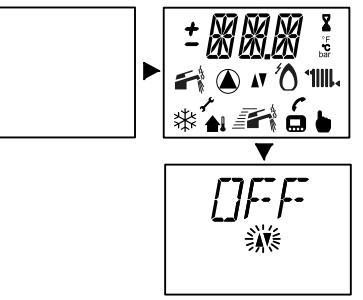

Fig. 6.6

Mare 55

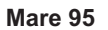

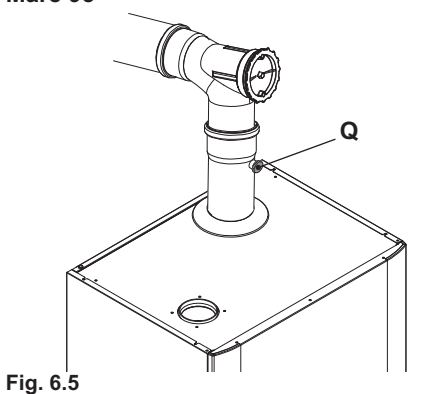

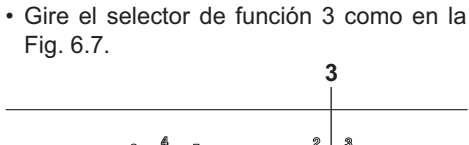

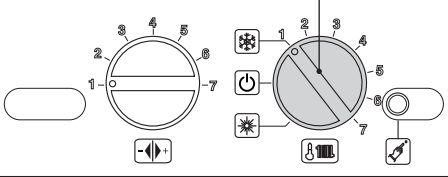

Fig. 6.7

La pantalla LCD mostrará la secuencia de la Fig. 6.8.

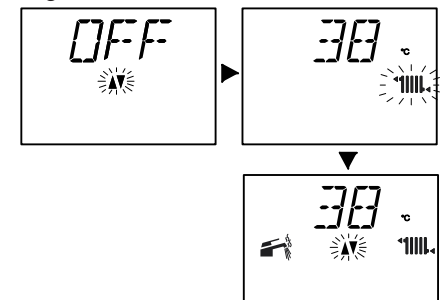

Fig. 6.8

• Abra la llave del gas (N) incluida en la instalación Fig. 6.1.

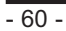

# PREPARACIÓN PARA EL SERVICIO

- Asegúrese de que el termostato de ambiente esté en posición de "demanda de calor".
- Compruebe que la caldera funcione correctamente.
- Compruebe las presiones y los caudales de gas de la manera explicada en la sección "COMPROBACIÓN DE LA REGULA-CIÓN DEL GAS" pág. 62 de este manual.
- Compruebe que el condensado producido durante el funcionamiento llene el sifón y sea evacuado correctamente hacia el tubo de la instalación de desagüe.
- Apague la caldera poniendo el selector de función 3 en la posición O como en la Fig. 6.9.

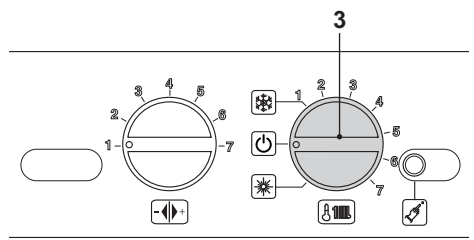

Fig. 6.9

- Explique al usuario (responsable de la instalación) el correcto uso del aparato y las operaciones de:
  - encendido
  - apagado
  - regulación.

Corresponde al usuario (responsable de la instalación) conservar la documentación íntegra y al alcance de la mano para su consulta.

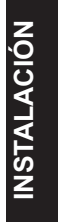

# 7 COMPROBACIÓN DE LA REGU-LACIÓN DEL GAS

### 7.1 Advertencias

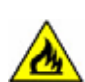

Tras cada medición de las presiones de gas, vuelva a cerrar bien las tomas de presión usadas.

Tras cada operación de regulación de gas, se deben precintar los órganos de regulación de la válvula.

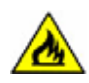

NSTALACIÓN

Atención, peligro de electrocución.

Durante las operaciones indicadas en esta sección, la caldera está bajo tensión. No toque ninguna parte eléctrica

bajo ningún concepto.

### 7.2 Operaciones y configuración del gas Mare 55

• Desmonte el panel frontal de la carcasa de la caldera. Véase la sección "Desmontaje de los paneles de la carcasa" pág. 71.

# Comprobación de la presión de red

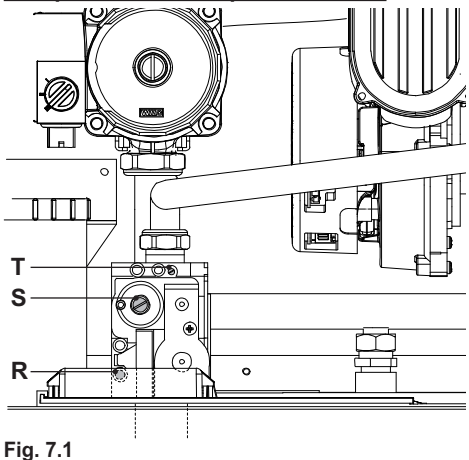

 Con la caldera apagada (fuera de servicio), compruebe la presión de alimentación usando la toma (R) mostrada en la Fig. 7.1 y compare el valor medido con los expuestos en las tablas de presiones de alimentación del gas incluidas en la sección "Datos técnicos Mare 55" pág. 22.

 Vuelva a cerrar bien la toma de presión (R) mostrada en la Fig. 7.1.

### Comprobación de la presión mínima en el quemador

 Conecte un analizador de humos a la toma de análisis de humos (Q) situada en la evacuación de humos de la caldera Fig. 7.2.

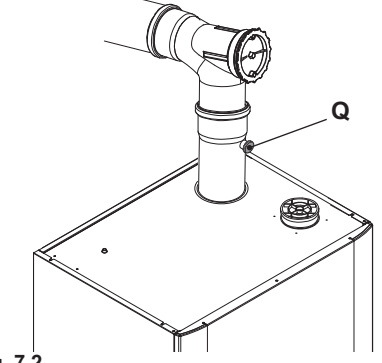

Fig. 7.2

• Ponga los mandos 2 y 3 del cuadro de mandos como se indica en la Fig. 7.3.

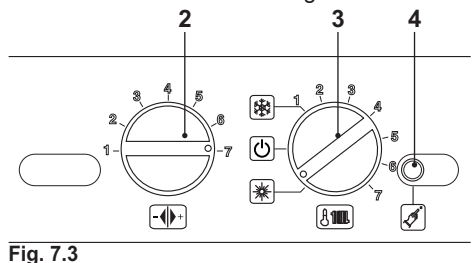

 Conecte la alimentación eléctrica de la caldera. La pantalla LCD mostrará la siguiente visualización.

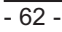

Fig. 7.4

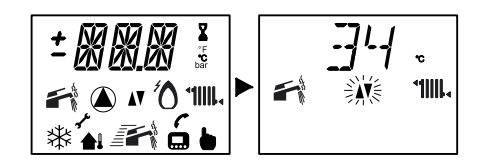

 Para entrar en la modalidad Deshollinador, es necesario entrar en el modo de programación pulsando durante 15 segundos el botón de restablecimiento 4 mostrado en la Fig. 7.3 hasta que aparezca el parámetro P01 en la pantalla LCD; la pantalla LCD mostrará la siguiente visualización (la secuencia P01 se alterna con -- -- --).

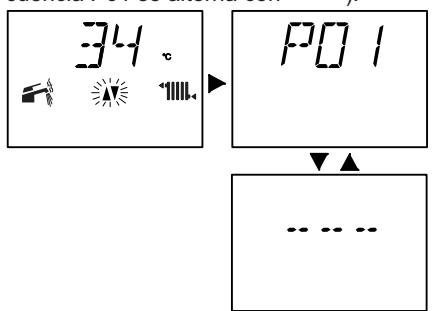

 Pulse el botón de restablecimiento 4 i mostrado en la Fig. 7.3 para desplazar los parámetros hasta llegar al P09, correspondiente a la configuración de la modalidad Deshollinador; la pantalla LCD mostrará la siguiente visualización (la secuencia P09 se alterna con 00).

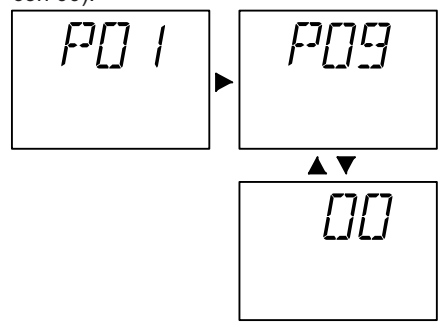

 Gire el mando de configuración de la caldera 2 mostrado en la Fig. 7.4 hasta el mínimo. La pantalla LCD mostrará la siguiente visualización (la secuencia P09 se alterna con 01).

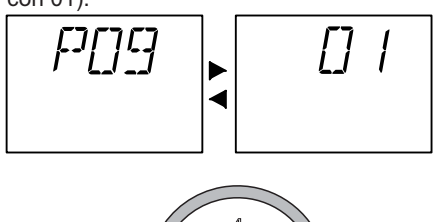

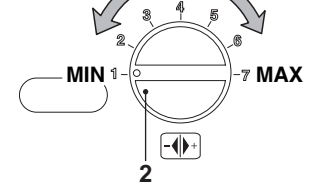

• La activación del Deshollinador se indica también en la pantalla LCD con el encendido alternado de los símbolos expuestos en la siguiente figura.

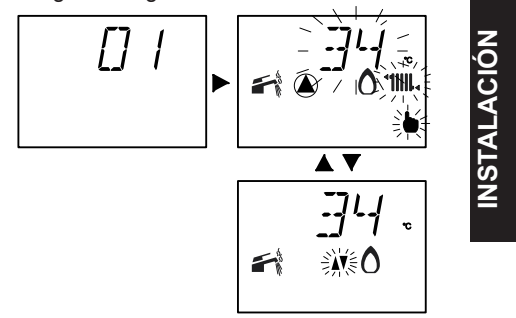

- Asegúrese de que el termostato de ambiente esté en posición de "demanda de calor".
- Compare el valor de CO<sub>2</sub> indicado por el analizador con el de las tablas CO<sub>2</sub> con Q.min. incluidas en la sección "Datos técnicos Mare 55" pág. 22. Para calibrar el CO<sub>2</sub> de la caldera (presión del gas en el quemador) desenrosque el tapón de latón (S) y regule el tornillo Allen Ø 4 mm (Fig. 7.5; girando en el sentido de las agujas del reloj, el valor de CO<sub>2</sub> aumenta).

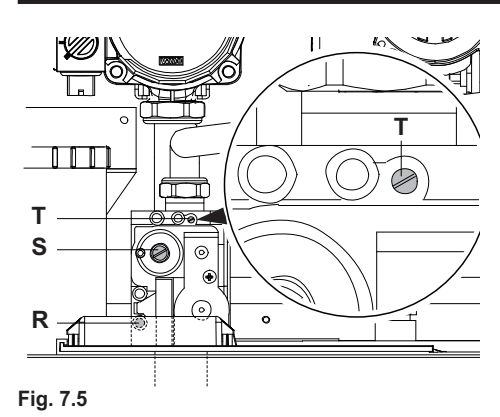

### Comprobación de la presión máxima en el <u>quemador</u>

· Gire el mando de configuración de la caldera 2 hasta el máximo (Fig. 7.6) y compruebe el valor de CO<sub>2</sub>.

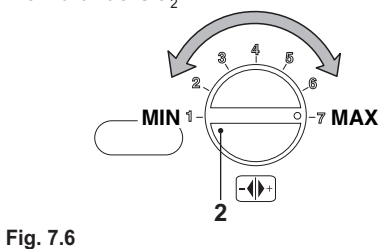

En la pantalla LCD la variación se indica con el encendido alternado de los símbolos expuestos en la Fig. 7.7. (Ejemplo: potencia térmica de calefacción al máximo).

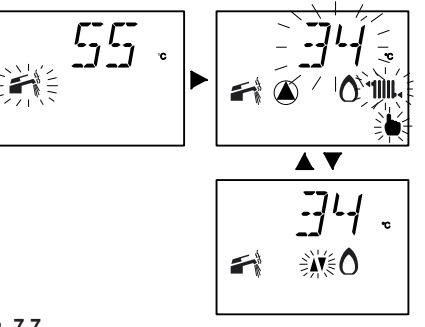

Fig. 7.7

<u>NSTALACIÓN</u>

· Compare el valor de CO2 indicado por el

- 64 -

analizador de humos con el de las tablas incluidas en la sección "Datos técnicos Mare 55" pág. 22 de CO, con Q.nom.

- Si los dos datos no coinciden, intervenga en el tornillo de regulación máxima (T) (Fig. 7.5) de la válvula de gas y calibre el CO2 al valor indicado en las tablas de la sección "Datos técnicos Mare 55" pág. 22 (girando en sentido contrario al de las agujas del reloj, el valor de **CO**, disminuye).
- Compruebe que el valor del CO, con Q min. esté dentro del rango de valores de las tablas CO, con Q min. incluidas en la sección "Datos técnicos Mare 55" pág. 22.
- Cierre las llaves del agua caliente sanitaria.
- Apague la caldera poniendo el selector de función (3) en la posición 🙂 como en laFig. 7.8.

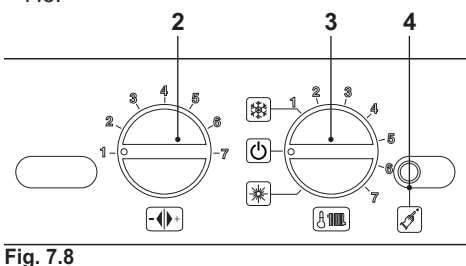

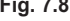

Durante las operaciones de comprobación de las presiones máxima y mínima en el quemador, compruebe el caudal de gas en el contador y compare su valor con los datos del caudal de gas. Véase la sección "Datos técnicos Mare 55" pág. 22.

Vuelva a cerrar la toma de análisis de humos.

### 7.3 Operaciones y configuración del gas Mare 95

• Desmonte el panel frontal de la carcasa de la caldera. Véase la sección "Desmontaje de los paneles de la carcasa" pág. 71.

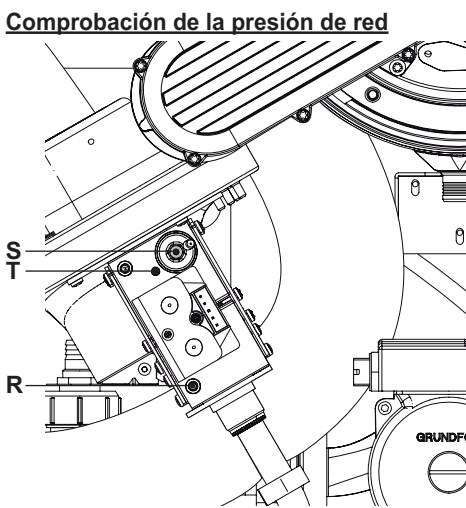

### Fig. 7.9

- Con la caldera apagada (fuera de servicio), compruebe la presión de alimentación usando la toma (R) mostrada en la Fig. 7.9 y compare el valor medido con los expuestos en las tablas de presiones de alimentación del gas incluidas en la sección "Datos técnicos Mare 95" pág. 24.
- Vuelva a cerrar bien la toma de presión (R) mostrada en la Fig. 7.9.

### Comprobación de la presión máxima en el quemador

 Conecte un analizador de humos a la toma de análisis de humos (Q) situada en la evacuación de humos de la caldera Fig. 7.10.

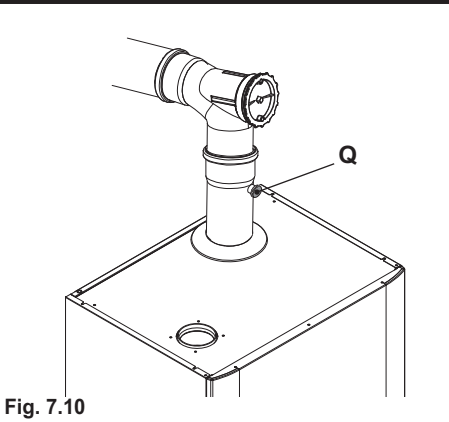

 Gire el mando de configuración de la caldera 2 hasta el máximo (Fig. 7.11) y compruebe el valor de CO<sub>2</sub>.

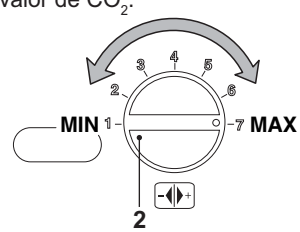

### Fig. 7.11

 En la pantalla LCD la variación se indica con el encendido alternado de los símbolos expuestos en la Fig. 7.12. (Ejemplo: potencia térmica de calefacción al máximo).

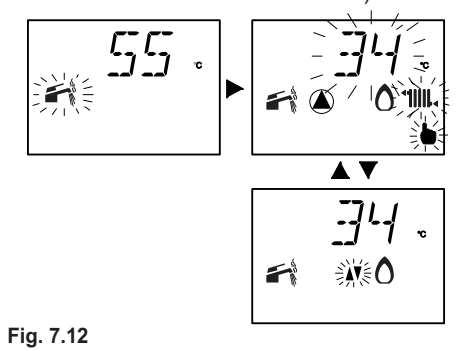

 Compare el valor de CO2 indicado por el analizador de humos con el de las tablas incluidas en la sección "Datos técnicos Mare

- 65 -

INSTALACIÓN

95" pág. 24 de CO2 con Q.nom.

- · Si los dos datos no coinciden, intervenga en el tornillo de regulación máxima (T) (Fig. 7.9) de la válvula de gas y calibre el CO2 al valor indicado en las tablas de la sección "Datos técnicos Mare 95" pág. 24 (girando en sentido contrario al de las agujas del reloj, el valor de CO, disminuye).
- Compruebe que el valor del CO, con Q min. esté dentro del rango de valores de las tablas CO, con Q min. incluidas en la sección "Datos técnicos Mare 95" pág. 24.
- Cierre las llaves del agua caliente sanitaria.
- Apague la caldera poniendo el selector de función (3) en la posición 🛈 como en la Fig. 7.13.

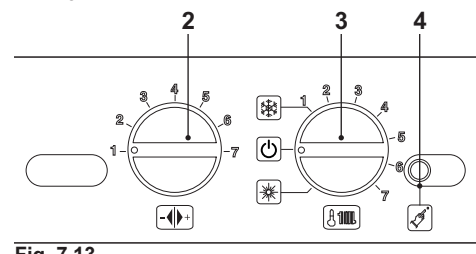

**NSTALACIÓN** 

# Fig. 7.13

Durante las operaciones de comprobación de las presiones máxima y mínima en el quemador, compruebe el caudal de gas en el contador y compare su valor con los datos del caudal de gas. Véase la sección "Datos técnicos Mare 95" pág. 24.

# Comprobación de la presión mínima en el <u>quemador</u>

· Ponga los mandos 2 y 3 del cuadro de mandos como se indica en la Fig. 7.14.

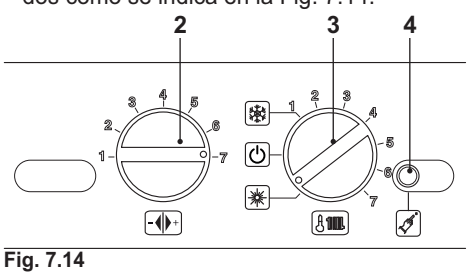

Conecte la alimentación eléctrica de la caldera. La pantalla LCD mostrará la siguiente visualización.

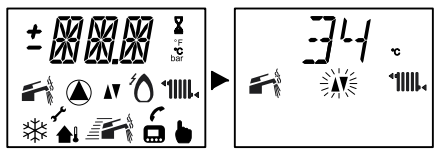

· Para entrar en la modalidad Deshollinador, es necesario entrar en el modo de programación pulsando durante 15 segundos el botón de restablecimiento 4 mostrado en la Fig. 7.14 hasta que aparezca el parámetro P01 en la pantalla LCD; la pantalla LCD mostrará la siguiente visualización (la secuencia P01 se alterna con -- -- ).

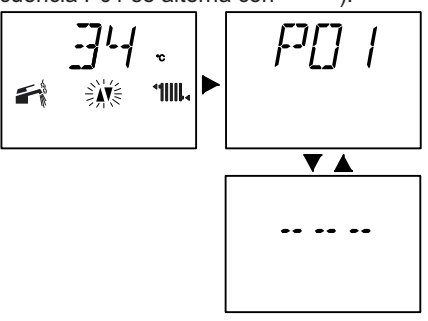

· Pulse el botón de restablecimiento 4 i mostrado en la Fig. 7.14 para desplazar los parámetros hasta llegar al P09, correspondiente a la configuración de la modalidad Deshollinador; la pantalla LCD mostrará la siguiente visualización (la secuencia P09 se alterna con 00).

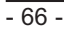

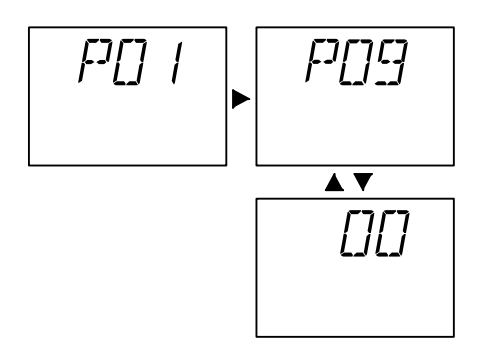

 Gire el mando de configuración de la caldera 2 mostrado en la Fig. 7.15 hasta el mínimo. La pantalla LCD mostrará la siguiente visualización (la secuencia P09 se alterna con 01).

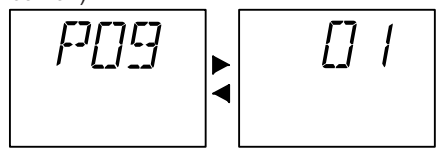

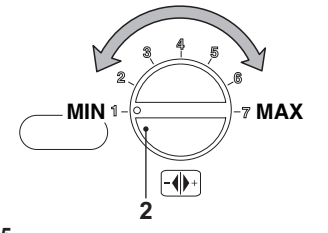

Fig. 7.15

• La activación del Deshollinador se indica también en la pantalla LCD con el encendido alternado de los símbolos expuestos en la siguiente figura.

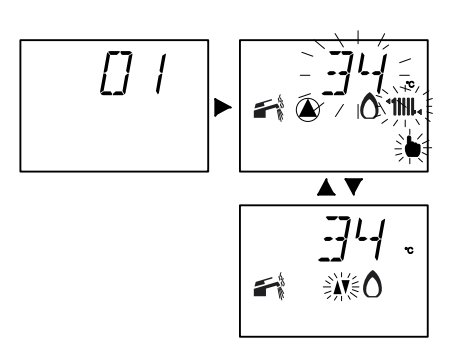

- Asegúrese de que el termostato de ambiente esté en posición de "demanda de calor".
- Compare el valor de CO<sub>2</sub> indicado por el analizador con el de las tablas CO<sub>2</sub> con Q.min. incluidas en la sección "Datos técnicos Mare 95" pág. 24. Para calibrar el CO<sub>2</sub> de la caldera (presión del gas en el quemador) regule el tornillo (S) (Fig. 7.16; girando en el sentido de las agujas del reloj, el valor de CO<sub>2</sub> aumenta).

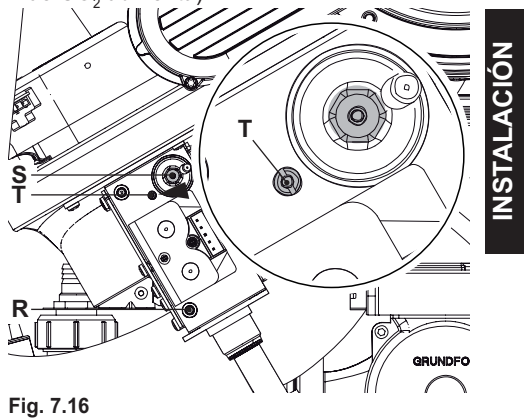

Vuelva a cerrar la toma de análisis de humos.

# **CAMBIO DE GAS**

# 8 CAMBIO DE GAS

### 8.1 Advertencias

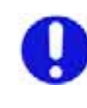

Las operaciones de adaptación de la caldera al tipo de gas disponible deben ser llevadas a cabo por un Centro de Asistencia Autorizado.

Los componentes usados para la adaptación al tipo de gas disponible sólo pueden ser partes de repuesto originales.

Para las instrucciones de calibración de la válvula de gas de la caldera, consulte la sección "COMPROBACIÓN DE LA REGU-LACIÓN DEL GAS" pág. 62.

8.2 Operaciones y configuración del gas Compruebe que la llave de gas montada en la tubería del gas hacia la caldera esté cerrada, y que el aparato no esté bajo a tensión.

# Solo para modelos Mare 55

- Desmonte el panel frontal y los laterales de la carcasa de la manera explicada en la sección "Mantenimiento" pág. 71.
- Desenrosque los anillos (U) y (V) y desmonte el tubo del gas (Z) Fig. 8.1.

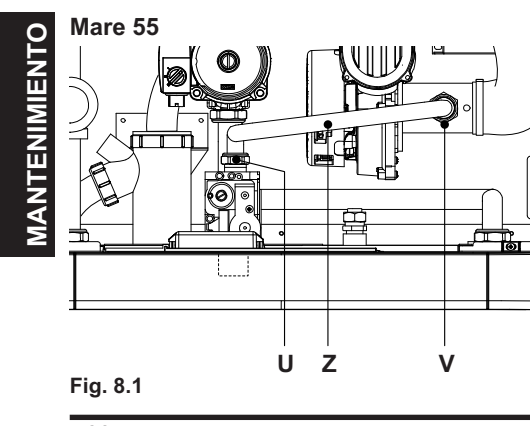

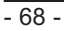

• Realice la conversión del tipo de gas sustituyendo correctamente el diafragma de gas Fig. 8.2, según lo indicado en la sección "Datos técnicos Mare 55" pág. 22.

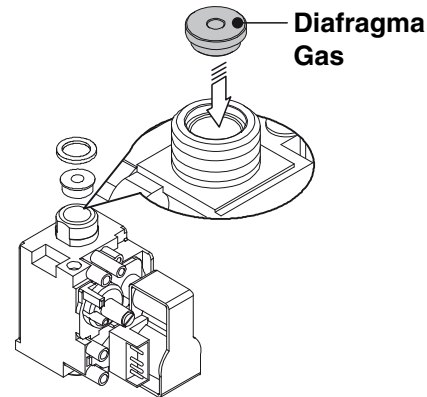

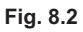

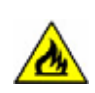

Para volver a montar los componentes, siga en orden inverso los pasos de la fase de desmontaje. Realice la prueba de estanqueidad del gas tras apretar los anillos del tubo de gas.

# Para todos los modelos

La caldera viene configurada de fábrica para funcionar con gas Natural (G20).

Para configurar la caldera para funcionamiento con gas GPL (G31) realice los siguientes ajustes:

### Configuración tipo de gas primer nivel

- Desconecte la alimentación eléctrica de la caldera mediante el interruptor bipolar.
- Ponga los mandos 2 y 3 como en la Fig. 8.3.

# **CAMBIO DE GAS**

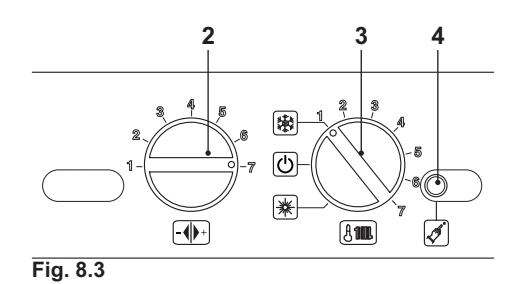

 Conecte la alimentación eléctrica de la caldera. La pantalla LCD mostrará la siguiente visualización.

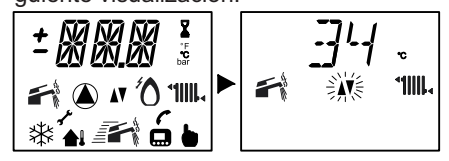

 Para configurar el tipo de gas, es necesario entrar en el modo de programación pulsando durante 15 segundos el botón de restablecimiento 4 mostrado en la Fig. 8.3 hasta que aparezca el parámetro P01 en la pantalla LCD; la pantalla LCD mostrará la siguiente visualización (la secuencia P01 se alterna con -- -- --).

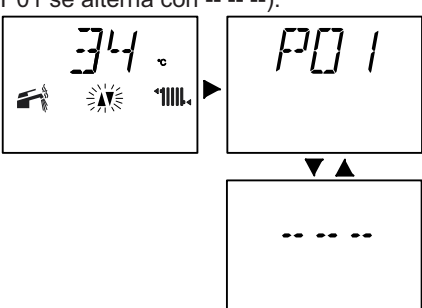

 Pulse el botón de restablecimiento 4 mostrado en la Fig. 8.3 para desplazar los parámetros hasta llegar al P05, correspondiente a la configuración de Tipo de gas; la pantalla LCD mostrará la siguiente visualización (la secuencia P05 se alterna con 01).

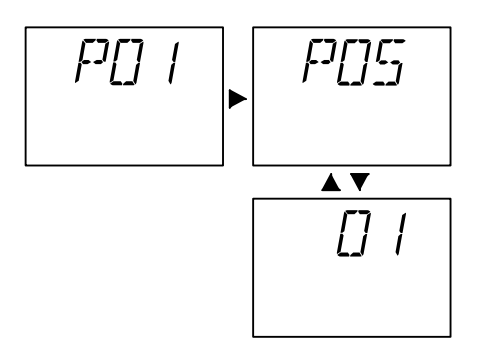

 Para cambiar la configuración, gire el mando 2 hasta la posición deseada. Véase la Fig. 8.4.

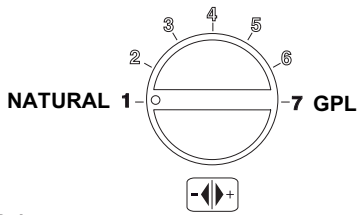

Fig. 8.4

La siguiente tabla resume la relación entre Tipo de gas, Ajuste del mando y Visualización LCD.

| GAS         | Ajuste Mando | LCD |
|-------------|--------------|-----|
| Natural G20 | 1            | 01  |
| GPL G31     | 7            | 07  |

Ejemplo: si el tipo de gas de alimentación es GPL (G31) y la caldera está configurada para funcionamiento con gas Natural (G20), gire el mando 2 hasta la posición 7.

 La pantalla LCD mostrará la siguiente visualización (la secuencia P05 se alterna con 07).

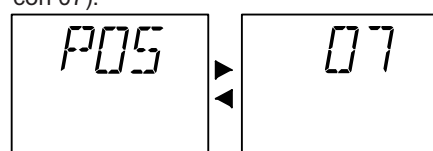

• Una vez configurado el Tipo de gas, la

. N E

MANTENIM

# **CAMBIO DE GAS**

confirmación de memorización se produce automáticamente 5 segundos después, con la aparición del mensaje OK en la pantalla LCD.

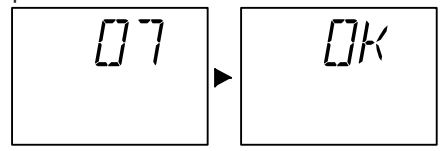

### Configuración tipo de gas segundo nivel

 Pulse el botón de restablecimiento 4 mostrado en la Fig. 8.3 hasta llegar al parámetro P06, correspondiente a la configuración del Tipo de gas (segundo nivel); la pantalla LCD mostrará la siguiente visualización (la secuencia P06 se alterna con 01).

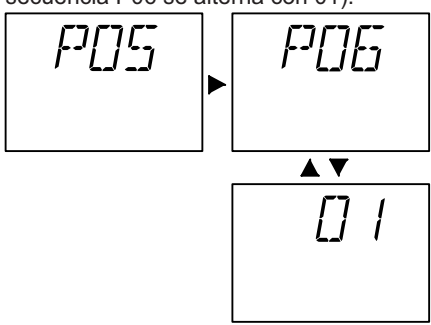

 Para cambiar la configuración, gire el mando 2 hasta la posición deseada. Véase la Fig. 8.5.

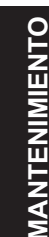

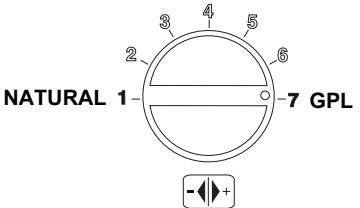

Fig. 8.5

La siguiente tabla resume la relación entre Tipo de gas segundo nivel, Ajuste del mando y Visualización LCD.

| GAS         | Ajuste Mando | LCD |
|-------------|--------------|-----|
| Natural G20 | 1            | 01  |
| GPL G31     | 7            | 07  |

 La pantalla LCD mostrará la siguiente visualización (la secuencia P06 se alterna con 07).

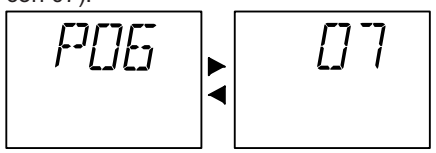

 Una vez configurado el Tipo de gas segundo nivel, la confirmación de memorización se produce automáticamente 5 segundos después, con la aparición del mensaje OK en la pantalla LCD.

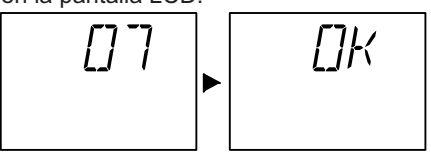

 Para salir del modo de programación, ponga el selector de función 3 en OFF (Fig. 8.6), o desconecte la alimentación eléctrica de la caldera.

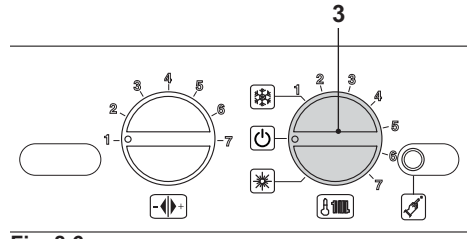

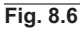

- Realice las calibraciones de la válvula de gas según las instrucciones dadas en la sección "COMPROBACIÓN DE LA RE-GULACIÓN DEL GAS" pág. 62.
- Vuelva a montar el panel frontal de la carcasa.
- Aplique la etiqueta que indica el tipo del gas y el valor de presión para el que está regulado el aparato.

La etiqueta autoadhesiva se incluye en el kit de conversión.

# **MANTENIMIENTO**

# 9 MANTENIMIENTO

### 9.1 Advertencias

Las operaciones descritas en este capítulo deben ser realizadas sólo por personal profesional y cualificado; por lo tanto, se aconseja acudir a un Centro de Asistencia Autorizado.

Para obtener un funcionamiento eficiente y correcto, el usuario (responsable de la instalación) debe hacer efectuar una vez al año el mantenimiento y la limpieza, que deberán ser realizados por un técnico del Centro de Asistencia Autorizado. Si no se lleva a cabo este tipo de intervención, la garantía ordinaria no cubrirá los daños que puedan sufrir los componentes ni los problemas de funcionamiento de la caldera resultantes.

Antes de realizar cualquier operación de limpieza, mantenimiento, apertura o desmontaje de los paneles de la caldera, **desconecte el aparato de la red de alimentación eléctrica**, por medio del interruptor omnipolar incluido en la instalación, y **cierre la llave del gas**.

9.2 Desmontaje de los paneles de la carcasa

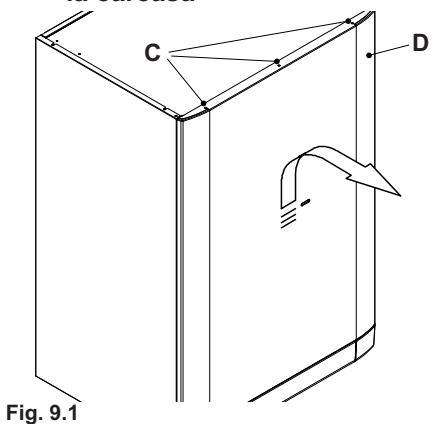

· Quite los tornillos (C) y desmonte el pa-

nel frontal (D) desplazándolo hacia arriba para liberarlo de los ganchos inferiores Fig. 9.1.

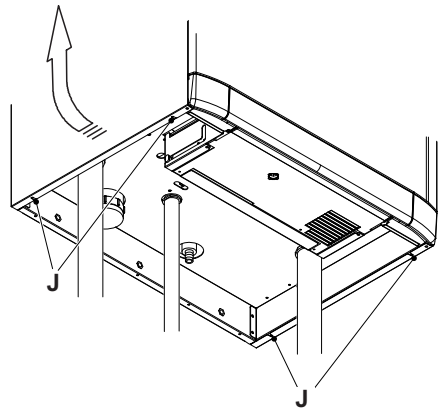

### Fig. 9.2

 Afloje los tornillos (J) mostrados en la Fig.
9.2 y desmonte los dos paneles laterales empujándolos hacia arriba para liberarlos de los ganchos superiores.

# 9.3 Vaciado del circuito sanitario (si está presente)

- Cierre la llave de entrada de agua sanitaria incluida en la instalación.
- Abra las llaves de agua caliente sanitaria de la instalación.
- Vacíe el acumulador de agua sanitaria mediante la llave de vaciado prevista.

# 9.4 Vaciado del circuito de calefacción

• Cierre las llaves de impulsión y retorno (O) incluidas en la instalación Fig. 9.3.

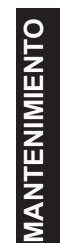

# MANTENIMIENTO

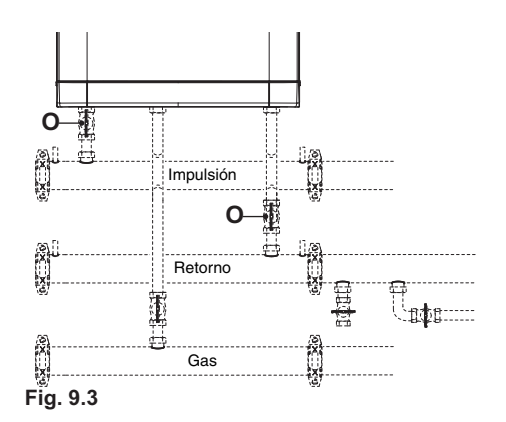

 Conecte una manguera de goma (X) a la llave de vaciado (Y) y ábrala Fig. 9.4 y Fig. 9.5.

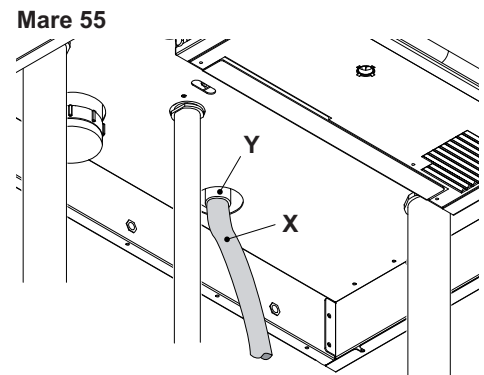

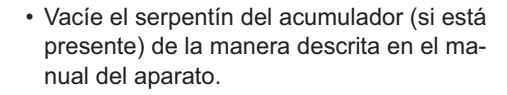

# 9.5 Limpieza del intercambiador primario de condensación y del quemador

Extracción del grupo quemador-ventilador 28 Fig. 9.6 y Fig. 9.7.

Mare 55

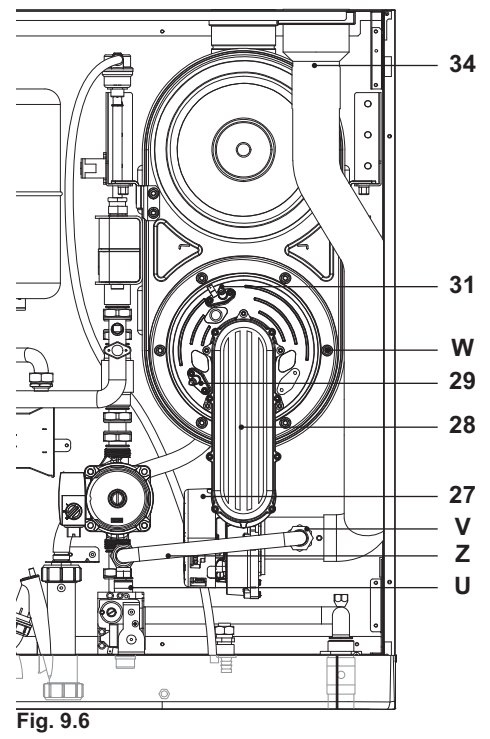

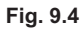

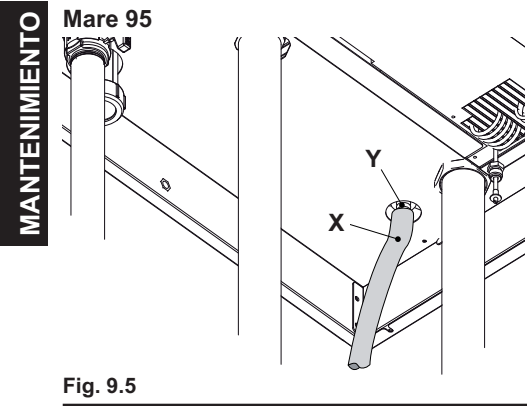

- 72 -
Mare 95

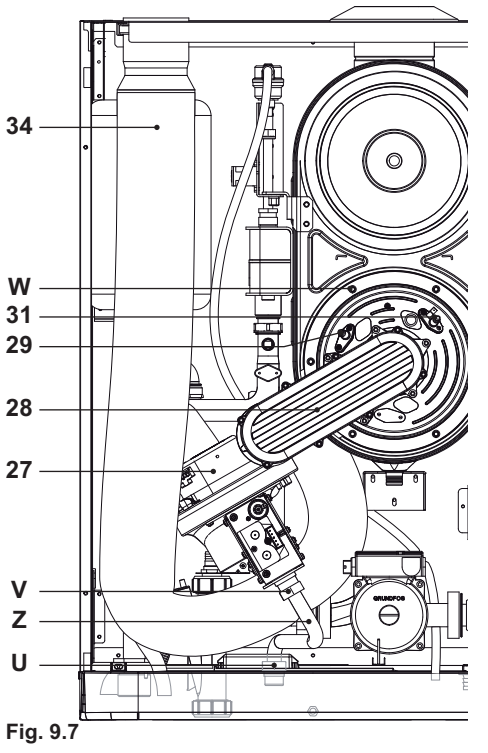

- Desmonte el panel frontal de la carcasa.
- Desconecte los cableados de los electrodos de encendido 31 y de detección 29 in Fig. 9.6 y Fig. 9.7.
- Desenrosque los anillos del gas(U) y (V) e y desmonte el tubo del gas (Z), Fig. 9.6 y Fig. 9.7.
- Libere el ventilador 27 de las conexiones eléctricas y del tubo de silicona Fig. 9.6 y Fig. 9.7.
- Desconecte el tubo de aspiración de aire 34 del ventilador Fig. 9.6 y Fig. 9.7.
- Quite las tuercas (W) y extraiga el grupo quemador-ventilador 28 Fig. 9.6 y Fig. 9.7.

La junta de silicona de la pared frontal de la cámara de combustión debe cambiarse si está deteriorada, y en cualquier caso obligatoriamente cada 2 años.

El electrodo de detección 29 Fig. 9.6 y Fig. 9.7 funciona también como sensor para la descarga correcta del condensado. Si este electrodo entra en contacto con agua condensada contenida en la cámara de combustión, pone la caldera en bloqueo de seguridad.

Por lo tanto, si se percibe que el aislamiento interno de la cámara de combustión está mojado o deteriorado, es necesario sustituirlo.

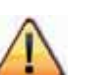

Si se detecta suciedad en los tubos del intercambiador primario de condensación, cepíllelos con un pincel de cerdas y aspire la suciedad con una aspiradora.

El quemador no requiere un mantenimiento especial: basta desempolvarlo con un pincel de cerdas.

Las operaciones de mantenimiento más específicas serán evaluadas y realizadas por el Técnico del Centro de Asistencia Autorizado.

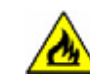

Para volver a montar los componentes, siga en orden inverso los pasos de la fase de desmontaje. Ponga cuidado para no estropear la junta tórica del tubo del gas. Realice la prueba de estanqueidad del gas tras apretar los anillos del tubo de gas.

MANTENIMIENTO

#### 9.6 Comprobación de la presurización del depósito de expansión de calefacción

Vacíe el circuito de calefacción de la manera descrita en la sección "Vaciado del circuito de calefacción" pág. 71 y compruebe que la presión mínima del depósito de expansión no sea menor de 1,3 bar.

Si la presión fuera inferior, realice la presurización correcta.

#### 9.7 Comprobación del conducto de expulsión de humos

Haga comprobar periódicamente al técnico del Centro de Asistencia Autorizado (una vez al año) el buen estado del conducto de expulsión de humos y del conducto del aire, y la eficiencia del circuito de seguridad de humos.

### 9.8 Comprobación del rendimiento de la caldera

Realice las pruebas de rendimiento con la frecuencia establecida por la normativa vigente.

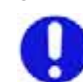

Consulte también la sección de Configuración de la función deshollinador de la caldera.

Ponga en marcha la caldera en modalidad de calefacción a la máxima potencia.
Para la comprobación de la combustión,

MANTENIMIENT

DE LA REGULACIÓN DEL GAS" pág. 62, comprobación de la presión del gas. Compruebe la combustión de la caldera usando las tomas ubicadas en los tubos

consulte la sección "COMPROBACIÓN

# de humos y compare los datos medidos con los siguientes.

| Modelo MARE 55            |     |           |
|---------------------------|-----|-----------|
| Capacidad térmica nominal | kW  | 54,0      |
| Rendimiento nominal       | %   | 98,3      |
| Rendimiento de combustión | %   | 99,0      |
| Exceso de aire            | n   | 1,3       |
| Composic. humos CO2       | %   | 8,8 - 9,8 |
| Composic. humos O2        | %   | 4,3       |
| Composic. humos CO        | ppm | 150       |
| Temperatura humos         | °C  | 77        |

Valores referidos a las pruebas con salida desdoblada 80 mm de 1+1 m y gas Natural G20 y con temperatura de impulsión / retorno de calefacción 60°/80°C.

| Modelo MARE 95            |     |           |
|---------------------------|-----|-----------|
| Capacidad térmica nominal | kW  | 94,0      |
| Rendimiento nominal       | %   | 97,5      |
| Rendimiento de combustión | %   | 98,1      |
| Exceso de aire            | n   | 1,3       |
| Composic. humos CO2       | %   | 8,7 - 9,7 |
| Composic. humos O2        | %   | 4,5       |
| Composic. humos CO        | ppm | 250       |
| Temperatura humos         | °C  | 75        |

Valores referidos a las pruebas con salida desdoblada 80 mm de 1+1 m y gas Natural G20 y con temperatura de impulsión / retorno de calefacción 60°/80°C.

# 9.9 Comprobación del sifón de descarga de condensado

El sifón de descarga de condensado 19 Fig. 9.8 Y Fig. 9.9 no requiere un mantenimiento especial; basta comprobar:

- Que no se hayan formado depósitos sólidos, y si es así, eliminarlos.
- Que las tuberías de descarga de condensado no estén obstruidas.

Para limpiar el interior del sifón, desenrosque el tapón (K) mostrado en la Fig. 9.10 Y Fig. 9.11 .

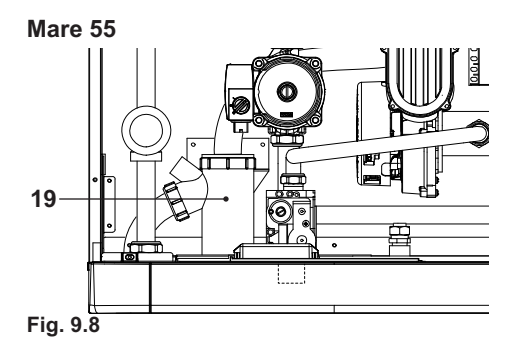

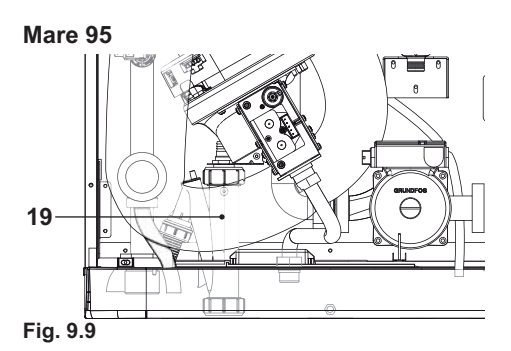

Mare 55

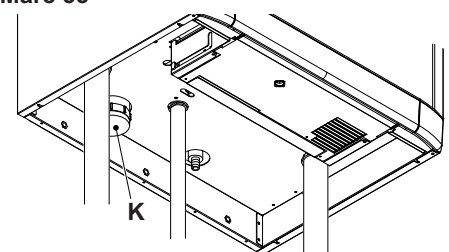

Fig. 9.10

Mare 95

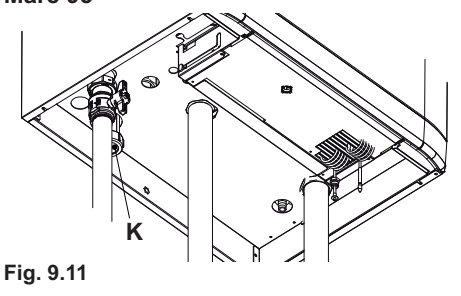

#### 9.10 Comprobación del ánodo de magnesio

Para garantizar la constante protección contra la corrosión electroquímica del acumulador de agua sanitaria (si está instalado), se recomienda hacer revisar periódicamente el ánodo de magnesio por parte del Centro de Asistencia Autorizado.

# 9.11 Configuración de la función deshollinador de la caldera

Con la caldera configurada en modalidad deshollinador, se pueden deshabilitar algunas funciones automáticas de la calera, para facilitar las operaciones de comprobación y revisión.

• Ponga los mandos del cuadro como se indica en la Fig. 9.12.

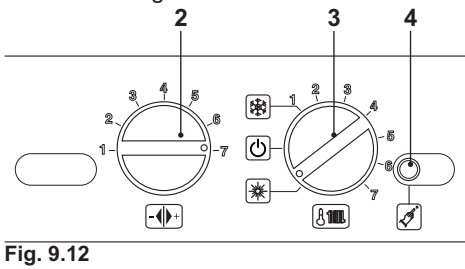

 Conecte la alimentación eléctrica de la caldera. La pantalla LCD mostrará la siguiente visualización.

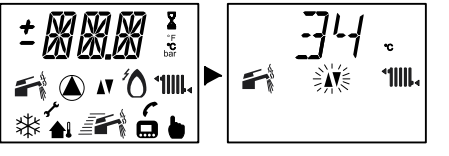

MANTENIMIENT

 Para entrar en la modalidad Deshollinador, es necesario entrar en el modo de programación pulsando durante 15 segundos el botón de restablecimiento 4 mostrado en la Fig. 9.12 hasta que aparezca el parámetro P01 en la pantalla LCD; la pantalla LCD mostrará la siguiente visualización

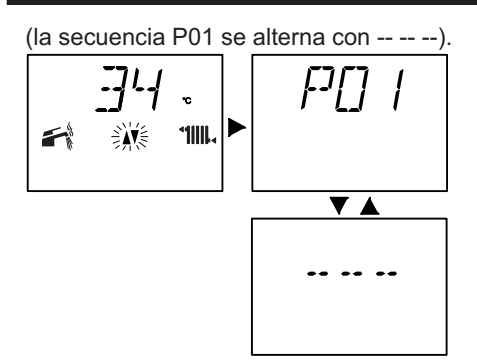

 Pulse el botón de restablecimiento 4 mostrado en la Fig. 9.12 para desplazar los parámetros hasta llegar al P09, correspondiente a la configuración de la modalidad Deshollinador; la pantalla LCD mostrará la siguiente visualización (la secuencia P09 se alterna con 00).

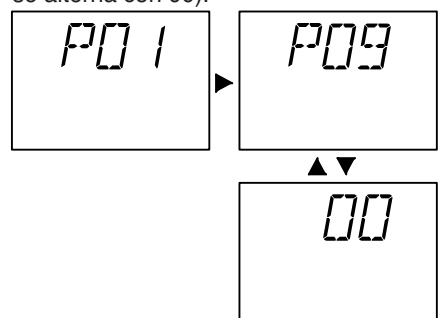

 Gire el mando 2 Fig. 9.13 hasta el mínimo. La pantalla LCD mostrará la siguiente visualización (la secuencia P09 se alterna con 01).

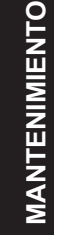

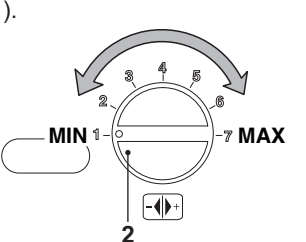

Fig. 9.13

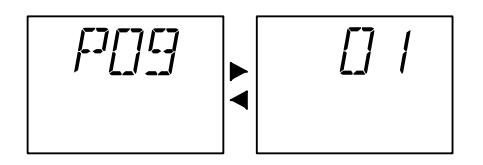

• La activación del Deshollinador se indica también en la pantalla LCD con el encendido alternado de los símbolos resaltados en la Figura 9.10

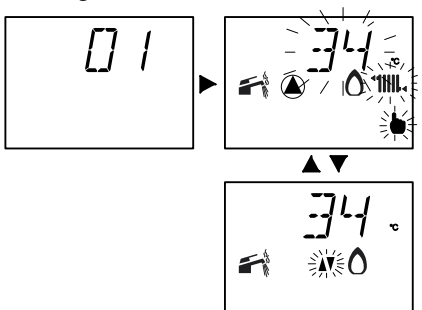

Fig. 9.14

• La potencia térmica de la calefacción se puede modificar girando el mando (2) de la Fig. 9.15.

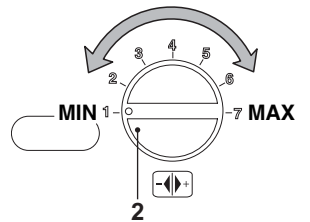

### Fig. 9.15

 En la pantalla LCD la variación se indica con el encendido alternado de los símbolos resaltados en la Fig. 9.16. (Ejemplo: potencia térmica de calefacción al máximo).

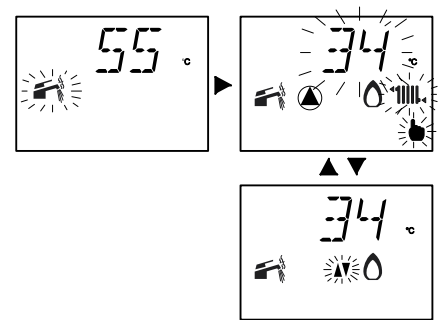

Fig. 9.16

 Para salir del modo de programación, ponga el selector de función 3 en OFF (Fig. 9.17).

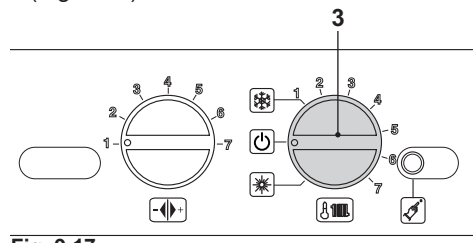

Fig. 9.17

Transcurridos 15 minutos, la caldera sale de la configuración Deshollinador y vuelve a la configuración normal.

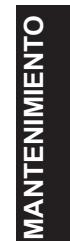

| NOTAS |  |  |
|-------|--|--|
|       |  |  |
|       |  |  |
|       |  |  |
|       |  |  |
|       |  |  |
|       |  |  |
|       |  |  |
|       |  |  |
|       |  |  |
|       |  |  |
|       |  |  |
|       |  |  |
|       |  |  |
|       |  |  |
|       |  |  |
|       |  |  |
|       |  |  |
|       |  |  |
|       |  |  |
|       |  |  |
|       |  |  |
|       |  |  |
|       |  |  |
|       |  |  |
|       |  |  |
|       |  |  |
|       |  |  |
|       |  |  |
|       |  |  |
|       |  |  |
|       |  |  |
|       |  |  |

# 

17962.1632.1 0712 80A5 ES

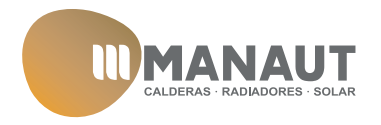

MANAUT CTRA. SENTMENAT, 126 08213 - POLINYA BARCELONA www.manaut.com Servicio Atención Cliente 902 333 456